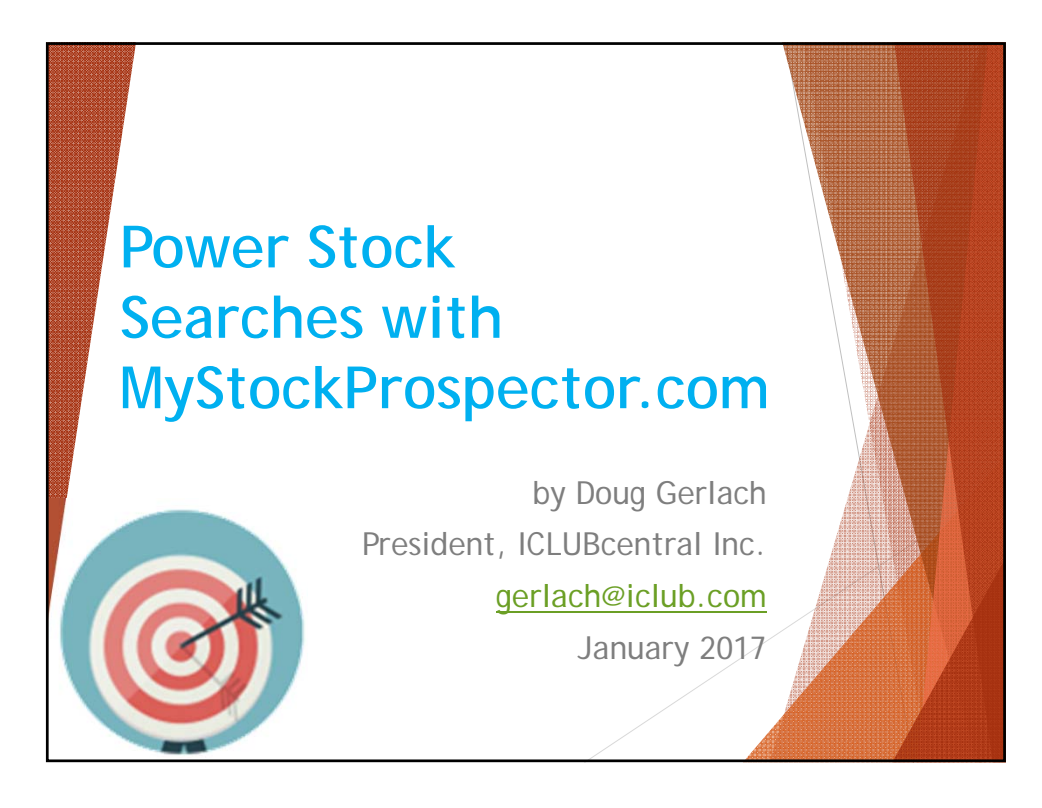

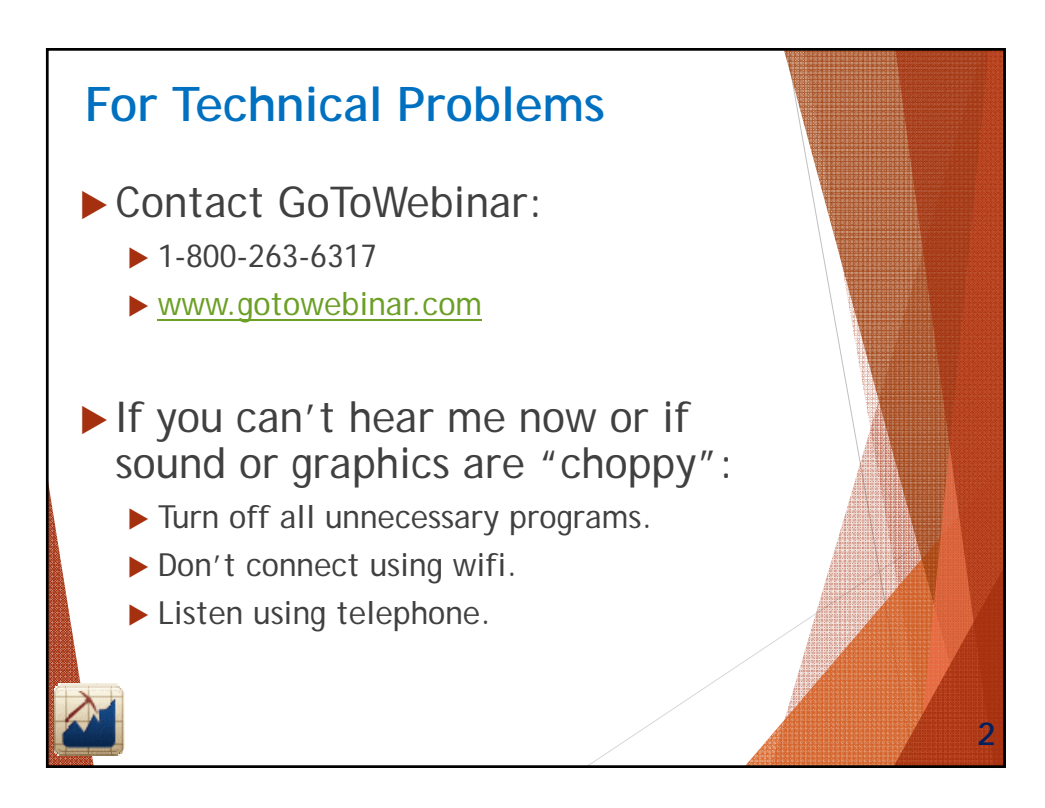

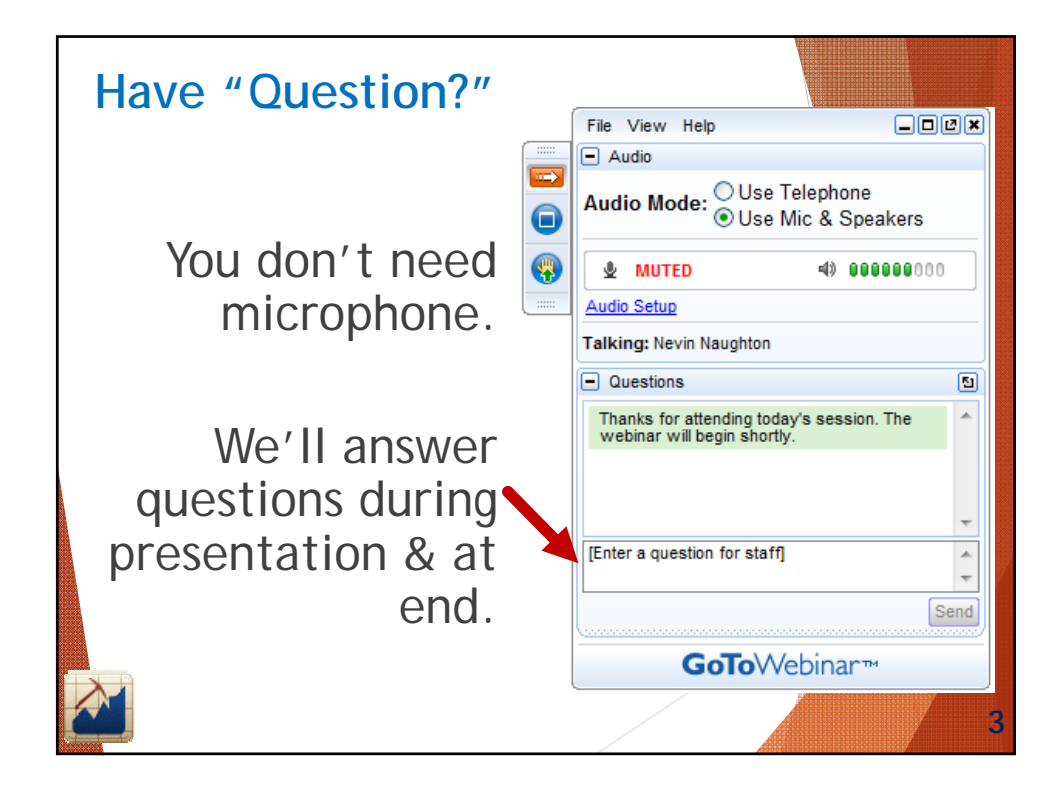

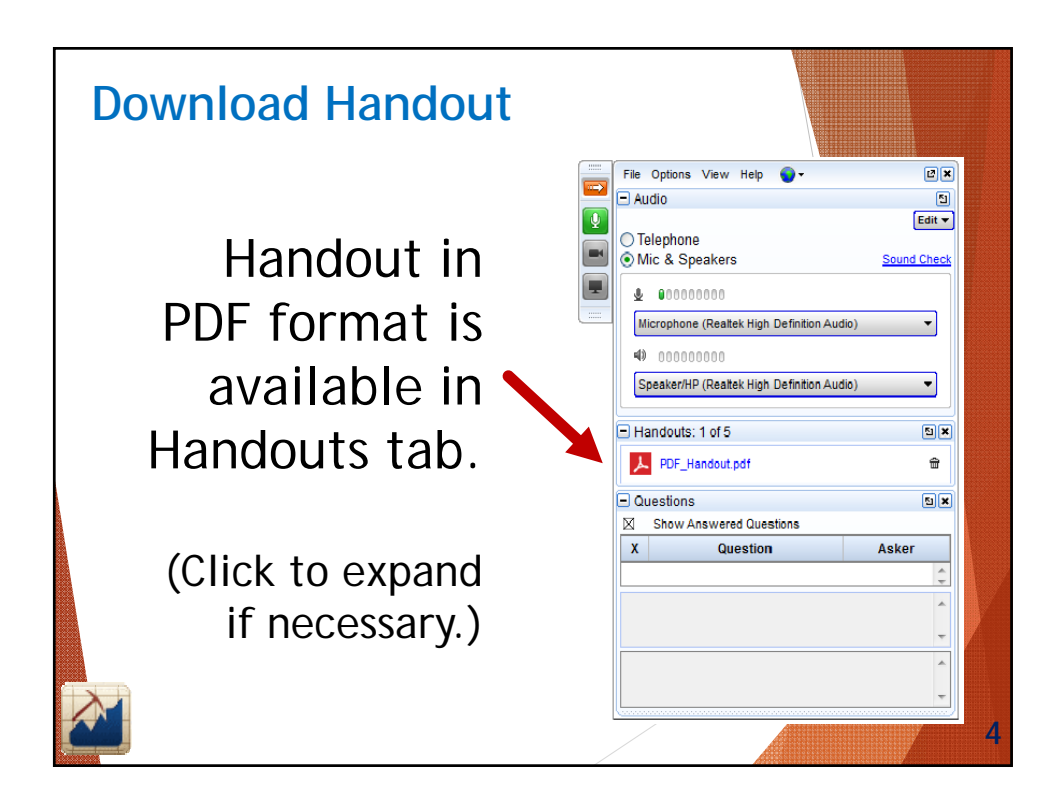

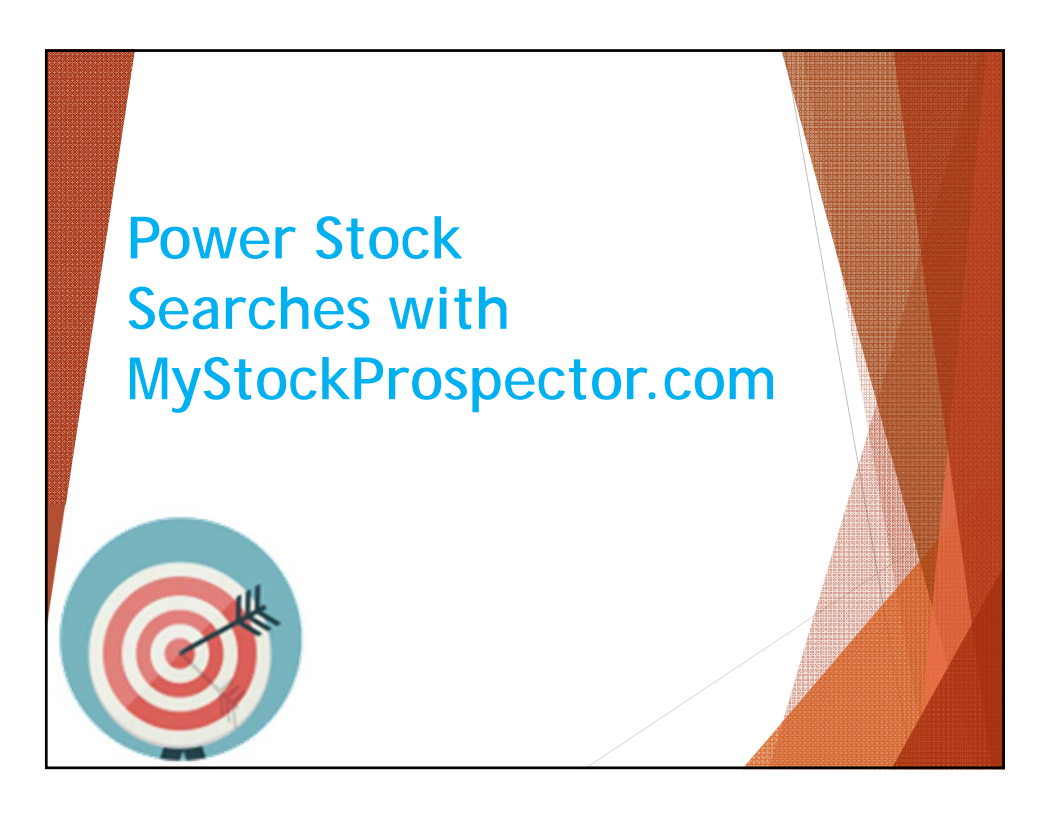

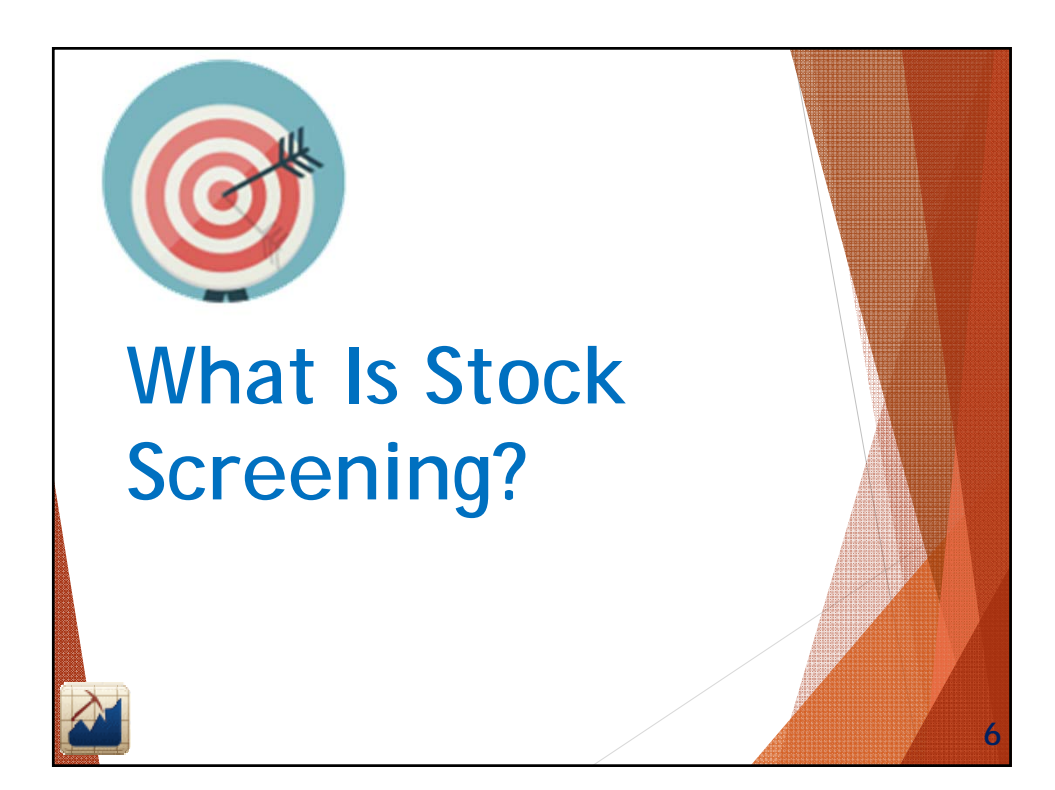

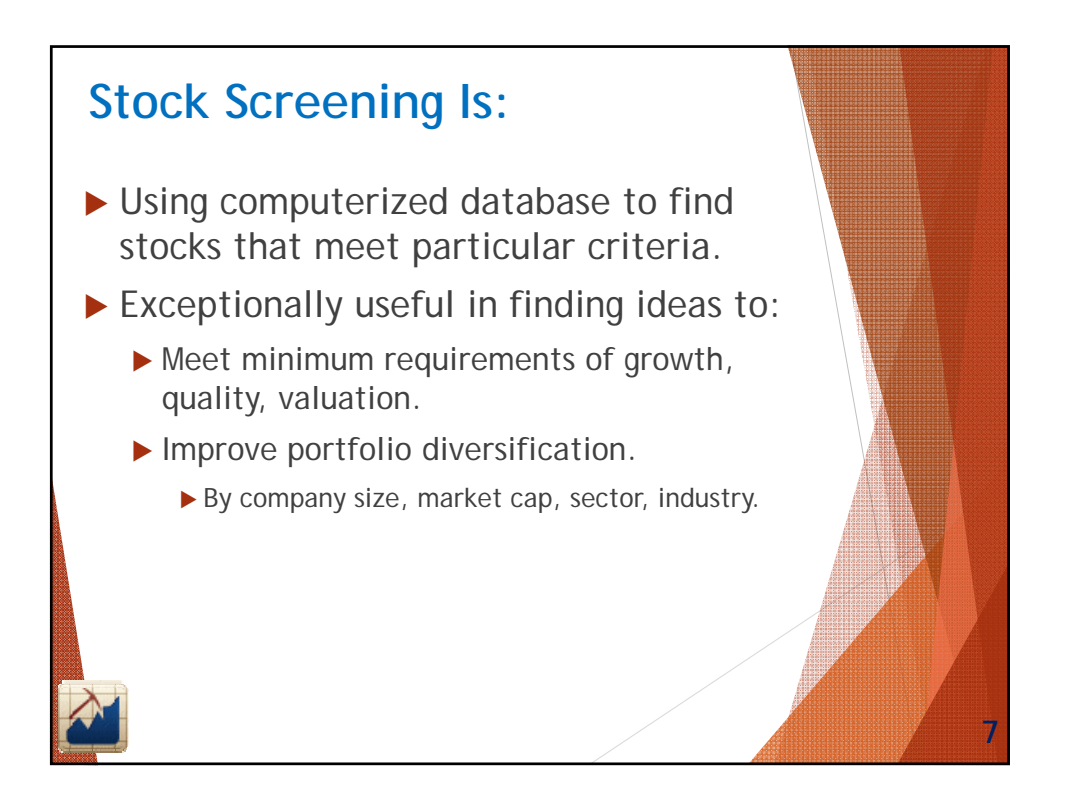

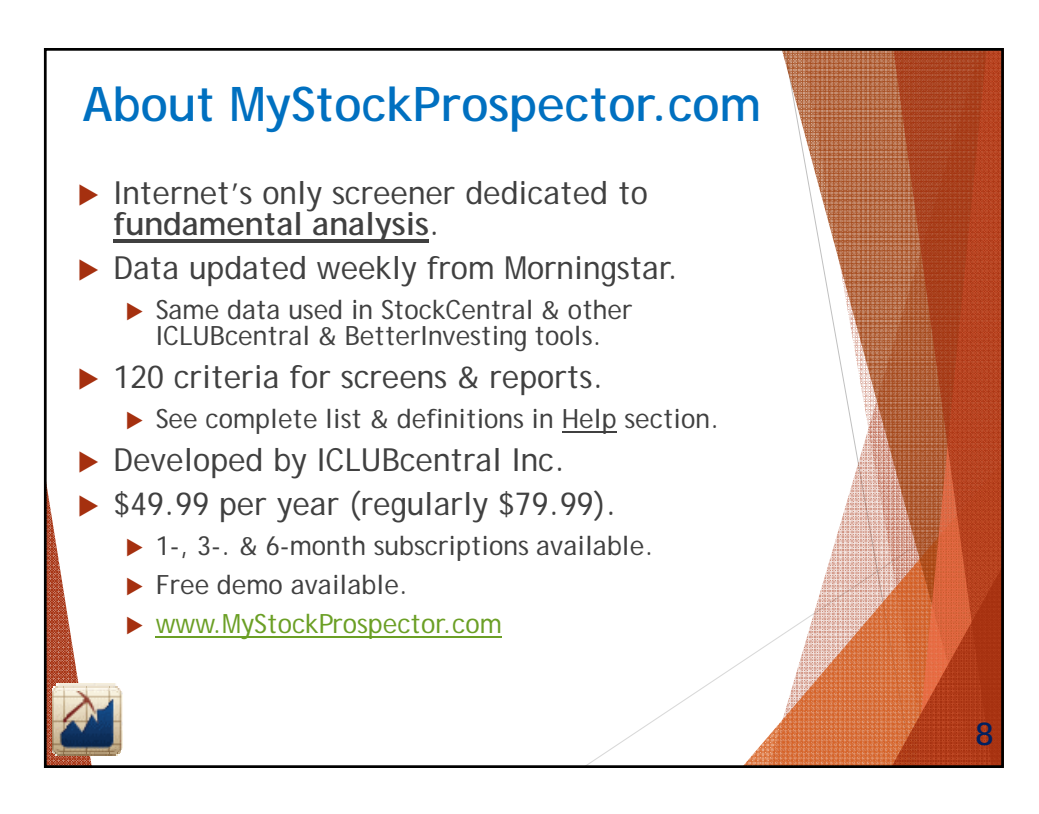

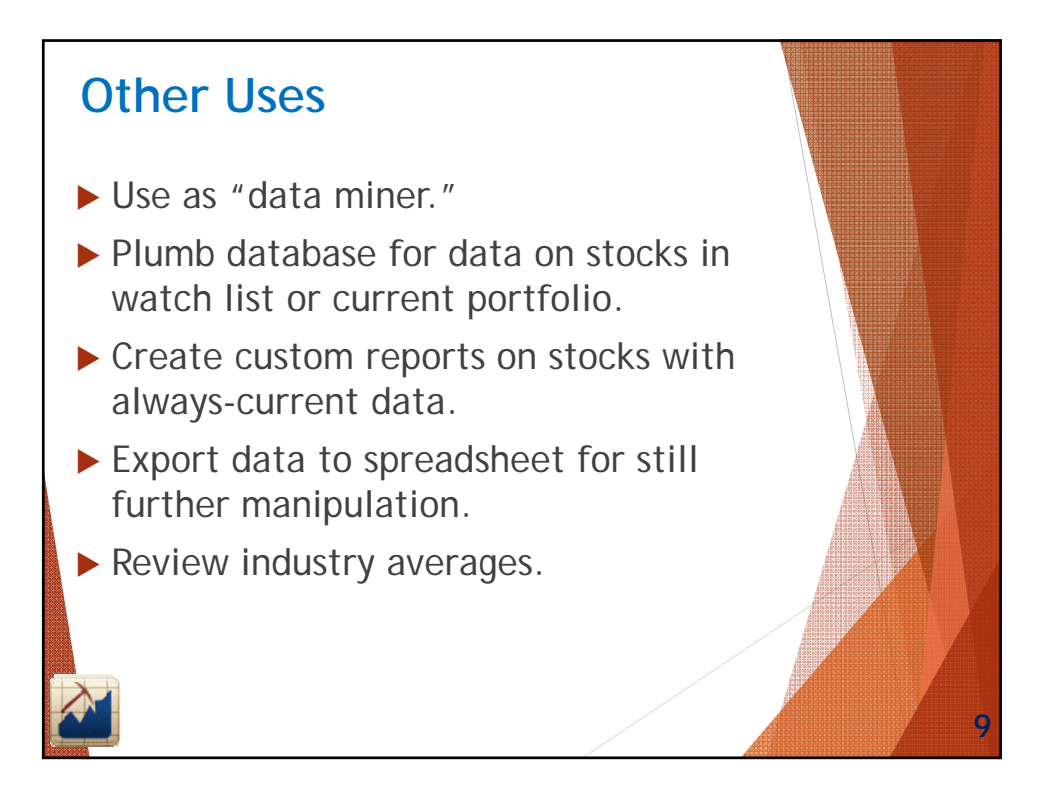

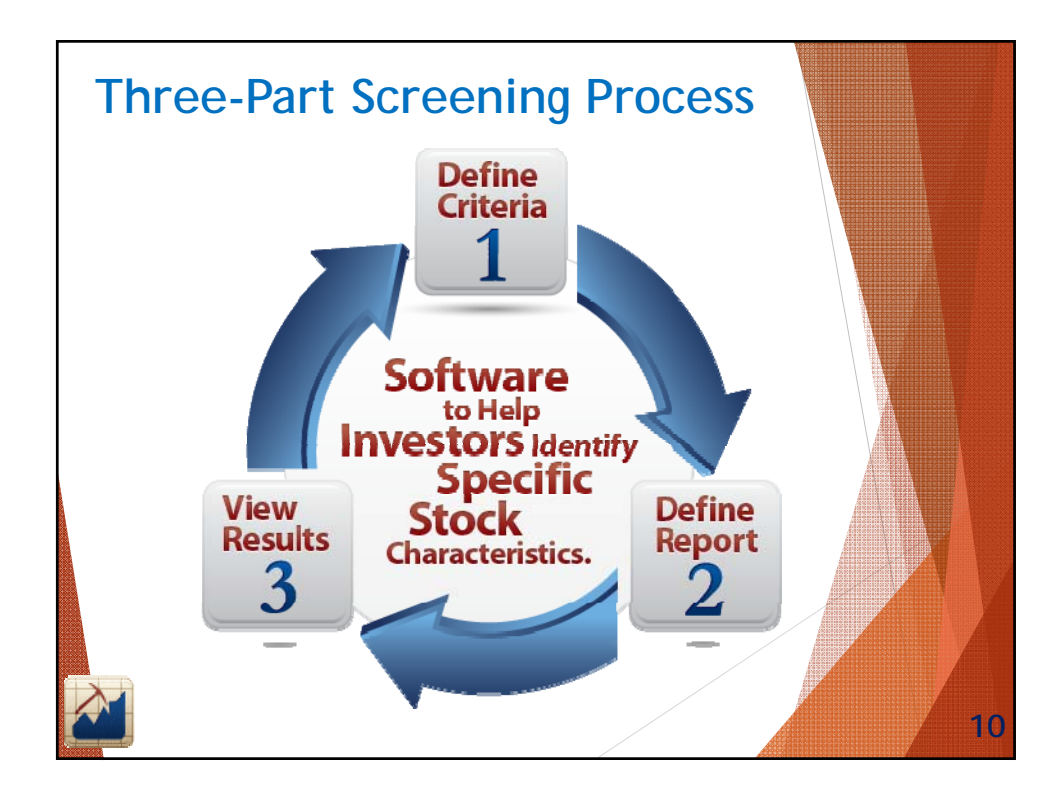

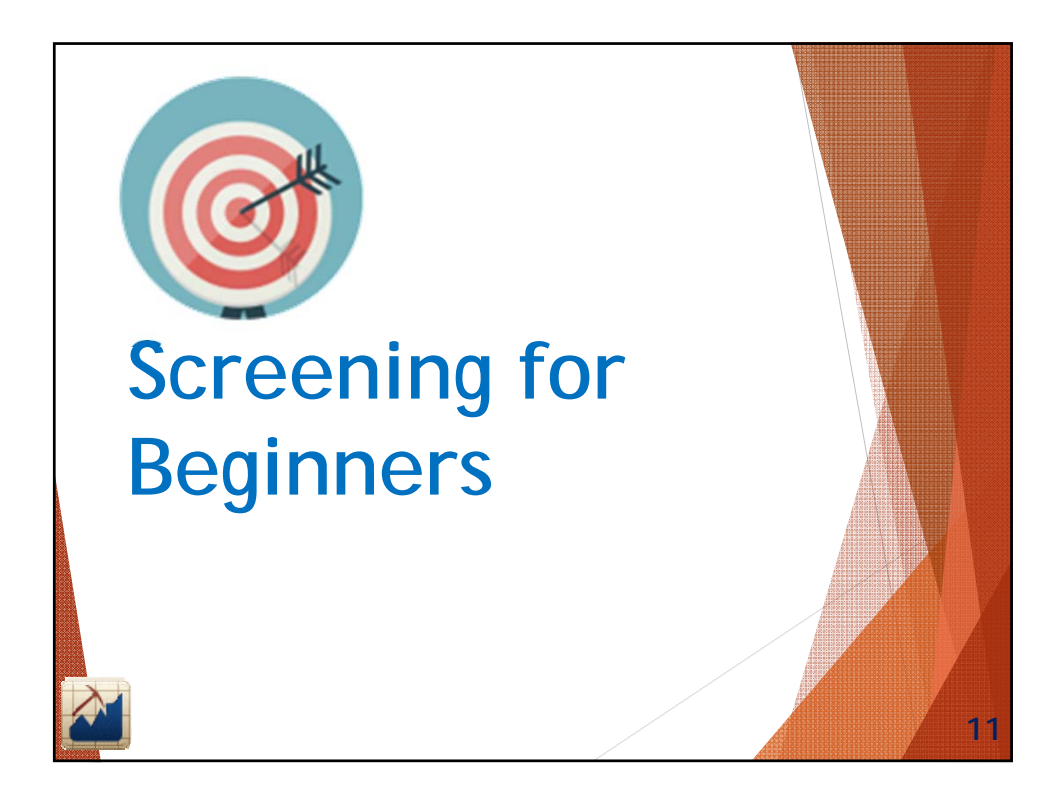

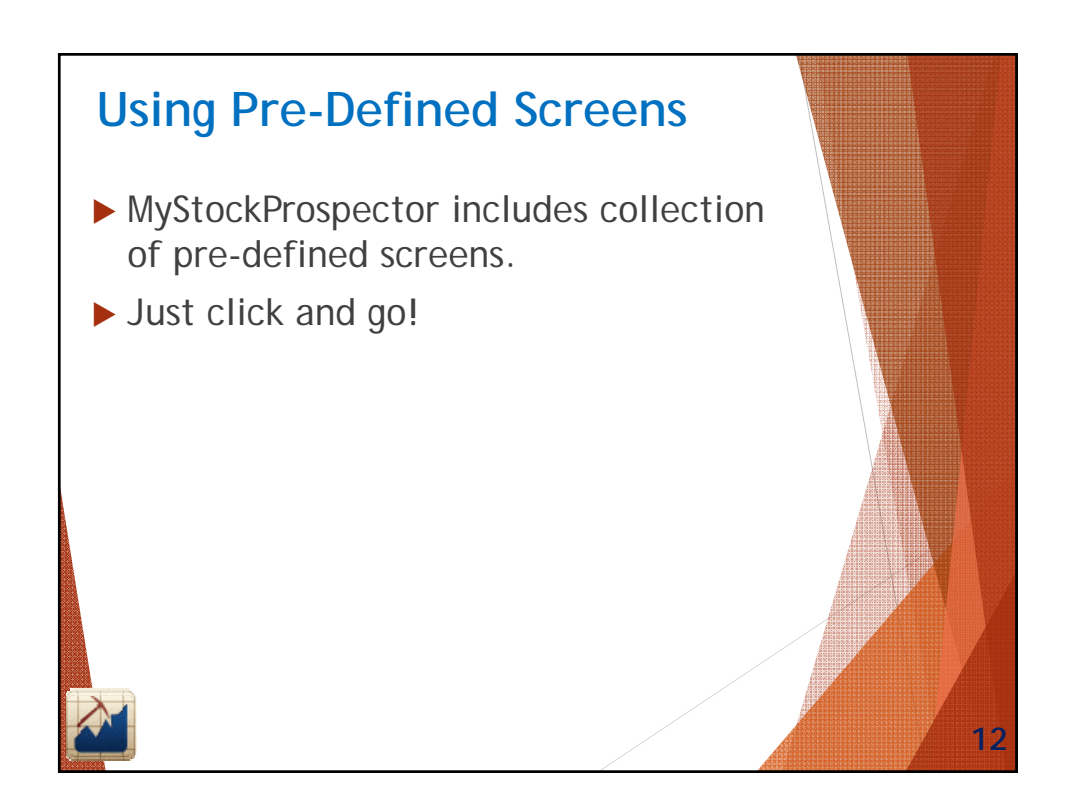

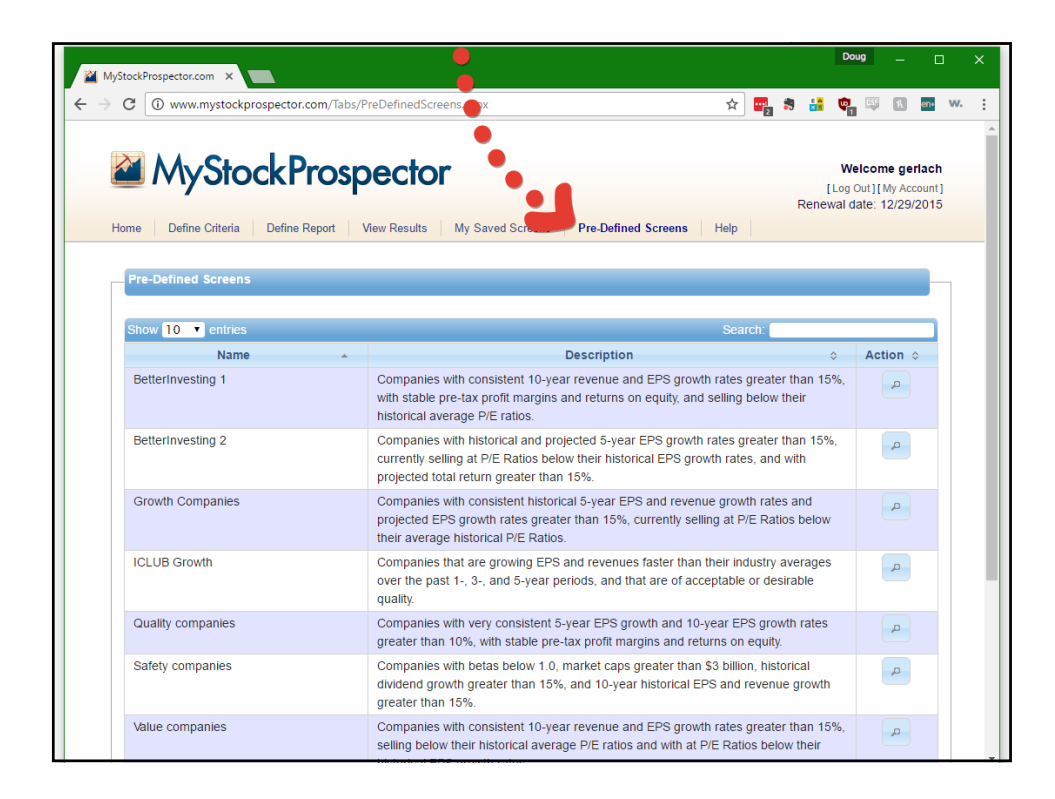

| lyStockProspector.    | com ×                            |                                |           |                          |                          |                      | Doug                            | - 0                                             |
|-----------------------|----------------------------------|--------------------------------|-----------|--------------------------|--------------------------|----------------------|---------------------------------|-------------------------------------------------|
| C 🛈 www               | .mystockprospector.com/Tabs/     | ViewResults.aspx               |           |                          | ☆                        | <b>-</b>             | 🚼 🧙 I                           | 🐺 🕅 <mark>en-</mark>                            |
| Home Define           | StockProsp                       | View Results   My Saved Screen | s Pre-Def | ined Screens             | s Help                   | F                    | Welc<br>[Log Ou<br>Renewal date | come gerlach<br>t][My Account]<br>e: 12/29/2015 |
| → Current Scr         | reen                             |                                |           |                          |                          |                      |                                 |                                                 |
| c on colu<br>ascendir | imn header to s<br>ng/descending | eort 🗠                         | Ø Exclud  | le Industries            | Ø Exclu                  | ude Junk             | 8 /                             |                                                 |
| Symbol 4              | Company Name 💠                   | Industry \$                    | Sales ≎   | Proj<br>1<br>Yr ¢<br>EPS | Proj<br>5<br>Yr ≎<br>EPS | 1Yr<br>Proj ≎<br>EPS | 5Yr<br>Proj ≎<br>EPS            | Quality<br>Rating ≎                             |
| BIDU                  | Baidu Inc                        | Internet Content & Information | 10,561.93 | 20.0                     | 7,9                      | 15,139               | 20.520                          | 6.0                                             |
| BOFI                  | Bofl Holding Inc                 | Savings & Cooperative Banks    | 327.35    | 20.0                     | 10.0                     | 1.850                | 2.709                           | 6.0                                             |
| CACC                  | Credit Acceptance Corp           | Credit Services                | 825.30    | 9.8                      | 9.8                      | 17.348               | 25.216                          | 6.0                                             |
| CCL.A.TO              | CCL Industries Inc               | Packaging & Containers         | 3,039.11  | 9.2                      | 9.2                      | 8.380                | 11.916                          | 6.0                                             |
| CCL.B.TO              | CCL Industries Inc               | Packaging & Containers         | 3,039.11  | 9.2                      | 9.2                      | 8.380                | 11.916                          | 6.0                                             |
| CMD                   | Cantel Medical Corp              | Medical Instruments & Supplies | 664.76    | 13.1                     | 13.1                     | 1.440                | 2.356                           | 6.0                                             |
| DOL.TO                | Dollarama Inc                    | Discount Stores                | 2,650.33  | 12.6                     | 12.6                     | 3.000                | 4.823                           | 6.0                                             |
| DY                    | Dycom Industries Inc             | Engineering & Construction     | 2,672.54  | 9.4                      | 7.0                      | 3.890                | 5.099                           | 6.0                                             |
| EGBN                  | Eagle Bancorp Inc                | Banks - Regional - US          | 260.57    | 18.0                     | 18.0                     | 3.269                | 6.337                           | 6.0                                             |
| HEI                   | Heico Corp                       | Aerospace & Defense            | 1,376.26  | 9.9                      | 12.5                     | 2.290                | 3.668                           | 6.0                                             |
| HELA                  | Heico Corp                       | Aerospace & Defense            | 1,376.26  | 9.9                      | 12.5                     | 2.290                | 3.668                           | 6.0                                             |
| LAD                   | Lithia Motors Inc                | Auto & Truck Dealerships       | 7,864.25  | 10.8                     | 4.2                      | 6.910                | 8.146                           | 5.0                                             |
| LOPE                  | Grand Canyon Education Inc       | Education & Training Services  | 778.20    | 12.2                     | 15.0                     | 2.780                | 4.862                           | 5.0                                             |
| ROST                  | Ross Stores Inc                  | Apparel Stores                 | 11,940.00 | 7.1                      | 12.3                     | 2.510                | 3.992                           | 5.0                                             |
|                       | Over Operative line land         | PEIT - Posidential             | 67472     | 10.8                     | 10.8                     | 2 116                | 3 190                           | 6.0                                             |
| SUI                   | Sun Communities Inc              | INETT - Nesidential            | 074.75    | 10.0                     | 10.0                     |                      | 0.100                           | 0.0                                             |

| lyStockProspector.         | com ×                                                                                     |                                                     |                         |                               |                     |                      |                         | Doug                            | - 0                                            |
|----------------------------|-------------------------------------------------------------------------------------------|-----------------------------------------------------|-------------------------|-------------------------------|---------------------|----------------------|-------------------------|---------------------------------|------------------------------------------------|
| C 🛈 www                    | .mystockprospector.com/Tab                                                                | s/ViewResults.asp                                   | x                       |                               |                     | ☆                    | <b>-</b>                | 👪 😋 🛙                           | 🐺 🕅 en•                                        |
| Home Defin                 | StockPros                                                                                 | pector                                              | My Saved Scr            | eens Pre-Defi                 | ined Screens        | Help                 | R                       | Welc<br>[Log Out<br>enewal date | ome gerlach<br>t][My Account]<br>e: 12/29/2015 |
| Current Sci                | reen                                                                                      |                                                     |                         |                               |                     |                      |                         |                                 |                                                |
| Selected Ci                | riteria                                                                                   |                                                     |                         |                               |                     |                      |                         |                                 |                                                |
| Results                    |                                                                                           |                                                     | + Expand Ta             | able Ø Exclud                 | le Industries       | Ø Exclu              | ide Junk                | 8 2                             |                                                |
| Show 25 T                  | entries                                                                                   |                                                     | _                       |                               |                     | <u></u>              | Filter:                 |                                 |                                                |
| Symbol                     | Company Name                                                                              | o Ind                                               | ustry                   | ≎ Sales ≎                     | Proj<br>1<br>Yr ^   | Proj<br>5<br>Yr ^    | 1Yr<br>Proj ≎<br>EPS    | 5Yr<br>Proj ≎<br>FPS            | Quality<br>Rating                              |
|                            | a row to displ                                                                            | ay                                                  |                         |                               | EPS<br>Gr           | EPS<br>Gr            | 210                     | 210                             |                                                |
| wi<br>wi                   | de reports )                                                                              | nter                                                | t & Information         | 10,561.93                     | 20.0                | 7.9                  | 15.139                  | 20.520                          | 6.0                                            |
| CACC                       | Credit Acceptance Corp                                                                    | Credit Services                                     | perative balliks        | 825.30                        | 20.0                | 9.8                  | 17 348                  | 25.216                          | 6.0                                            |
| CCLATO                     | CCL Industries Inc                                                                        | Packaging & C                                       | ontainers               | 3 039 11                      | 9.2                 | 9.2                  | 8 380                   | 11.916                          | 6.0                                            |
| CCL.B.TO                   | CCL Industries Inc                                                                        | Packaging & C                                       | ontainers               | 3.039.11                      | 9.2                 | 9.2                  | 8,380                   | 11.916                          | 6.0                                            |
| CMD                        | Cantel Medical Corp                                                                       | Medical Instrun                                     | ients & Supplies        | 664.76                        | 13.1                | 13.1                 | 1.440                   | 2.356                           | 6.0                                            |
| DOL.TO                     | Dollar Cantel Media                                                                       | al Corp                                             | 3                       | 2,650.33                      | 12.6                | 12.6                 | 3.000                   | 4.823                           | 6.0                                            |
| DY                         | Dycon                                                                                     | g &                                                 | Construction            | 2,672.54                      | 9.4                 | 7.0                  | 3.890                   | 5.099                           | 6.0                                            |
| EGBN                       | Eagle Bancorp Inc                                                                         | Banks - Region                                      | al - US                 | 260.57                        | 18.0                | 18.0                 | 3.269                   | 6.337                           | 6.0                                            |
| HEI                        | Heico Corp                                                                                | Aerospace & D                                       | efense                  | 1,376.26                      | 9.9                 | 12.5                 | 2.290                   | 3.668                           | 6.0                                            |
| HELA                       | Heico Corp                                                                                | Aerospace & D                                       | efense                  | 1,376.26                      | 9.9                 | 12.5                 | 2.290                   | 3.668                           | 6.0                                            |
|                            |                                                                                           | Auto & Truck D                                      | alorships               | 7.864.25                      | 10.8                | 4.2                  | 6.910                   | 8.146                           | 5.0                                            |
| LAD                        | Lithia Motors Inc                                                                         | Auto & Huck D                                       | ealerships              |                               |                     |                      |                         |                                 |                                                |
| LAD<br>LOPE                | Lithia Motors Inc<br>Grand Canyon Education Inc                                           | Education & Tra                                     | aining Services         | 778.20                        | 12.2                | 15.0                 | 2.780                   | 4.862                           | 5.0                                            |
| LAD<br>LOPE<br>ROST        | Lithia Motors Inc<br>Grand Canyon Education Inc<br>Ross Stores Inc                        | Education & Tra<br>Apparel Stores                   | aining Services         | 778.20<br>11,940.00           | 12.2<br>7.1         | 15.0<br>12.3         | 2.780<br>2.510          | 4.862<br>3.992                  | 5.0<br>5.0                                     |
| LAD<br>LOPE<br>ROST<br>SUI | Lithia Motors Inc<br>Grand Canyon Education Inc<br>Ross Stores Inc<br>Sun Communities Inc | Education & Tra<br>Apparel Stores<br>REIT - Residen | aining Services<br>tial | 778.20<br>11,940.00<br>674.73 | 12.2<br>7.1<br>10.8 | 15.0<br>12.3<br>10.8 | 2.780<br>2.510<br>2.116 | 4.862<br>3.992<br>3.190         | 5.0<br>5.0<br>6.0                              |

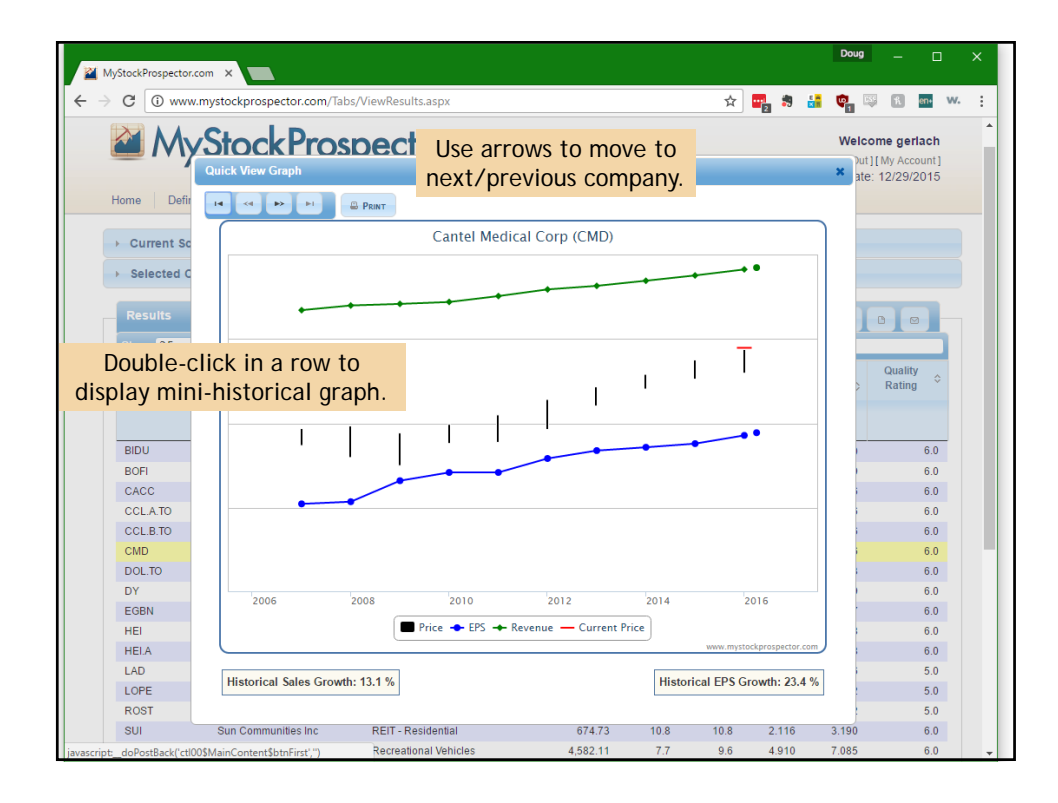

| Image: Contract Contract Content Contract Contract Contract Contract Co         | /lyStockProspect             | tor.com X                                                                              | <u> </u>                         | _            |                                                                                                    | _                                    |                                  |                          |                          |                      | Doug                          | -                                 |                         |   |
|----------------------------------------------------------------------------------------------------|------------------------------|----------------------------------------------------------------------------------------|----------------------------------|--------------|----------------------------------------------------------------------------------------------------|--------------------------------------|----------------------------------|--------------------------|--------------------------|----------------------|-------------------------------|-----------------------------------|-------------------------|---|
| Meicone geriad:<br>Log Out JIMV Account<br>Renewal date: 12/29/2015         Home       Define Criteria       Click "Selected<br>Criteria" to see how<br>screen is constructed.       Pre-Defined Screens       Help         Current Screen       Executed Criteria       Detween is constructed.       Detween 1A-Current and 5964.7<br>between 1A-Current and 98440.7<br>between IA-Current and 98440.7<br>between IA-Current and 98440.7<br>between IA-Current and 100.0<br>between IA-Current and 100.0<br>creation creation crea                         | C () w                       | ww.mystockpros                                                                         | pector.com/Tab                   | s/ViewF      | lesults.aspx                                                                                                    |                                      |                                  |                          | ☆                        | <b>-</b> 2 3         | 👪 🤹 (                         | ş r                               | en+                     | v |
| Home       Define Cititaria       Click "Selected<br>Criteria" to see how<br>screen is constructed.       Pre-Defined Screens       Help <ul> <li>Selected Criteria</li> <li>Selected Criteria</li> <li>Selected Criteria</li> <li>Selected Criteria</li> <li>Selected Criteria</li> <li>Detween IA-Current and 5964.7<br/>between IA-Current and 96440.7<br/>and<br/>Hist SYr Rev Gr(%)</li> <li>Detween IA-Current and 96440.7<br/>and<br/>Hist SYr Rev Gr(%)</li> <li>Detween IA-Current and 96440.7<br/>and<br/>Hist SYr Rev Gr(%)</li> <li>Detween IA-Current and 100.0<br/>between IA-Current and 100.0<br/>between IA-Current and 100.0</li> <li>Exclude Industries</li> <li>Exclude Junk</li> <li>Count</li> </ul> <ul> <li>Results</li> <li>* Expand Table</li> <li>Exclude Industries</li> <li>Exclude Junk</li> <li>* Exclude Industries</li> <li>Exclude Junk</li> <li>* Exclude Industries</li> <li>* Exclude Industries</li> <li>* Exclude Industries</li> <li>* Exclude Industrie</li> <li>* Exclude Industries</li> <li>* Exclude Industrie</li> <li>* Exclude Industrie</li></ul>                                                                                                    | 2 M                          | yStoc                                                                                  | kPros                            | pe           | ctor                                                                                                    |                                      |                                  |                          |                          | R                    | Weld<br>[Log Ou<br>enewal dat | come ge<br>t][My Acc<br>e: 12/29/ | rlach<br>:ount]<br>2015 |   |
| Current Screen       Criteria" to see how screen is constructed.         • Selected Criteria                                                                                                    | Home De                      | fine Criteria                                                                          | Cli                              | ck '         | Selected                                                                                                    | s                                    | Pre-Define                       | ed Screens               | Help                     |                      |                               |                                   |                         |   |
| Selected Criteria       Count No Control Control Contervisioned Control Contervisione Control Control Contenteris Con                   | → Current S                  | Screen                                                                                 | Crite                            | ria″<br>h is | to see how                                                                                                    |                                      |                                  |                          |                          |                      |                               |                                   |                         |   |
| Count         Hist 5Yr EPS Gr(%)       between IA-Current and 5964.7         and       Hist 5Yr Rev Gr(%)       between IA-Current and 9244.9       Click "Edit Criteria"         and       Hist 3Yr Rev Gr(%)       between IA-Current and 9840.7       Custing Section 100.0         and       Hist 3Yr Rev Gr(%)       between IA-Current and 1964.0.7       Custing Section 100.0         and       Hist 3Yr Rev Gr(%)       between IA-Current and 1960.0       Custing Section 100.0         and       Hist 1Yr EPS Gr(%)       between IA-Current and 100.0       Custing Section 100.0         and       Hist 1Yr EPS Gr(%)       between IA-Current and 100.0       Custing Section 100.0         Show 25 • entrices       Filter       Filter       Second Industries       Exclude Industries       Exclude Junk       Company Name       Industry       Sales 0       Proj       Proj <td><ul> <li>Selected</li> </ul></td> <td>Criteria</td> <td>301001</td> <td>1 13</td> <td>constructed.</td> <td></td> <td></td> <td></td> <td></td> <td></td> <td></td> <td></td> <td></td> <td></td>                                                                                                    | <ul> <li>Selected</li> </ul> | Criteria                                                                               | 301001                           | 1 13         | constructed.                                                                                                    |                                      |                                  |                          |                          |                      |                               |                                   |                         |   |
| and<br>and       Hist 3Yr EPS Gr(%)       between IA-Current and 1107900.0<br>between IA-Current and 100.0         x       Edit Criteria         Results                                                                                                    | and<br>and<br>and<br>and     | Hist 5Yr EPS 0<br>Hist 5Yr Rev 0<br>Quality Rating<br>Hist 3Yr Rev 0<br>Hist 1Yr Rev 0 | Gr(%)<br>Gr(%)<br>Gr(%)<br>Gr(%) |              | between IA-Current a<br>between IA-Current a<br>between 3.4 and 8.0<br>between IA-Current a<br>between IA-Current a | and 59<br>and 25<br>and 96<br>and 10 | 964.7<br>944.9<br>9440.7<br>90.0 |                          | (                        | Click '              | éEdit<br>custo                | Crite<br>mize                     | ria                     | " |
| Results       ** Expand Table       © Exclude Industries       © Exclude Industries       © Exclude Industries       © Exclude Industries       © Exclude Industries       © Exclude Industries       © Exclude Industries       © Exclude Industries       © Exclude Industries       © Exclude Industries       © Exclude Industries       © Exclude Industries       © Exclude Industries       © Exclude Junk       © C         Symbol <ul> <li></li></ul>                                                                                                    | and<br>and                   | Hist 3Yr EPS (<br>Hist 1Yr EPS (                                                       | Gr(%)<br>Gr(%)                   |              | between IA-Current a<br>between IA-Current a                                                                        | and 11<br>and 10                     | 07900.0<br>10.0                  |                          |                          |                      | / E                           | dit Criter                        | ia                      |   |
| Filder:           Symbol         Company Name         Industry         Sales         Proj<br>1         Proj<br>5         Proj<br>5         Proj<br>6         Proj<br>2         Proj<br>7         Proj<br>2         Proj<br>2         Proj 2         Proj 2                                                                                                    | Results                      |                                                                                        |                                  |              | ↔ Expand Tabl                                                                                                    | le                                   | Ø Exclude                        | Industries               | © Exclud                 | le Junk              | 8 2                           |                                   | 9                       |   |
| Symbol         Company Name         Industry         Sales         Proj<br>1<br>Yr         Proj<br>Sr<br>SG         Proj<br>Sr<br>Sr         1Yr         5Yr<br>Proj<br>EPS         Oullity           BIDU         Baidu Inc         Internet Content & Information         10,561.93         20.0         7.9         15.139         20.520         6.0           BOFI         Boft Holding Inc         Savings & Cooperative Banks         327.35         20.0         10.0         1.850         2.709         6.0           CCLA.TO         CCL Industries Inc         Packaging & Containers         3.039.11         9.2         9.2         8.380         11.916         6.0           CCL.RTO         CCL Industries Inc         Packaging & Containers         3.039.11         9.2         9.2         8.380         11.916         6.0                                                                                                    | Show 25                      | <ul> <li>entries</li> </ul>                                                            |                                  |              |                                                                                                    |                                      |                                  |                          | F                        | ilter:               |                               |                                   |                         | l |
| Internet Content & Internet Content & Internet & Internet & | Symbol                       | ▲ Cor                                                                                  | npany Name                       | \$           | Industry                                                                                                    | \$                                   | Sales ≎                          | Proj<br>1<br>Yr ≎<br>EPS | Proj<br>5<br>Yr ≎<br>EPS | 1Yr<br>Proj ≎<br>EPS | 5Yr<br>Proj ≎<br>EPS          | Qualit<br>Ratin                   | y<br>g ≎                |   |
| BIDU         Baidu Inc         Internet Content & Information         10.561 93         20.0         7.9         15.139         20.520         6.0           BOFI         Bofi Holding Inc         Savings & Cooperative Banks         327.35         20.0         10.0         1.850         2.709         6.0           CACC         Credit Acceptance Corp         Credit Services         825.30         9.8         17.348         252.16         6.0           CCL.ATO         CCL Industries Inc         Packaging & Containers         3.039.11         9.2         9.2         8.380         11.916         6.0           CCL.BTO         CCL Industries Inc         Packaging & Containers         3.039.11         9.2         9.2         8.380         11.916         6.0                                                                                                    |                              |                                                                                        |                                  |              |                                                                                                    |                                      |                                  | Gr                       | Gr                       |                      |                               |                                   |                         |   |
| BOR         Both Holding Inc         Savings & Cooperative Banks         327 35         20.0         10.0         1.850         2.709         6.0           CACC         Credit Acceptance Corp         Credit Services         825 30         9.8         17.348         252.16         6.0           CCLA.TO         CCL Industries Inc         Packaging & Containers         3.039.11         9.2         9.2         8.380         11.916         6.0           CCLB.TO         CCL Industries Inc         Packaging & Containers         3.039.11         9.2         9.2         8.380         11.916         6.0                                                                                                    | BIDU                         | Baidu Inc                                                                              |                                  |              | Internet Content & Information                                                                                      |                                      | 10,561.93                        | 20.0                     | 7.9                      | 15.139               | 20.520                        |                                   | 6.0                     |   |
| CACC         Credit Acceptance Corp         Credit Services         825.30         9.8         9.8         17.348         25.216         6.0           CCL ATO         CCL Industries Inc         Packaging & Containers         3,039.11         9.2         9.2         8.380         11.916         6.0           CCL.B.TO         CCL Industries Inc         Packaging & Containers         3,039.11         9.2         9.2         8.380         11.916         6.0                                                                                                    | BOFI                         | Bofl Holdir                                                                            | ng Inc                           |              | Savings & Cooperative Banks                                                                                         |                                      | 327.35                           | 20.0                     | 10.0                     | 1.850                | 2.709                         |                                   | 6.0                     |   |
| CCL ATO         CCL Industries Inc         Packaging & Containers         3,039.11         9.2         9.2         8.380         11.916         6.0           CCL.B.TO         CCL Industries Inc         Packaging & Containers         3,039.11         9.2         9.2         8.380         11.916         6.0                                                                                                    | CACC                         | Credit Acc                                                                             | eptance Corp                     |              | Credit Services                                                                                                    |                                      | 825.30                           | 9.8                      | 9.8                      | 17.348               | 25.216                        |                                   | 6.0                     |   |
| CCL.B.TO CCL Industries Inc Packaging & Containers 3,039.11 9.2 9.2 8.380 11.916 6.0                                                                                                    | CCL.A.TO                     | CCL Indus                                                                              | tries Inc                        |              | Packaging & Containers                                                                                              |                                      | 3,039.11                         | 9.2                      | 9.2                      | 8.380                | 11.916                        |                                   | 6.0                     |   |
|                                                                                                    | CCL.B.TO                     | CCL Indus                                                                              | tries Inc                        |              | Packaging & Containers                                                                                              |                                      | 3,039.11                         | 9.2                      | 9.2                      | 8.380                | 11.916                        |                                   | 6.0                     |   |

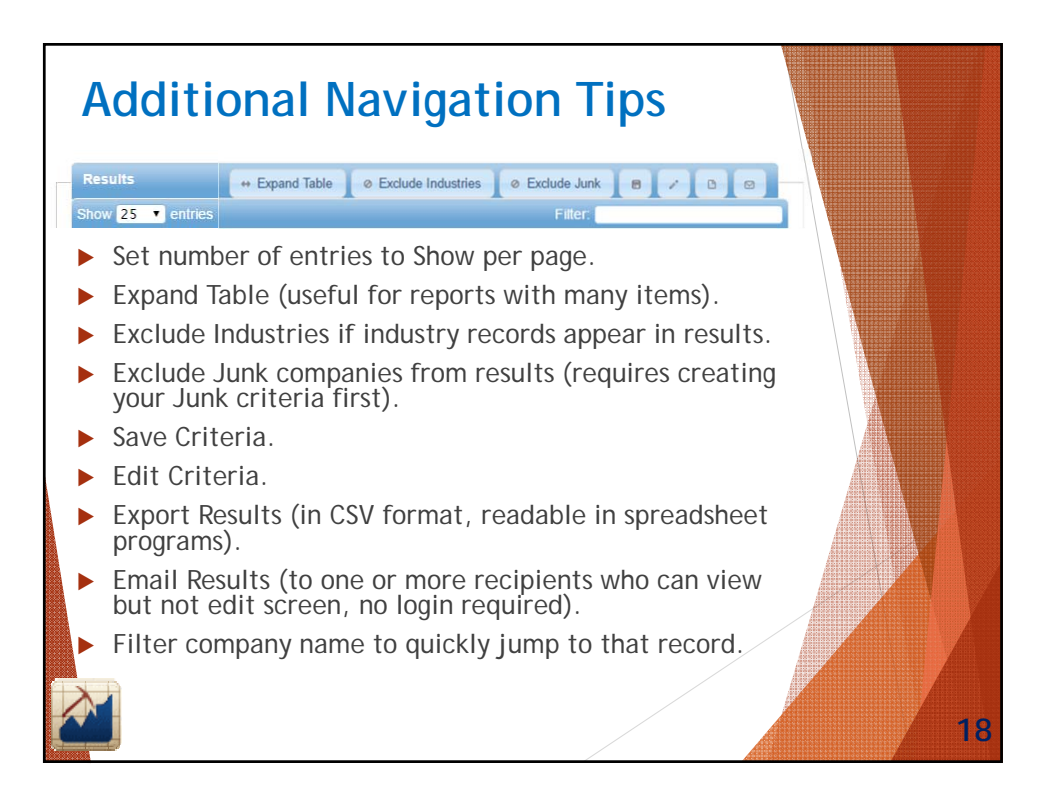

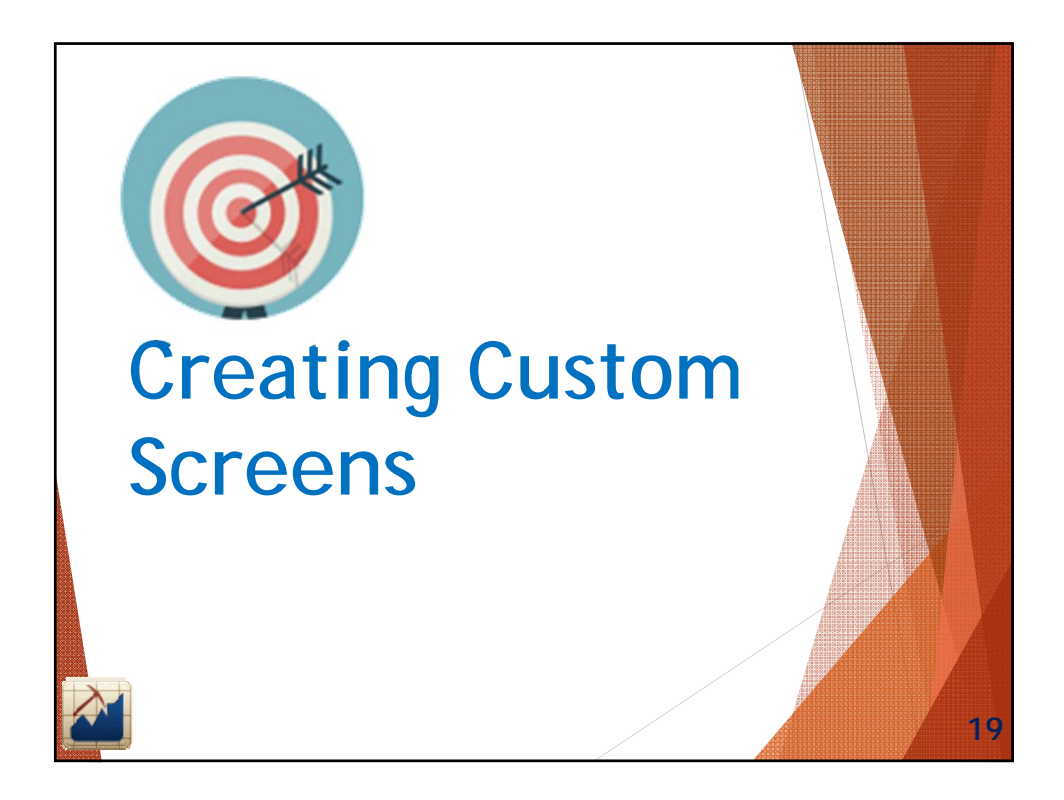

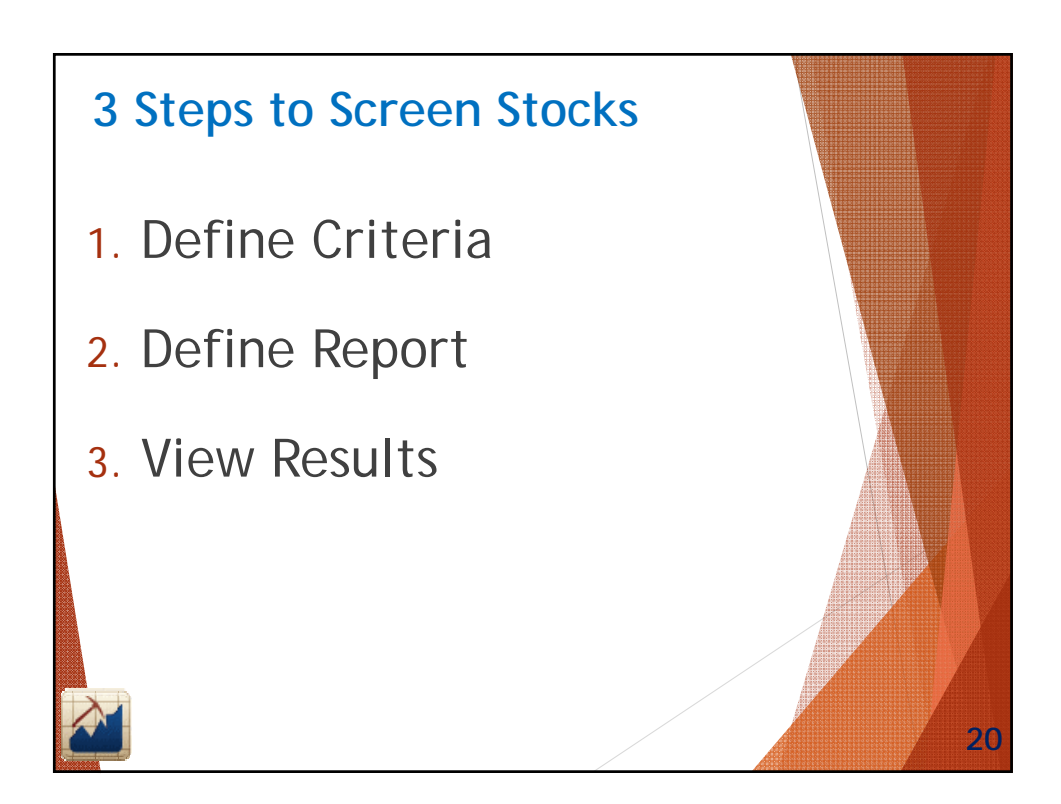

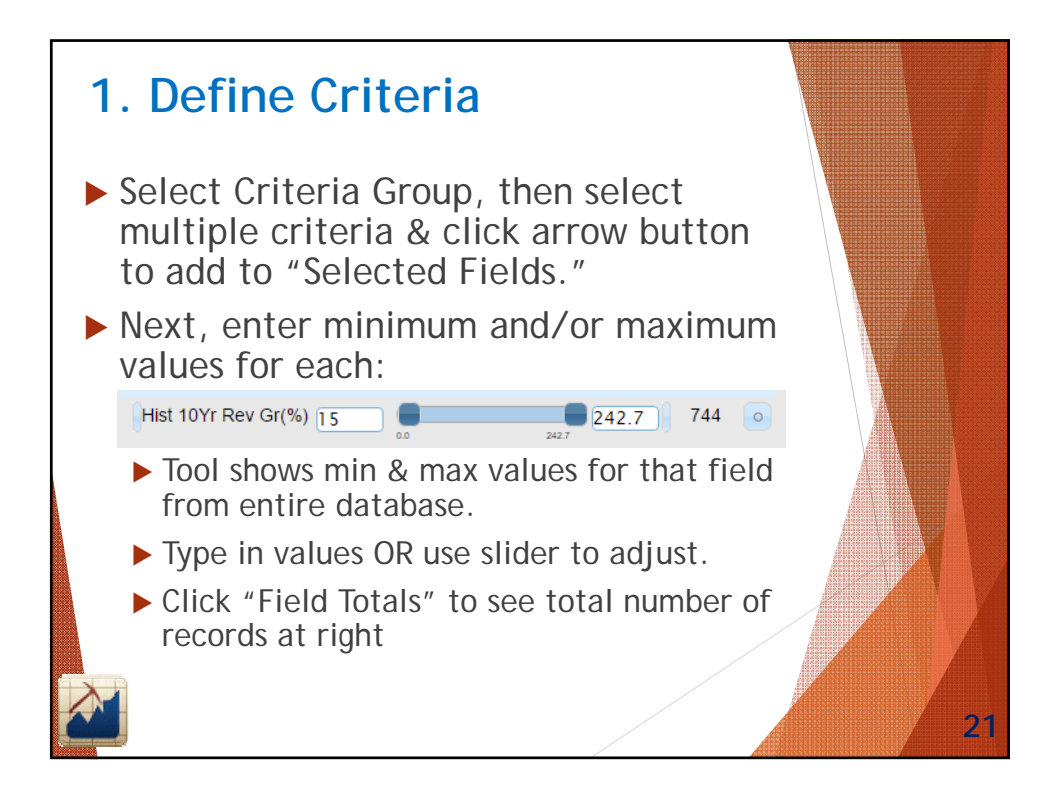

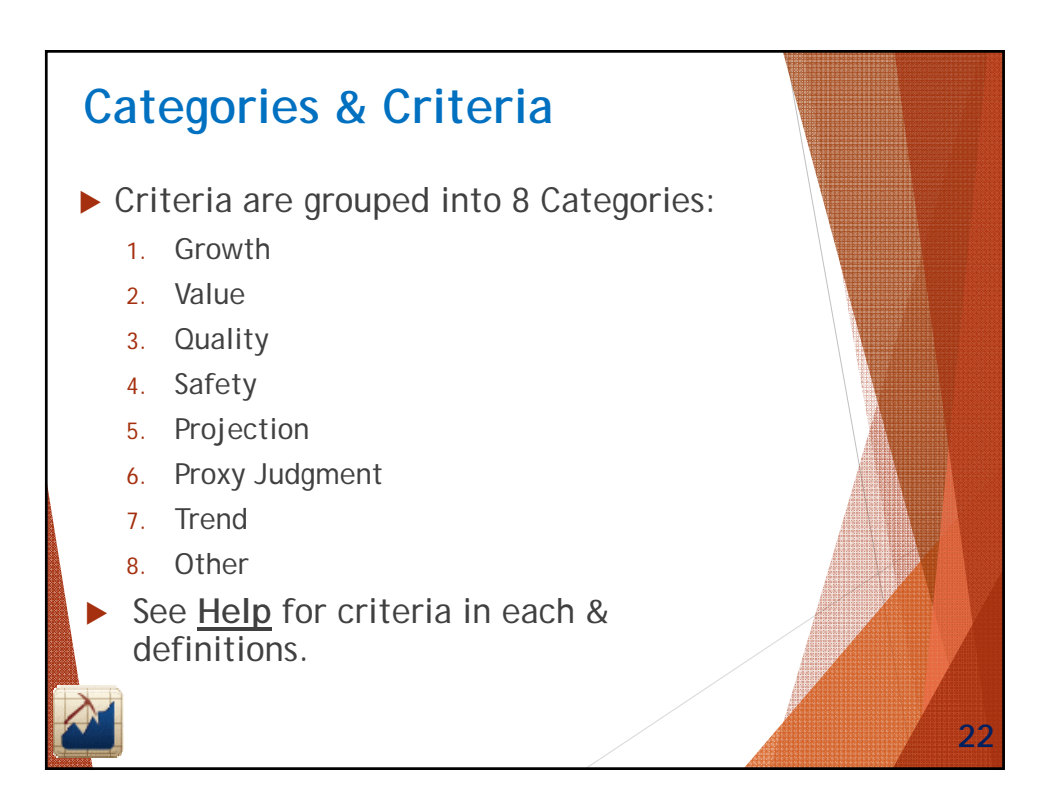

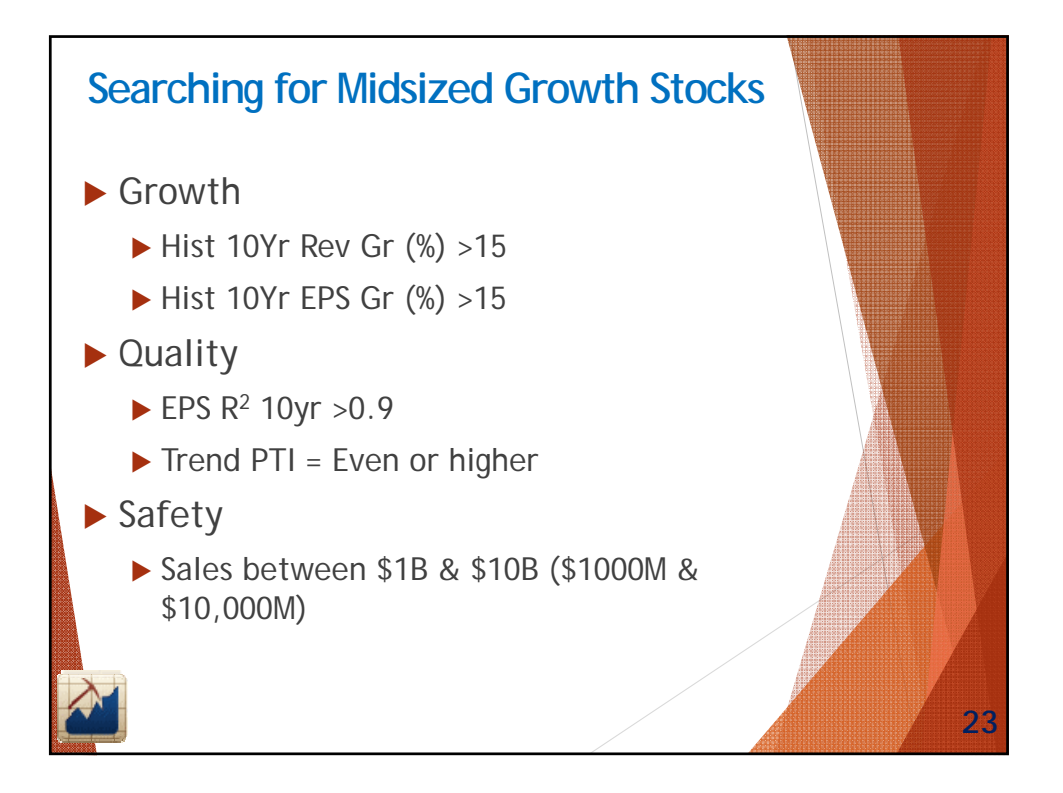

| C       Www.mystockprospector.com/Tabs/DefineCriteria/Growth.aspx         Image: Image: Im |                                          | Doug                                  |            |         |      |       |            |          |         |           |                        |               |                                                                                                    |       | ector.com ×              | tockPros                                              | My:           |
|----------------------------------------------------------------------------------------------------|------------------------------------------|---------------------------------------|------------|---------|------|-------|------------|----------|---------|-----------|------------------------|---------------|----------------------------------------------------------------------------------------------------|-------|--------------------------|-------------------------------------------------------|---------------|
| Field List         Selected Fields           Growth         Heat 10Yr Rev Gr(%)           Value         Hist 10Yr Rev Gr(%)           Quality         Safety           Procy Judgment         Hist 1Yr Rev Gr(%)           Hist 1Yr EPS Gr(%)         Hist 1Yr EPS Gr(%)           Hist 1Yr EPS Gr(%)         Hist 1Yr EPS Gr(%)                                                                                                    | R en+ W.                                 | ф. 💷                                  | s 🔒        | •••     | ☆    |       |            |          |         | owth.aspx | Criteria/G             | /Define(      | ector.com/Tabs                                                                                                    | kpros | www.mystock              | CO                                                    | $\rightarrow$ |
| Growth       Hist 10Yr Rev G(%)         Quality       Hist 10Yr Rev G(%)         Safety       Hist 10Yr Rev G(%)         Proxy Judgment       Trend         Other       Gale G(%)         Hist YP Rev G(%)       Hist YP Rev G(%)         Hist YP Rev G(%)       Hist YP Rev G(%)         Hist YP Rev G(%)       Hist YP Rev G(%)         Hist YP Rev G(%)       Hist YP Rev G(%)         Hist YP Rev G(%)       Hist YP Rev G(%)         Hist YP Rev G(%)       Hist YP Rev G(%)         Hist YP Rev G(%)       Last Q Rev G(%)         Hist YP Rev G(%)       Hist YP Rev G(%)         Hist YP Rev G(%)       Hist YP Rev G(%)         Hist YP Rev G(%)       Hist YP Rev G(%)         Hist YP Rev G(%)       Hist YP Rev G(%)         Hist YP Rev G(%)       Hist YP Rev G(%)         Hist YP Rev G(%)       Hist YP Rev G(%)         Hist YP Rev G(%)       Hist YP Rev G(%)         Hist YP Rev G(%)       Hist YP Rev G(%)         Hist YP Rev G(%)       Hist YP Rev G(%)         Hist YP Rev G(%)       Hist YP Rev G(%)         Hist YP Rev G(%)       Hist YP Rev G(%)         Hist YP Rev G(%)       Hist YP Rev G(%)                                                                                                    | ne gerlach<br>My Account ]<br>12/29/2015 | Welcome<br>Log Out][M<br>val date: 12 | [<br>Renev |         | Help | s     | ined Scree | Pre-Def  | Screens | My Save   | <b>Ctor</b><br>Results | Oec<br>View F | CPros                                                                                                    |       |                          | ome                                                   | Н             |
| Growth     Hist 10% Rev Gr(%)       Value     Hist 10% Rev Gr(%)       Quality     Hist 10% Rev Gr(%)       Safety     Hist 10% Rev Gr(%)       Projection     Hist 10% Rev Gr(%)       Proxy Judgment     Last4Q Rev Gr(%)       Trend     Q Rev Gr(%)       Other     Hist 10% Rev Gr(%)       Hist 10% Rev Gr(%)     Hist 10% Rev Gr(%)       Hist 10% Rev Gr(%)     Hist 10% Rev Gr(%)       Hist 10% Rev Gr(%)     Hist 10% Rev Gr(%)       Hist 10% Rev Gr(%)     Hist 10% Rev Gr(%)       Hist 10% Rev Gr(%)     Hist 10% Rev Gr(%)       Hist 10% Rev Gr(%)     Hist 10% Rev Gr(%)       Hist 10% Rev Gr(%)     Hist 10% Rev Gr(%)       Hist 10% Rev Gr(%)     Hist 10% Rev Gr(%)       Hist 10% Rev Gr(%)     Hist 10% Rev Gr(%)       Hist 10% Rev Gr(%)     Hist 10% Rev Gr(%)                                                                                                    |                                          |                                       |            |         |      |       |            |          | ields   | Selected  |                        |               | ield List                                                                                                    | 5.1   |                          |                                                       |               |
| Hist YY Philos Gr(%)<br>Div Gr(%)<br>Book Value Gr(%)<br>Cash Flow Gr(%)<br>Implied Gr(%)                                                                                                    |                                          |                                       | i cincins  | ij repo |      | 30100 |            | unchuy y |         |           | •                      |               | iist 10Y: Rev GP(5)<br>iist 5Y: Rev GP(5)<br>iist 3Y: Rev GP(5)<br>iist 3Y: Rev GP(6)<br>ast 4Q Rev GP(6)<br>iist 1W: Rev GP(6)<br>iist 1W: REP GP(6)<br>iist 1W: REP GP(6)<br>iist 5Y: RES GP(6)<br>iist 5Y: RES GP(6)<br>iist 5Y |       | ty<br>y<br>Judgment<br>I | Valuu<br>Quaa<br>Safe<br>Proj<br>Proy<br>Trer<br>Othe |               |

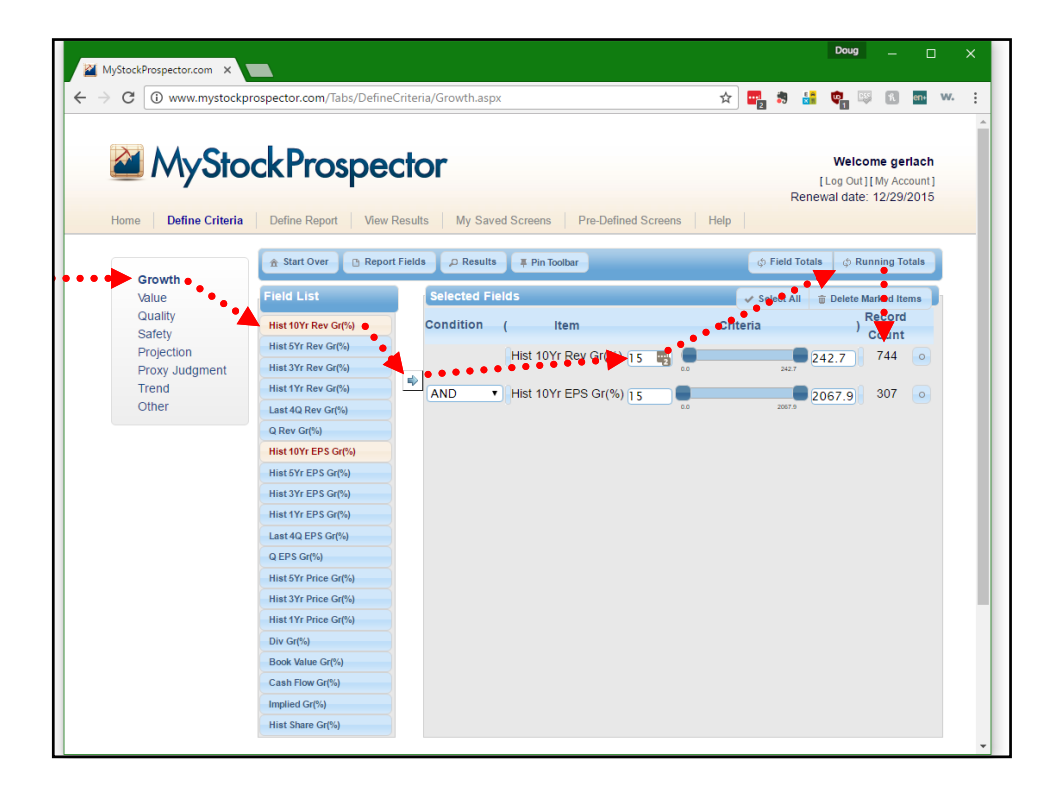

| C 🛈 www.mystockpr                                                            | spector.com/Tabs/DefineCriteria/Quality.aspx                                                                                                    | x 🕎 🛪 🚼 🚱 📧 🔤                                                                                                    |
|------------------------------------------------------------------------------|----------------------------------------------------------------------------------------------------|----------------------------------------------------------------------------------------------------|
| Home Define Criteria                                                         | CkProspector Define Report View Results My Saved Screens Pre-Defined S                                                                                                    | Welcome gerlach<br>[Log Out][My Account]<br>Renewal date: 12/29/2015<br>icreens Help                                                                                                    |
|                                                                              | ☆ Start Over @ Report Fields                                                                                                    |                                                                                                    |
| Value<br>Quality<br>Safety<br>Projection<br>Proxy Judgment<br>Trend<br>Other | Field List<br>Rev R2 10Yr<br>Rev R2 SYr<br>FPS R2 Syr<br>EPS R2 Syr<br>EPS R2 Syr<br>EPS R2 Syr<br>Com Equity R2 10Yr<br>Com Equity R2 10Yr<br>Com Equity R2 10Yr<br>AND  First 10Yr EPS Gr(%) 15<br>AND  First 10Yr EPS Gr(%) 15<br>AND  First 10Yr EPS Gr(%) 15<br>AND  First 10Yr EPS Gr(%) 15<br>AND  First 10Yr EPS Gr(%) 15<br>AND  First 10Yr EPS Gr(%) 15<br>AND  First 10Yr EPS Gr(%) 15<br>AND  First 10Yr EPS Gr(%) 15<br>AND  First 10Yr EPS Gr(%) 15<br>AND  First 10Yr EPS Gr(%) 15<br>AND  First 10Yr EPS Gr(%) 15<br>EPS R2 10Yr<br>Com Equity R2 10Yr<br>First 10Yr EPS Gr(%) 15<br>AND  First 10Yr EPS Gr(%) 15<br>AND  First 10Yr EPS Gr(%) 15<br>First 10Yr EPS Gr(%) 15<br>First 10 | ✓ Select All     © Dekete Marked tems       Criteria     Record<br>Count       0     242.7     744     0       0     2607     2067.9     307     0       5     0     1.00     307     0       +     +     Even     +     -     307     0 |

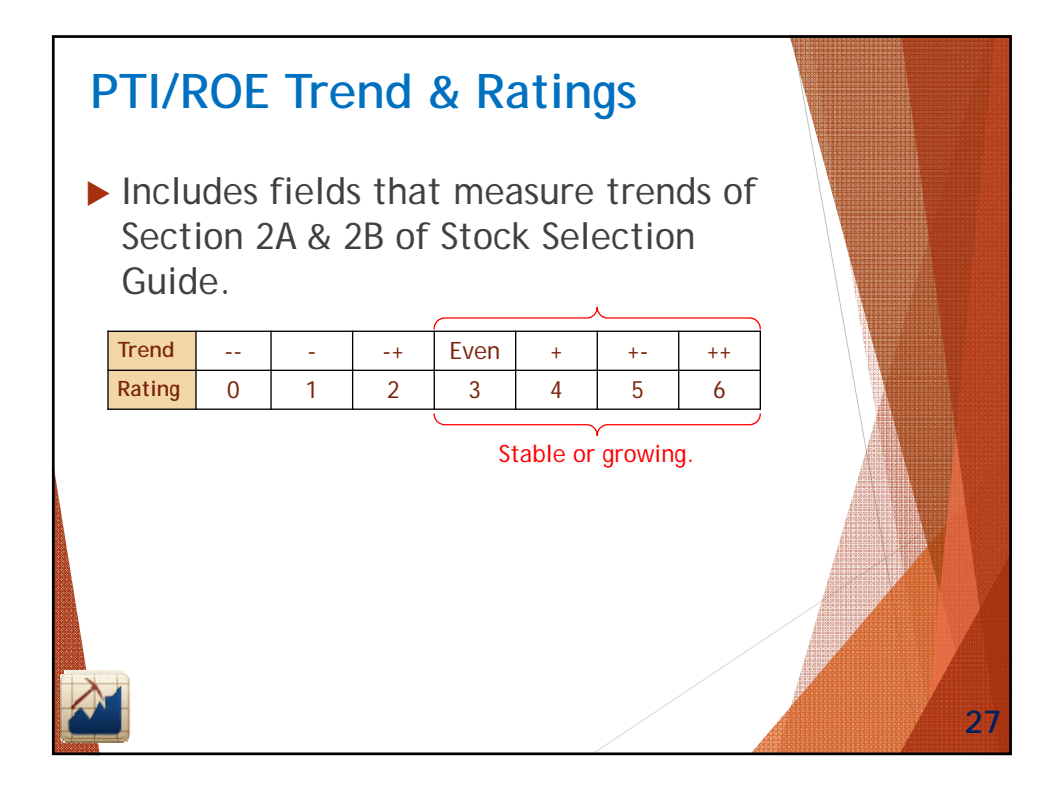

| G    | () www.mystockpr | ospector.com/labs/Defin   | eCrite    | ia/Satety.aspx    |                 |             | ¥ =      | 2 5       |           | ¥1 -                        | * 11                         | en+                        | V |
|------|------------------|---------------------------|-----------|-------------------|-----------------|-------------|----------|-----------|-----------|-----------------------------|------------------------------|----------------------------|---|
|      | MySto            | ckProspe                  | ct        | or                |                 |             |          |           | l<br>Rene | Welc<br>Log Out<br>wal date | ome ge<br>][My Ac<br>2 12/29 | rlach<br>:count]<br>//2015 |   |
| Home | Define Criteria  | Define Report View        | Resu      | ts   My Saved Sci | reens Pre-Defi  | ned Screens | Help     |           |           |                             |                              |                            |   |
|      |                  | 🟦 Start Over 📑 🗈 Repo     | ort Field | s 🔎 Results 🛛     | Pin Toolbar     |             |          | () Field  | Totals    | ¢ R                         | unning T                     | otals                      | Ì |
| G    | rowth            |                           |           |                   |                 |             |          |           |           |                             |                              | -                          | 2 |
| Va   | alue             | Field List                |           | Selected Fields   |                 |             | <b>~</b> | Select /  | All (     | ji Delete I                 | Marked It                    | ms                         | h |
|      | uality           | Sales(\$)                 |           | Condition (       | Item            |             | Criteria | 1         |           | )                           | Record                       |                            |   |
| PI   | rojection        | Assets - Millions(\$)     |           | His               | t 10Yr Rev Gr/% |             |          |           |           | 42.7                        | 744                          |                            |   |
| P    | roxy Judgment    | Captiztion - Millions(\$) |           |                   |                 |             |          | 242       | , 24      | 42.7                        | /44                          |                            |   |
| Tr   | rend             | No Shares - Millions      |           | AND T His         | t 10Yr EPS Gr(% | ) 15        |          |           | 20        | 067.9                       | 307                          |                            |   |
| 0    | ther             | Quality Rating            |           |                   |                 | 0.0         |          | 2067      |           |                             |                              |                            |   |
|      |                  | Div Payout(%)             |           | AND T EP          | S R2 10yr       | 0.85        |          |           |           | .00                         | 42                           | •                          |   |
|      |                  | Debt / Equity             |           |                   |                 | 0.00        |          | 1.0       |           |                             | <ul> <li>1</li> </ul>        |                            |   |
|      |                  | Avg Debt / Equity(%)      |           | AND Tre           | end PTI         | ** .* *     | Even     | +.        | -         | -                           | 23                           | 0                          |   |
|      |                  | Debt / Capital(%)         |           | AND Sa            | les(\$)         | 1000        |          |           | 0.07      | 0000                        | 9                            |                            |   |
|      |                  | Debt / Equity Rating(%)   |           |                   |                 | -166.76     |          | 482,130.0 |           | 0000                        | Ú                            | , e                        |   |
|      |                  | Trend Debt / Equity       |           |                   |                 |             |          |           |           |                             |                              |                            |   |
|      |                  | Beta                      |           |                   |                 |             |          |           |           |                             |                              |                            |   |
|      |                  | Int Coverage              |           |                   |                 |             |          |           |           |                             |                              |                            |   |
|      |                  | Current Ratio             |           |                   |                 |             |          |           |           |                             |                              |                            |   |
|      |                  | Quick Ratio               |           |                   |                 |             |          |           |           |                             |                              |                            |   |
|      |                  | Price Variance(%)         |           |                   |                 |             |          |           |           |                             |                              |                            |   |
|      |                  |                           |           |                   |                 |             |          |           |           |                             |                              |                            |   |

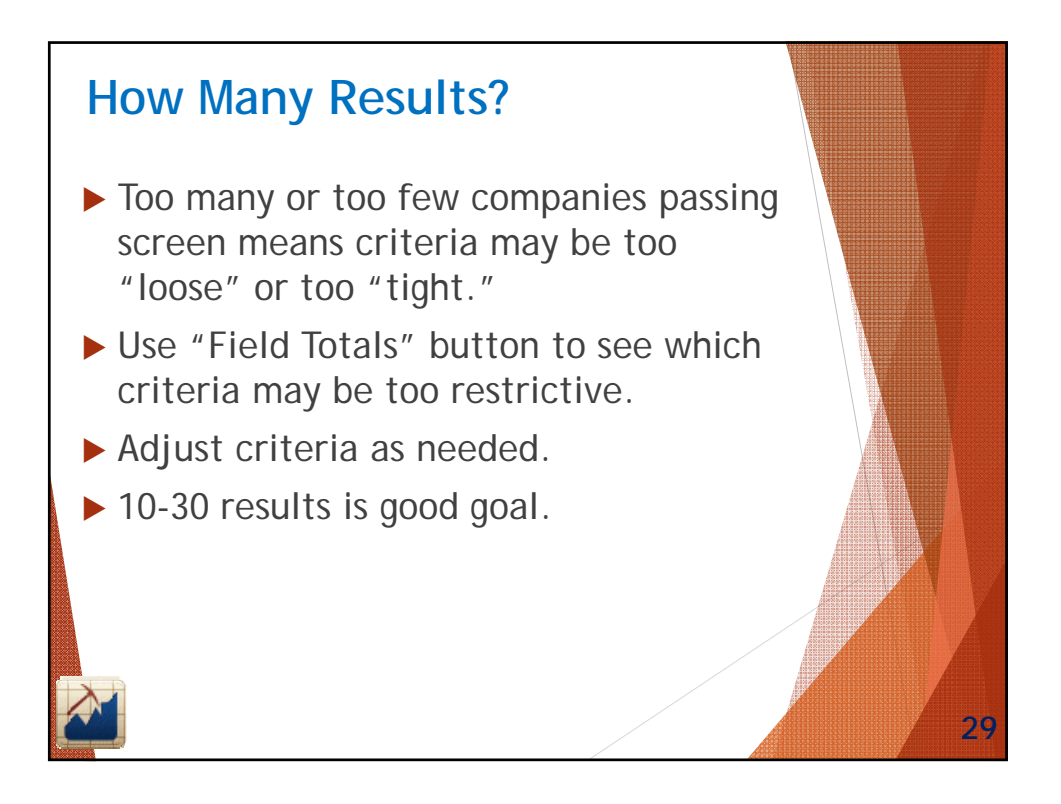

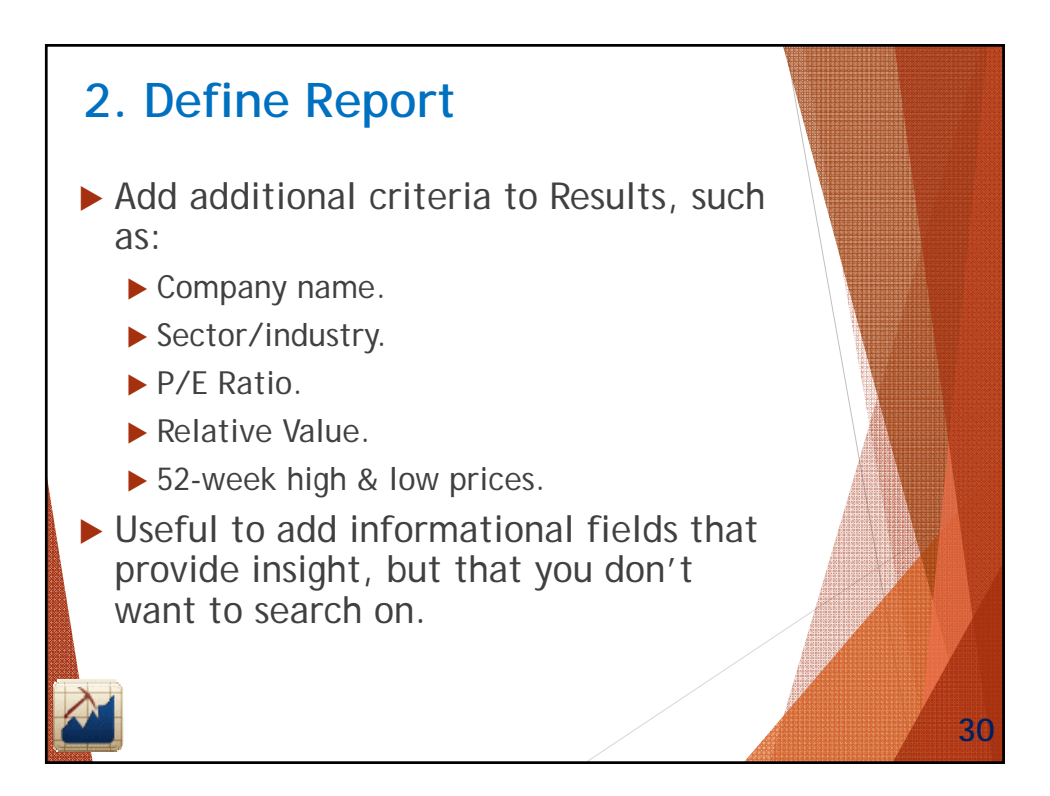

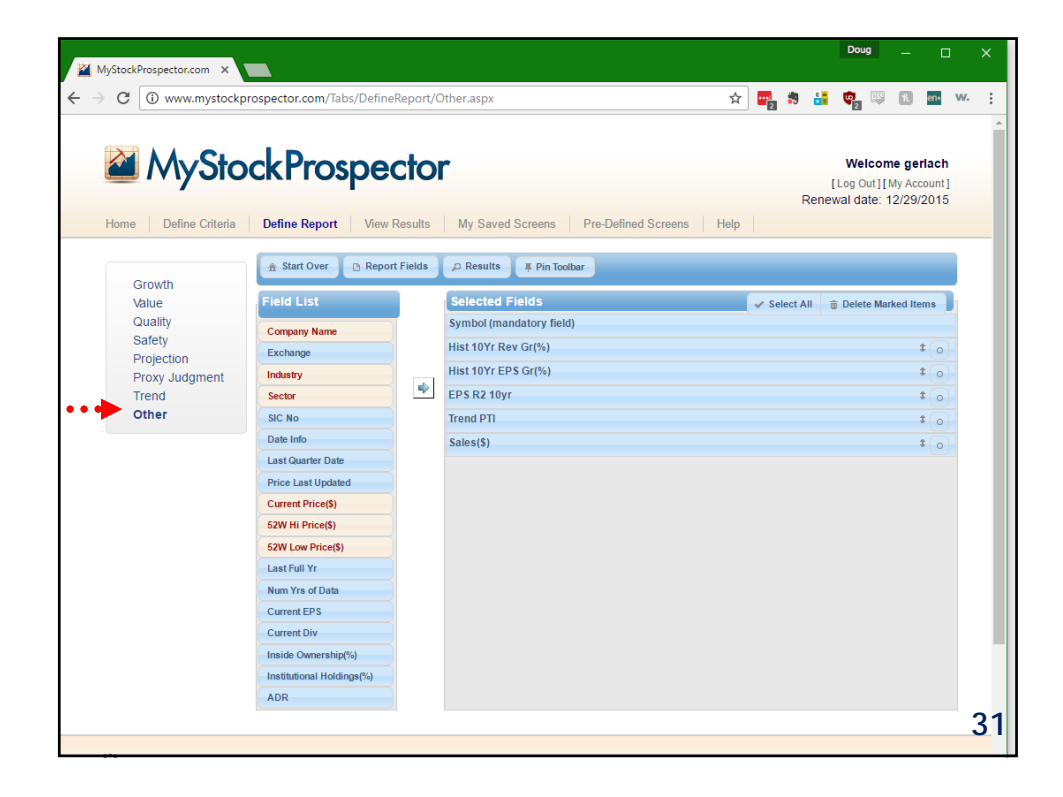

| C 🛈 www.mystockp            | rospector.com/Tabs/Define      | Report/V              | alue.aspx 🖈 🖷                              | <b>3 1</b> | : 🔹 😳                              | R                                     | en+                |
|-----------------------------|--------------------------------|-----------------------|--------------------------------------------|------------|------------------------------------|---------------------------------------|--------------------|
| Home Define Criteria        | ckProspe<br>Define Report View | <b>CtO</b><br>Results | My Saved Screens Pre-Defined Screens Help  | Rer        | Welco<br>[Log Out]]<br>newal date: | <b>me geri</b><br>[My Acco<br>12/29/2 | ach<br>unt]<br>015 |
| Growth                      | 🟦 Start Over 🕒 Repo            | rt Fields             | 으 Results 폭 Pin Toolbar                    |            |                                    |                                       |                    |
| Quality<br>Safety           | Avg 5Yr Low PE                 |                       | Selected Pields                            | Select All | Delete Ma                          | arked Iten                            | IS                 |
| Projection<br>Brow Judgmont | Avg 5Yr High PE                |                       | Hist 10Yr Rev Gr(%)<br>Hist 10Yr EPS Gr(%) |            |                                    | 1                                     | 0                  |
| Trend                       | Current PE                     |                       | EPS R2 10yr                                |            |                                    | :                                     | 0                  |
| Other                       | PE / Hist EPS Gr               |                       | Trend PTI                                  |            |                                    | \$                                    | 0                  |
|                             | PE / Proj EPS Gr               |                       | Sales(\$)                                  |            |                                    | \$                                    | 0                  |
|                             | Rel Value                      |                       | Company Name                               |            |                                    | \$                                    | 0                  |
|                             | % From 52W Low(%)              |                       | Industry                                   |            |                                    | :                                     | 0                  |
|                             | % From 52W Hi(%)               |                       | Sector                                     |            |                                    | \$                                    | 0                  |
|                             | Price / Sales                  |                       | Current Price(\$)                          |            |                                    | :                                     | 6                  |
|                             | Price / Cash Flow              |                       | 52W Hi Price(\$)                           |            |                                    | :                                     | 6                  |
|                             | PE / Avg ROF                   |                       | 52W Low Price(\$)                          |            |                                    | \$                                    | 0                  |
|                             | CashFlow / Share               |                       |                                            |            |                                    |                                       |                    |
|                             | Cur Div Yield(%)               |                       |                                            |            |                                    |                                       |                    |
|                             | Avg Div Yield(%)               |                       |                                            |            |                                    |                                       |                    |
|                             | Tax Rate(%)                    |                       |                                            |            |                                    |                                       |                    |
|                             | Payback                        |                       |                                            |            |                                    |                                       |                    |
|                             |                                |                       |                                            |            |                                    |                                       |                    |

|                              | prospector.com/Tabs/Defi | neReport/  | /alue.aspx                           | ☆    | 2   | - 5     |      | <b>9</b> 2         |                 | R                       | en+                     | w. |
|------------------------------|--------------------------|------------|--------------------------------------|------|-----|---------|------|--------------------|-----------------|-------------------------|-------------------------|----|
| MySto                        | ckProspe                 | ecto       | r                                    |      |     | F       | Rene | We<br>Log<br>wal d | out][<br>ate: 1 | ne ge<br>My Ac<br>12/29 | rlach<br>count<br>/2015 |    |
| Home Define Criteria         | Define Report View       | w Results  | My Saved Screens Pre-Defined Screens | Help |     |         |      |                    |                 |                         |                         |    |
| 2 million                    | 🟦 Start Over 🕒 Rep       | ort Fields | 🔎 Results 🖉 Pin Toolbar              |      |     |         |      |                    |                 |                         |                         |    |
| Value                        | Field List               |            | Selected Fields                      |      | v s | elect A |      | <b>፹ Del</b> e     | ete Mai         | rked It                 | ems                     | ī. |
| Quality                      | Avg 5Yr Low PE           |            | Symbol (mandatory field)             |      |     |         |      |                    |                 |                         |                         |    |
| Safety                       | Avg 5Yr High PE          |            | Hist 10Yr Rev Gr(%)                  |      |     |         |      |                    |                 |                         | <b>\$</b> 0             |    |
| Projection<br>Prove Judgmont | Avg PE                   |            | Hist 10Yr EPS Gr(%)                  |      |     |         |      |                    |                 |                         | 10                      |    |
| Trend                        | PE / Hist EPS Gr         | -          | EPS R2 10yr                          |      |     |         |      |                    |                 |                         | ‡ 0                     |    |
| Other                        | PE / Proj EPS Gr         |            | Trend PTI                            |      |     |         |      |                    |                 |                         | ‡ 6                     |    |
|                              | % From 52W Low(%)        |            | Sales(\$)                            |      |     |         |      |                    |                 |                         | ‡ ြ                     |    |
|                              | % From 52W Hi(%)         |            | Company Name                         |      |     |         |      |                    |                 |                         | 10                      |    |
|                              | Price / Sales            |            | Industry                             |      |     |         |      |                    |                 |                         | t o                     |    |
|                              | Price / Cash Flow        |            | Sector                               |      |     |         |      |                    |                 |                         | •                       |    |
|                              | Price / Book Value       |            | Current Price(\$)                    |      | Cli | ck      | &    | dra                | aa              | fie                     | ld t                    | to |
|                              | PE / Avg ROE             |            | 52W Hi Price(\$)                     | ar   | ran | nuo     | in   | de                 | siz             | bo                      | or                      | de |
|                              | CashFlow / Share         |            | 52W Low Price(\$)                    | ai   | al  | iye     |      | ut                 | -211            | eu                      |                         | ut |
|                              | Cur Div Yield(%)         |            | Current PE                           |      |     |         |      |                    |                 |                         | + -                     |    |
|                              | Tax Date(%)              |            | Pol Volue                            |      |     |         |      |                    |                 |                         | * 0                     |    |
|                              | Payback                  |            | Noi value                            |      |     |         |      |                    |                 |                         | • •                     |    |
|                              | . Lynnon                 |            |                                      |      |     |         |      |                    |                 |                         |                         |    |
|                              |                          |            |                                      |      |     |         |      |                    |                 |                         |                         |    |

|                     |                     |           | ancenthy with a state of the state of the st |                                                             |
|---------------------|---------------------|-----------|----------------------------------------------------------------------------------------------------|-------------------------------------------------------------|
| Ome Define Criteria | Define Report View  |           | My Saved Screens Pre-Defined Screens Help                                                                                                    | Welcome gerla<br>[Log Out][My Accou<br>lewal date: 12/29/20 |
| Crowth              | 🟦 Start Over 📑 Repo | rt Fields | P Results # Pin Toolbar                                                                                                    |                                                             |
| Value               | Field List          |           | Selected Fields 🗸 Select All                                                                                                    | Delete Marked Items                                         |
| Quality             | Avg 5Yr Low PE      | 1         | Symbol (mandatory field)                                                                                                    |                                                             |
| Projection          | Avg 5Yr High PE     |           | Company Name                                                                                                    | \$                                                          |
| Proxy Judgment      | Avg PE              |           | Industry                                                                                                    | \$                                                          |
| Trend               | PE / Hist EPS Gr    | •         | Sector                                                                                                    | \$                                                          |
| Other               | PE / Proj EPS Gr    |           | Sales(\$)                                                                                                    | 1                                                           |
|                     | % From 52W Low(%)   |           | Hist 10Yr Rev Gr(%)                                                                                                    | 1                                                           |
|                     | % From 52W Hi(%)    |           | Hist 10Yr EPS Gr(%)                                                                                                    | 1                                                           |
|                     | Price / Sales       |           | EPS R2 10yr                                                                                                    | \$                                                          |
|                     | Price / Cash Flow   |           | Trend PTI                                                                                                    | <b>t</b>                                                    |
|                     | Price / Book Value  |           | Current Price(\$)                                                                                                    | ± (                                                         |
|                     | PE / Avg ROE        |           | 52W HI Price(\$)                                                                                                    | 1                                                           |
|                     | CashFlow / Share    |           | 52W I ow Price(\$)                                                                                                    | t                                                           |
|                     | Cur Div Yield(%)    |           | Current PE                                                                                                    | +                                                           |
|                     | Tax Bate(%)         |           | Pol Value                                                                                                    | •                                                           |
|                     | Payback             |           |                                                                                                    | Ŧ                                                           |
|                     | rayback             |           |                                                                                                    |                                                             |
|                     |                     |           |                                                                                                    |                                                             |

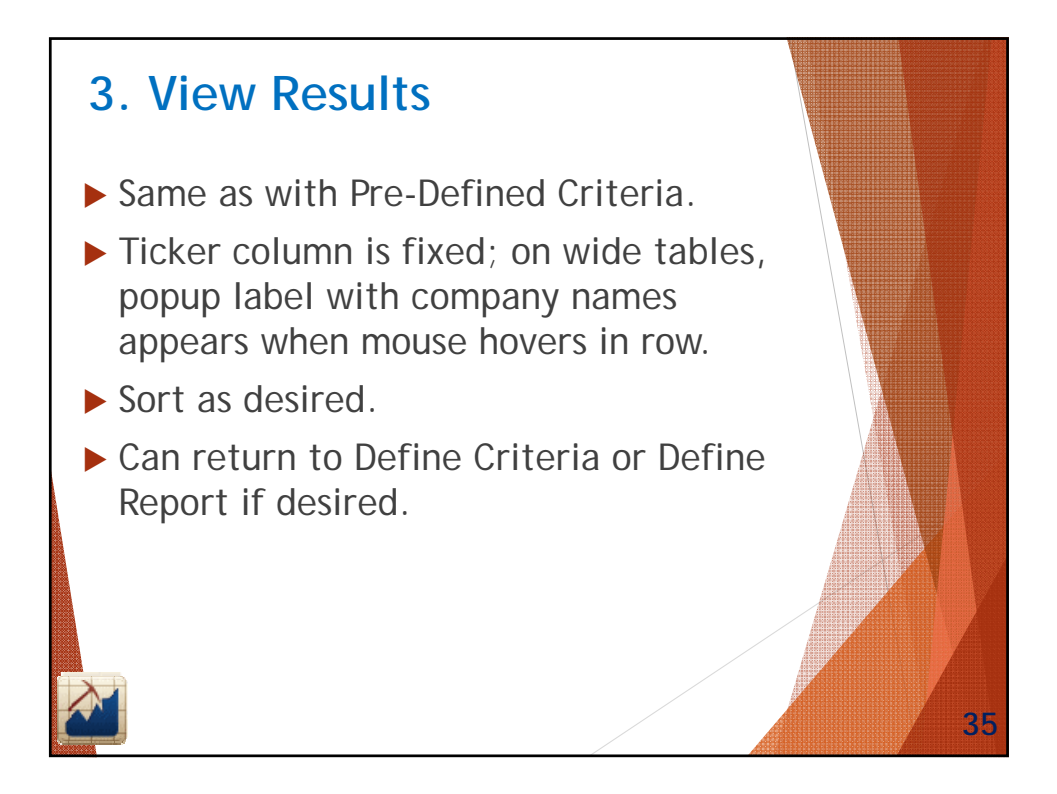

|             | Www.mystockprospector.com/ labs/ view         | (esuns.aspx                      |                    | ж            | j <b>11</b> 2 73                 | •                                     |                 |          |
|-------------|-----------------------------------------------|----------------------------------|--------------------|--------------|----------------------------------|---------------------------------------|-----------------|----------|
| My S        | iteria Define Report View Results             | Ay Saved Screens Pre-Define      | d Screens Help     | Rer          | Welco<br>[Log Out]<br>newal date | ome gerla<br>][My Accou<br>: 12/29/20 | ch<br>nt]<br>15 |          |
| Current Sc  | reen                                          |                                  |                    |              |                                  |                                       |                 |          |
| Selected C  | riteria                                       |                                  |                    |              |                                  |                                       |                 |          |
| Results     |                                               | ← Shrink Tabl                    | e 🛛 Ø Exclude Indu | stries 🛛 🛛 e | xclude Junk                      |                                       |                 |          |
| symbol 🔺    | entries<br>Company Name 💠                     | Industry ≎                       | Sector 🗘           | Sales(\$) 💠  | Filter:<br>Hist                  | Hist<br>10Yr                          | EPS<br>R2 ^     | Trend PT |
|             |                                               |                                  |                    |              | Rev ≎<br>Gr(%)                   | EPS<br>Gr(%)                          | 10yr            |          |
| BAP         | Credicorp Ltd                                 | Banks - Regional - Latin America | Financial Services | 4,124.90     | 17.1                             | 15.1                                  | 0.88            | +        |
| CMG         | Chipotle Mexican Grill Inc                    | Restaurants                      | Consumer Cyclical  | 4,501.22     | 20.7                             | 31.7                                  | 0.98            | Even     |
| DU          | New Oriental Education & Technology Group Inc | Education & Training Services    | Consumer Defensive | 1,478.35     | 30.6                             | 23.7                                  | 0.96            | Even     |
| FIV         | F5 Networks Inc                               | Software - Infrastructure        | Technology         | 1,995.03     | 17.2                             | 24.9                                  | 0.93            | Even     |
| /IDD        | The Middleby Corp                             | Diversified Industrials          | Industrials        | 1,826.60     | 18.1                             | 17.7                                  | 0.95            | Even     |
| INST        | Monster Beverage Corp                         | Beverages - Soft Drinks          | Consumer Defensive | 2,722.56     | 17.4                             | 22.1                                  | 0.94            | ++       |
| CLN         | The Priceline Group Inc                       | Leisure                          | Consumer Cyclical  | 9,223.99     | 28.0                             | 46.8                                  | 0.96            | +        |
| SWKS        | Skyworks Solutions Inc                        | Semiconductors                   | Technology         | 3,289.00     | 19.7                             | 32.0                                  | 0.94            | ++       |
| JLTA        | Ulta Salon Cosmetics & Fragrance Inc          | Specialty Retail                 | Consumer Cyclical  | 3,924.12     | 20.1                             | 36.3                                  | 0.95            | Even     |
| howing 1 to | 9 of 9 entries                                |                                  |                    |              | First                            | Previous                              | 1 Nex           | t Last   |
|             |                                               |                                  |                    |              |                                  |                                       |                 |          |

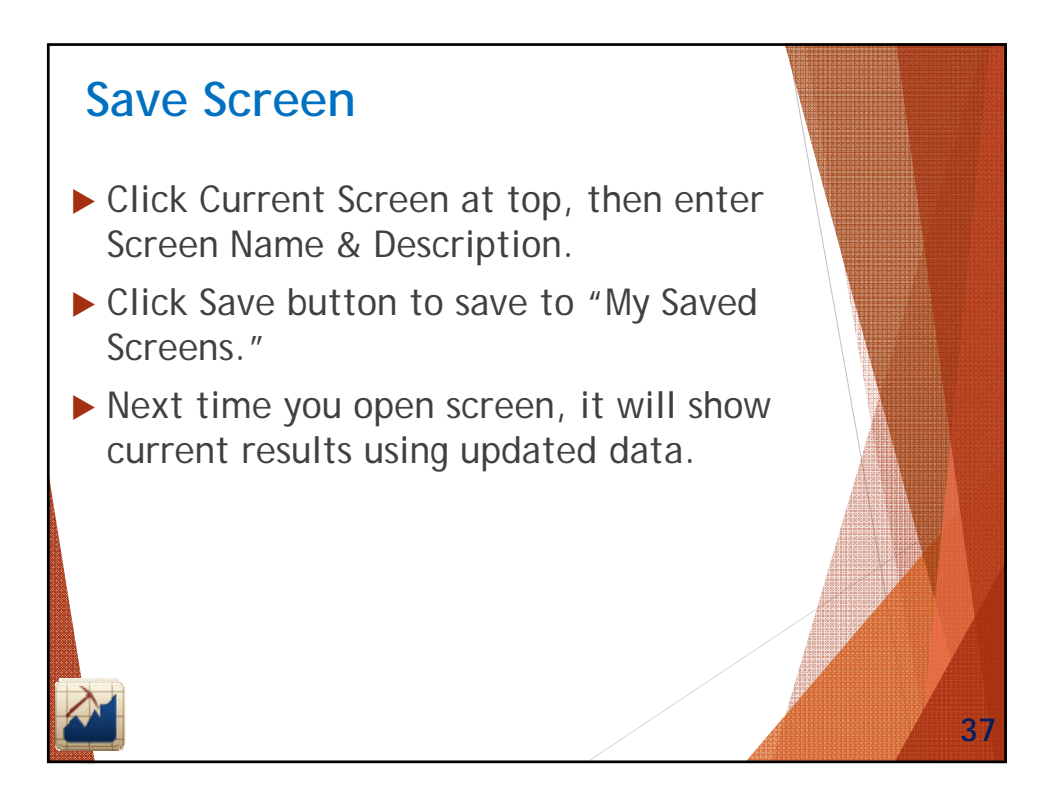

| MyStockProspector.                                                                                     | com X                                                                                                    |                                                                                                    |                                                                                                    |                                                                                                    |                                                                                                    | Doug _                                                                                                    |                    |                                                                                                    |                            |
|----------------------------------------------------------------------------------------------------|----------------------------------------------------------------------------------------------------|----------------------------------------------------------------------------------------------------|----------------------------------------------------------------------------------------------------|----------------------------------------------------------------------------------------------------|----------------------------------------------------------------------------------------------------|----------------------------------------------------------------------------------------------------|--------------------|----------------------------------------------------------------------------------------------------|----------------------------|
|                                                                                                    | mystockprospector.com/Tabs/ViewResults.as                                                                                                    | DX                                                                                                    |                                                                                                    | ☆ 🔤                                                                                                    | 8 👪 I                                                                                                    | <u>.</u> IS 1                                                                                                    | en                 | w                                                                                                    |                            |
| My S                                                                                                   | itockProspector                                                                                                    |                                                                                                    |                                                                                                    | Re                                                                                                    | Wel<br>[Log Ou<br>enewal dat                                                                                                    | come gerla<br>it][My Accounte: 12/29/20                                                                                                    | ich<br>int]<br>015 |                                                                                                    |                            |
| ome Define Crit                                                                                        | teria Define Report View Results                                                                                                    | My Saved Screens Pre-Define                                                                                                    | ed Screens Help                                                                                                    |                                                                                                    |                                                                                                    |                                                                                                    |                    |                                                                                                    |                            |
| Current Scr                                                                                            | reen                                                                                                    |                                                                                                    |                                                                                                    |                                                                                                    |                                                                                                    |                                                                                                    |                    |                                                                                                    |                            |
| Screen Nan<br>Description                                                                              | January 2017                                                                                                    | 9                                                                                                    |                                                                                                    |                                                                                                    |                                                                                                    |                                                                                                    |                    |                                                                                                    |                            |
|                                                                                                    |                                                                                                    |                                                                                                    |                                                                                                    | _                                                                                                    |                                                                                                    | _                                                                                                    | _                  | _                                                                                                    |                            |
| Results                                                                                                | entries                                                                                                    | ← Shrink Tab                                                                                                    | le 🛛 🖉 Exclude Indu                                                                                                    | istries Ø                                                                                                    | Exclude Jur<br>Filter                                                                                                    | nk 🔳                                                                                                    |                    |                                                                                                    | 1                          |
| Results<br>Show 25 •<br>Symbol •                                                                       | entries<br>Company Name 💠                                                                                                    | ← Shrink Tabl                                                                                                    | le Ø Exclude Indu<br>Sector \$                                                                                                    | sales(\$) 🗘                                                                                                    | Exclude Jur<br>Filter<br>Hist<br>10Yr<br>Rev<br>Gr(%)                                                                                                    | Hist<br>10Yr<br>EPS<br>Gr(%)                                                                                                    | EPS<br>R2<br>10yr  | ¢                                                                                                    | T                          |
| Results<br>Show 25 •<br>Symbol •<br>BAP                                                                | entries<br>Company Name ¢<br>Credicorp Ltd                                                                                                    | ← Shrink Tabl                                                                                                    | le Ø Exclude Indu<br>Sector ¢                                                                                                    | stries Ø<br>Sales(\$) ≎<br>4,124.90                                                                                                    | Exclude Jun<br>Filter<br>Hist<br>10Yr<br>Rev<br>Gr(%)<br>17.                                                                                                    | Hist<br>10Yr<br>EPS<br>Gr(%)<br>1 15.1                                                                                                    | EPS<br>R2<br>10yr  | ¢<br>0.88                                                                                                    | T                          |
| Results<br>Show 25 T<br>Symbol A<br>BAP<br>CMG                                                         | entries<br>Company Name ¢<br>Credicorp Ltd<br>Chipote Mexican Grill Inc                                                                                                    | ← Shrink Table                                                                                                    | le Ø Exclude Indu<br>Sector ≎<br>Financial Services<br>Consumer Cyclical                                                                                                    | stries                                                                                                    | Exclude Jun<br>Filter<br>Hist<br>10Yr<br>Rev<br>Gr(%)<br>17.<br>20.                                                                                                    | Hist<br>10Yr<br>EPS<br>Gr(%)<br>1 15.1<br>7 31.7                                                                                                    | EPS<br>R2<br>10yt  | ¢<br>0.88<br>0.98                                                                                                    | T<br>T<br>E                |
| Results<br>Show 25 •<br>Symbol •<br>BAP<br>CMG<br>EDU                                                  | entries<br>Company Name $\diamondsuit$<br>Credicorp Ltd<br>Chipotle Mexican Grill Inc<br>New Oriental Education & Technology Group Inc                                                                                                    | ← Shrink Table                                                                                                    | e © Exclude Indu<br>Sector ©<br>Financial Services<br>Consumer Cyclical<br>Consumer Defensive                                                                                                 | sales(\$) ≎<br>\$ales(\$) ≎<br>4,124.90<br>4,501.22<br>1,478.35                                                                                | Exclude Jun<br>Filter<br>Hist<br>10Yr<br>Rev<br>Gr(%)<br>17.<br>20.<br>30.                                                                                                    | Hist<br>10Yr<br>EPS<br>Gr(%)<br>1 15.1<br>7 31.7<br>6 23.7                                                                                                    | EPS<br>R2<br>10yr  | <ul> <li>□</li> <li>0.88</li> <li>0.98</li> <li>0.96</li> </ul>                                                                                                    | T                          |
| Results<br>Show 25 V<br>Symbol A<br>BAP<br>CMG<br>EDU<br>FFIV                                          | entrites Company Name Company Name Credicorp Ltd Chipotle Mexican Grill Inc New Oriental Education & Technology Group Inc F5 Networks Inc                                                                                                    | Shrink Table Industry  Banks - Regional - Latin America Restaurants Education & Training Services Software - Infrastructure                                                                                                    | e © Exclude Indu<br>Sector ©<br>Financial Services<br>Consumer Cyclical<br>Consumer Defensive<br>Technology                                                                                   | sales(\$) ≎<br>Sales(\$) ≎<br>4,124.90<br>4,501.22<br>1,478.35<br>1,995.03                                                                     | Exclude Jun<br>Filter<br>Hist<br>10Yr<br>Rev<br>Gr(%)<br>17.<br>20.<br>30.<br>17.                                                                                                    | Hist<br>10Yr<br>EPS ≎<br>Gr(%)<br>1 15.1<br>7 31.7<br>6 23.7<br>2 24.9                                                                                                    | EPS<br>R2<br>10yr  | ¢<br>0.88<br>0.98<br>0.96<br>0.93                                                                                                    | 1                          |
| Results<br>Show 25 •<br>Symbol •<br>BAP<br>CMG<br>EDU<br>FFIV<br>MIDD                                  | Credicorp Ltd<br>Credicorp Ltd<br>Chipotle Mexican Grill Inc<br>New Oriental Education & Technology Group Inc<br>F5 Networks Inc<br>The Middleby Corp                                                                                                    | Shrink Table Industry  Banks - Regional - Latin America Restaurants Education & Training Services Software - Infrastructure Diversified Industrials                                                                                     | e © Exclude Indu<br>Sector ©<br>Financial Services<br>Consumer Cyclical<br>Consumer Defensive<br>Technology<br>Industrials                                                                    | sales(\$) ≎<br>Sales(\$) ≎<br>4,124.90<br>4,501.22<br>1,478.35<br>1,995.03<br>1,826.60                                                         | Exclude Jun<br>Filter<br>Hist<br>10Yr<br>Rev<br>Gr(%)<br>17.<br>20.<br>30.<br>17.<br>18.                                                                                                    | Hist<br>10Yr<br>EPS ≎<br>Gr(%)<br>1 15.1<br>7 31.7<br>6 23.7<br>2 24.9<br>1 17.7                                                                                                    | EPS<br>R2<br>10yr  | <ul> <li>0.88</li> <li>0.98</li> <li>0.96</li> <li>0.93</li> <li>0.95</li> </ul>                                                                                                    | 1<br>1<br>1<br>1           |
| Results<br>Show 25 •<br>Symbol •<br>BAP<br>CMG<br>EDU<br>FFIV<br>MIDD<br>MNST                          | entries Company Name  Company Name  Credicorp Ltd Chipote Mexican Grill Inc New Oriental Education & Technology Group Inc F5 Networks Inc The Midleby Corp Monster Beverage Corp                                                                                      | Shrink Table Industry  Banks - Regional - Latin America Restaurants Education & Training Services Software - Infrastructure Diversified Industrials Beverages - Soft Drinks                                                             | e exclude Indu<br>Sector e<br>Financial Services<br>Consumer Cyclical<br>Consumer Defensive<br>Technology<br>Industrials<br>Consumer Defensive                                                | sales(\$) ≎<br>Sales(\$) ≎<br>4,124.90<br>4,501.22<br>1,478.35<br>1,995.03<br>1,826.60<br>2,722.56                                             | Exclude Jun<br>Filter<br>Hist<br>10Yr<br>Rev<br>Gr(%)<br>177.<br>20.<br>30.<br>30.<br>30.<br>317.<br>18.<br>317.                                                                                                    | Hist<br>10Yr<br>EPS ≎<br>Gr(%)<br>1 15.1<br>7 31.7<br>6 23.7<br>2 24.5<br>1 17.7<br>4 22.1                                                                                                    | EPS<br>R2<br>10yr  | <ul> <li>0.88</li> <li>0.98</li> <li>0.96</li> <li>0.93</li> <li>0.95</li> <li>0.94</li> </ul>                                                                                                    | 1<br>                      |
| Results<br>Show 25 •<br>Symbol •<br>BAP<br>CMG<br>EDU<br>FFIV<br>MIDD<br>MNST<br>PCLN                  | entries Company Name  Company Name  Credicorp Ltd Crhoote Mexican Grill Inc New Oriental Education & Technology Group Inc F5 Networks Inc The Middleby Corp Monster Beverage Corp The Priceline Group Inc                                                             | ← Shrink Table<br>Industry ≎<br>Banks - Regional - Latin America<br>Restaurants<br>Education & Training Services<br>Software - Infrastructure<br>Diversified Industrials<br>Beverages - Soft Drinks<br>Leisure                          | Exclude Indu     Sector      Financial Services     Consumer Cyclical     Consumer Defensive     Technology     Industrials     Consumer Defensive     Consumer Defensive                     | sales(\$) ≎<br>\$ales(\$) ≎<br>4,124.90<br>4,501.22<br>1,478.35<br>1,995.03<br>1,826.60<br>2,722.56<br>9,223.99                                | Exclude Jun<br>Filter<br>Hist<br>10Yr ↔<br>Gr(%)<br>17.<br>20.<br>30.<br>317.<br>18.<br>317.<br>28.<br>28.<br>28.<br>28.<br>28.<br>28.<br>28.<br>28                                                                         | Hist<br>10Yr<br>EPS<br>Gr(%)<br>1 15.1<br>7 31.7<br>6 23.7<br>2 24.5<br>1 17.7<br>4 22.1<br>4 22.1<br>4 6.8                                                                                                    | EPS<br>R2<br>10yr  | <ul> <li>0.88</li> <li>0.98</li> <li>0.96</li> <li>0.95</li> <li>0.94</li> <li>0.96</li> </ul>                                                                                                    |                            |
| Results<br>Show 25 •<br>Symbol •<br>BAP<br>CMG<br>EDU<br>FFIV<br>MIDD<br>MINST<br>PCLN<br>SWKS         | Entrites Company Name Company Name Credicorp Ltd Chipote Mexican Grill Inc New Oriental Education & Technology Group Inc F5 Networks Inc The Middleby Corp Monster Beverage Corp The Priceline Group Inc Styworks Solutions Inc                                       | Shrink Table Industry     S Banks - Regional - Latin America Restaurants Education & Training Services Software - Infrastructure Diversified Industrials Beverages - Soft Drinks Leisure Semiconductors                                 | E Exclude Indu<br>Sector ©<br>Financial Services<br>Consumer Cyclical<br>Consumer Defensive<br>Technology<br>Industrials<br>Consumer Defensive<br>Consumer Cyclical                           | Sales(\$) ≎<br>Sales(\$) ≎<br>4,124.90<br>4,501.22<br>1,478.35<br>1,995.03<br>1,826.60<br>9,223.95<br>9,223.95<br>3,289.00                     | Exclude Jun<br>Filter<br>Hist<br>10Yr ≎<br>Gr(%)<br>17.<br>20.<br>30.<br>317.<br>18.<br>317.<br>18.<br>30.<br>317.<br>18.<br>30.<br>30.<br>30.<br>317.<br>18.<br>30.<br>19.<br>19.<br>19.<br>19.<br>19.<br>19.<br>19.<br>19 | Hist<br>10Yr<br>EPS<br>Gr(%)<br>1 15.1<br>7 31.7<br>7 31.7<br>6 23.7<br>2 4.9<br>1 17.7<br>4 22.4<br>9 46.2<br>7 32.0                                                                                                    | EPS<br>R2<br>10yr  | <ul> <li>□</li> <li>□</li> <li>□</li> <li>0.88</li> <li>0.98</li> <li>0.98</li> <li>0.98</li> <li>0.98</li> <li>0.98</li> <li>0.98</li> <li>0.94</li> <li>0.94</li> </ul>                                                                                                    | 1<br>-<br>-<br>-<br>-      |
| Results<br>Show 25 •<br>Symbol A<br>BAP<br>CMG<br>EDU<br>FFIV<br>MIDD<br>MNST<br>PCLN<br>SVKS<br>ULTA  | entrites Company Name Company Name Credicorp Ltd Chipotle Mexican Grill Inc New Oriental Education & Technology Group Inc F5 Networks Inc The Middleby Corp Monster Beverage Corp The Priceline Group Inc Skyworks Solutions Inc Ulta Salon Cosmets: & Fragrance Inc  | Shrink Table Industry     C Banks - Regional - Latin America Restaurants Education & Training Services Software - Infrastructure Diversified Industrials Beverages - Soft Drinks Leisure Semiconductors Specialty Retail                | E e Exclude Indu<br>Sector • •<br>Financial Services<br>Consumer Cyclical<br>Consumer Defensive<br>Technology<br>Industrials<br>Consumer Cyclical<br>Technology<br>Consumer Cyclical          | Sales(\$)<br>Sales(\$)<br>4,124.90<br>4,501.22<br>1,478.32<br>1,995.03<br>1,826.60<br>2,722.50<br>9,229.00<br>3,229.00<br>3,229.00<br>3,224.12 | Exclude Jun<br>Filter<br>10Yr ↔<br>Gr(%)<br>17.<br>20.<br>30.<br>30.<br>30.<br>31.<br>30.<br>30.<br>30.<br>30.<br>30.<br>30.<br>30.<br>30                                                                                   | Image: Non-Stress of the stress of the stress of | EPS<br>R2<br>10yr  | <ul> <li>Control Control Control</li></ul> | 1<br>-<br>-<br>-<br>-<br>- |
| Results<br>Show 25 •<br>Symbol •<br>BAP<br>CMG<br>EDU<br>FFIV<br>MIDD<br>MINST<br>PCLN<br>SWKS<br>ULTA | entrites Company Name Company Name Credicorp Ltd Chipotie Mexican Grill Inc New Oriental Education & Technology Group Inc F5 Networks Inc The Middleby Corp Monster Beverage Corp The Priceline Group Inc Styworks Solutions Inc Utla Salon Cosmetics & Fragrance Inc | Shrink Table Industry      Comparison      Banks - Regional - Latin America Restaurants Education & Training Services Software - Infrastructure Diversified Industrials Beverages - Soft Drinks Leisure Semiconductors Specialty Retail | Exclude Indu     Exclude Indu     Sector     Consumer Cyclical     Consumer Defensive     Consumer Defensive     Consumer Cyclical     Consumer Cyclical     Technology     Consumer Cyclical | Sales(\$) ©<br>Sales(\$) ©<br>4,124.90<br>4,501.22<br>1,976.30<br>1,826.60<br>2,722.56<br>9,223.90<br>3,289.00<br>3,924.12                     | Exclude Jun<br>Filter<br>Hist<br>10Yr<br>Rev<br>Gr(%)<br>17.<br>20.<br>30.<br>30.<br>31.<br>17.<br>20.<br>30.<br>30.<br>30.<br>30.<br>30.<br>30.<br>30.<br>3                                                                | Hist<br>10YF €<br>EPS<br>Gr(%)<br>1 15.1<br>7 31.7<br>6 23.7<br>2 24.5<br>1 17.7<br>4 22.1<br>0 46.8<br>7 32.0<br>1 36.3                                                                                                    | EPS<br>R2<br>10yr  | ©                                                                                                    | -<br>-<br>-<br>-<br>-      |

| Ex<br>► C     | port to Exce                                                                         | <b>I</b><br>m: ••••••••         | •••••                 |              |                              |                              |                     |
|---------------|--------------------------------------------------------------------------------------|---------------------------------|-----------------------|--------------|------------------------------|------------------------------|---------------------|
| Results       |                                                                                      | + Expand Table Ø E              | xclude Industries 🚺 Ø | Exclude Junk |                              | 0                            | 0                   |
| Show 25 T     | entries                                                                              |                                 |                       | Filter:      | Export F                     | esults                       |                     |
| Symbol 🔺      | Company Name ≎                                                                       | Industry 🗘                      | Sector 💠              | Sales(\$) ≎  | Hist<br>10Yr<br>Rev<br>Gr(%) | Hist<br>10Yr<br>EPS<br>Gr(%) | EPS<br>R2 ≎<br>10yr |
| BAP           | Credicorp Ltd                                                                        | Banks - Regional - Latin Americ | a Financial Services  | 4,124.90     | 17.1                         | 15.1                         | 0.8                 |
| CMG           | Chipotle Mexican Grill Inc                                                           | Restaurants                     | Consumer Cyclical     | 4,501.22     | 20.7                         | 31.7                         | 0.9                 |
| EDU           | New Oriental Education & Technology Group Inc                                        | Education & Training Services   | Consumer Defensive    | 1,478.35     | 30.6                         | 23.7                         | 0.9                 |
| FFIV          | F5 Networks Inc                                                                      | Software - Infrastructure       | Technology            | 1,995.03     | 17.2                         | 24.9                         | 0.9                 |
| MIDD          | The Middleby Corp                                                                    | Diversified Industrials         | Industrials           | 1,826.60     | 18.1                         | 17.7                         | 0.9                 |
| MNST          | Monster Beverage Corp                                                                | Beverages - Soft Drinks         | Consumer Defensive    | 2,722.56     | 17.4                         | 22.1                         | 0.9                 |
| PCLN          | The Priceline Group Inc                                                              | Leisure                         | Consumer Cyclical     | 9,223.99     | 28.0                         | 46.8                         | 0.9                 |
| SWKS          | Skyworks Solutions Inc                                                               | Semiconductors                  | Technology            | 3,289.00     | 19.7                         | 32.0                         | 0.9                 |
| ULTA          | Ulta Salon Cosmetics & Fragrance Inc                                                 | Specialty Retail                | Consumer Cyclical     | 3,924.12     | 20.1                         | 36.3                         | 0.9                 |
|               | 4                                                                                    |                                 |                       |              |                              |                              | •                   |
| Showing 1 to  | 9 of 9 entries                                                                       |                                 |                       | First        | Previous                     | 1 Next                       | Last                |
| ! NOTE: If yo | u want to import this ticker list into Toolkit ple<br>0\$MainContent\$btnExport1',") | ease follow the steps as outli  | ned in our FAQ        |              |                              |                              |                     |

|                                    | R =                         |           | export cov          | - Excel             |               |           |                   | ? 🕅              | - n ×   |
|------------------------------------|-----------------------------|-----------|---------------------|---------------------|---------------|-----------|-------------------|------------------|---------|
|                                    |                             | DATA      |                     | ACRODAT             |               |           |                   |                  | Signi   |
| HUME INSERT PAG                    | E LAYOUT FORMULAS           | DAIA      | KEVIEW VIEW         | ACROBAL             |               |           |                   |                  | Sigiri  |
| Calibri - 11                       | - A A = = =                 | ≫ 🖶       | General             | - III               | 🗊 🔛           | I 🔤 Inser | t• Σ• A           | - #4             |         |
| Parte Parte                        | »                           |           | ¢ 01 - 61           | <i>∓</i>            | rmatac Cell   | 🖹 Dele    | te 🔹 👿 🗸 💆        | Eind &           |         |
|                                    | <u>≥</u> • <u>A</u> • = = = | €E 9E   ₩ | - \$ - % * 50       | Formatting * 1      | able * Styles | 🗸 🧮 Form  | nat 🔹 🧶 🔭 Filter  | ✓ Select ✓       |         |
| Clipboard 🕞 Font                   | ra Align                    | ment      | 5 Number            | ra Sty              | les           | Cells     | s Editi           | ng               | ^       |
|                                    | 6                           |           |                     |                     |               |           |                   |                  |         |
| $D17$ • : $\land \checkmark J$     | x                           |           |                     |                     |               |           |                   |                  | ×       |
| С                                  | D                           | E         | F                   | G                   | н             | 1         | J                 | К                | -       |
| 1 Industry                         | Sector                      | Sales(\$) | Hist 10Yr Rev Gr(%) | Hist 10Yr EPS Gr(%) | EPS R2 10yr   | Trend PTI | Current Price(\$) | 52W Hi Price(\$) | 52W Lov |
| 2 Banks - Regional - Latin America | Financial Services          | 4124.897  | 0.1713622           | 0.1511859           | 0.8814422     | +         | 164.18            | 166.26           | i       |
| 3 Restaurants                      | Consumer Cyclical           | 4501.2231 | 0.2065885           | 0.3173063           | 0.9751019     | Even      | 391.89            | 542.5            | 5       |
| 4 Education & Training Services    | Consumer Defensive          | 1478.348  | 0.3061612           | 0.2366025           | 0.9588884     | Even      | 46.67             | 53.38            | 6       |
| 5 Software - Infrastructure        | Technology                  | 1995.0341 | 0.1720473           | 0.2487488           | 0.932409      | Even      | 144.42            | 148.34           | 1       |
| 6 Diversified Industrials          | Industrials                 | 1826.598  | 0.1807141           | 0.1766835           | 0.9515992     | Even      | 129.28            | 143.6            | i       |
| 7 Beverages - Soft Drinks          | Consumer Defensive          | 2722.564  | 0.1739261           | 0.2210757           | 0.9421715     | ++        | 46.19             | 55.5             | ;       |
| 8 Leisure                          | Consumer Cyclical           | 9223.9873 | 0.2795199           | 0.4683834           | 0.9599541     | +         | 1503.7            | 1600.9301        |         |
| 9 Semiconductors                   | Technology                  | 3289      | 0.1966086           | 0.3195415           | 0.9387895     | ++        | 74.57             | 82.275           | 5       |
| 10 Specialty Retail                | Consumer Cyclical           | 3924.116  | 0.2008669           | 0.362983            | 0.9535997     | Even      | 264.14            | 278.626          | i       |
| 11                                 |                             |           |                     |                     |               |           |                   |                  |         |
| 12                                 |                             |           |                     |                     |               |           |                   |                  |         |
| 13                                 |                             |           |                     |                     |               |           |                   |                  |         |
| 14                                 |                             |           |                     |                     |               |           |                   |                  |         |
| 15                                 |                             |           |                     |                     |               |           |                   |                  |         |
| 16                                 |                             |           |                     |                     |               |           |                   |                  |         |
| 10                                 |                             |           |                     |                     |               | Value     | a ara ra          | u numbo          | re      |
| 18                                 |                             |           |                     |                     |               | value     | salerav           | a numbe          | 15.     |
| 20                                 |                             |           |                     |                     |               |           |                   |                  |         |
| 21                                 |                             |           |                     |                     |               |           |                   |                  |         |
| 22                                 |                             |           |                     |                     |               |           |                   |                  |         |
| 23                                 |                             |           |                     |                     |               |           |                   |                  |         |
| 24                                 |                             |           |                     |                     |               |           |                   |                  |         |
| 25                                 |                             |           |                     |                     |               |           |                   |                  |         |
| 26                                 |                             |           |                     |                     |               |           |                   |                  |         |
| 27                                 |                             |           |                     |                     |               |           |                   |                  |         |
| 28                                 |                             |           |                     |                     |               |           |                   |                  |         |
| export (+)                         |                             |           |                     | :                   |               |           | 1                 | 1                |         |
| READY .                            | _                           | _         |                     |                     |               | Æ         | . o o .           |                  | . 100%  |
| KEADT (III)                        |                             |           |                     |                     |               |           |                   |                  | 100%    |

| X   |        | 5 - ⊘ - abc AJ AJ   Q                                                             |                                  | w - Excel                 |                       | TABLE TOOLS                         |                     |                                    | ? 5                | a – D        | ×      |
|-----|--------|-----------------------------------------------------------------------------------|----------------------------------|---------------------------|-----------------------|-------------------------------------|---------------------|------------------------------------|--------------------|--------------|--------|
| F   | ILE    | HOME INSERT PAGE LAYOUT                                                           | F FORMULAS DATA RE               | VIEW VIEW A               | CROBAT                | DESIGN                              |                     |                                    |                    | s            | ign in |
| Pa  | ste    | Arial Narrow $11 \rightarrow A^{2}$ B     I     U       U $22 \rightarrow \Delta$ | · ≡ ≡ ≡ € € ⊞ ·                  | Seneral ▼<br>\$ ~ % > 5.0 | Conditio<br>Formattin | nal Format as C<br>ng * Table * Sty | Cell Kornat *       | ∑ · A<br>↓ ·<br>Sort &<br>Filter • | Find &<br>Select * |              |        |
| Cli | board  | Fa Font                                                                           | G Alignment G                    | Number r                  | al                    | Styles                              | Cells               | Editing                            |                    |              | ^      |
| D   | )      | ▼ : 🗙 🗸 ƒx Те                                                                     | chnology                         |                           |                       |                                     |                     |                                    |                    |              | ٧      |
| 1   | Α      | В                                                                                 | С                                | D                         | E                     | F                                   | G                   | н                                  | 1                  | J            | ۸      |
| 1   | Symbol | Company Name                                                                      | Industry                         | Sector                    | Sales (M)             | Hist 10Yr Rev (                     | Gr Hist 10Yr EPS Gi | r EPS R2 10yr                      | Trend PT           | I Current Pr | ic     |
| 2   | BAP    | Credicorp Ltd                                                                     | Banks - Regional - Latin America | Financial Services        | \$4,124.9             | 17.1%                               | 15.1%               | 0.88                               | +                  | \$164.18     |        |
| 3   | CMG    | Chipotle Mexican Grill Inc                                                        | Restaurants                      | Consumer Cyclical         | \$4,501.2             | 20.7%                               | 31.7%               | 0.98                               | Even               | \$391.89     |        |
| 4   | EDU    | New Oriental Education & Tech                                                     | Education & Training Services    | Consumer Defensive        | \$1,478.3             | 30.6%                               | 23.7%               | 0.96                               | Even               | \$46.67      |        |
| 5   | FFN    | F5 Networks Inc                                                                   | Software - Infrastructure        | Technology                | \$1,995.0             | 17.2%                               | 24.9%               | 0.93                               | Even               | \$144.42     |        |
| 6   | MIDD   | The Middleby Corp                                                                 | Diversified Industrials          | Industrials               | \$1,826.6             | 18.1%                               | 17.7%               | 0.95                               | Even               | \$129.28     |        |
| 7   | MNST   | Monster Beverage Corp                                                             | Beverages - Soft Drinks          | Consumer Defensive        | \$2,722.6             | 17.4%                               | 22.1%               | 0.94                               | ++                 | \$46.19      |        |
| 8   | PCLN   | The Priceline Group Inc                                                           | Leisure                          | Consumer Cyclical         | \$9,224.0             | 28.0%                               | 46.8%               | 0.96                               | +                  | \$1,503.70   | 0      |
| 9   | SWKS   | Skyworks Solutions Inc                                                            | Semiconductors                   | Technology                | \$3,289.0             | 19.7%                               | 32.0%               | 0.94                               | ++                 | \$74.57      |        |
| 10  | ULTA   | Ulta Salon Cosmetics & Fragrance                                                  | Specialty Retail                 | Consumer Cyclical         | \$3,924.1             | 20.1%                               | 36.3%               | 0.95                               | Even               | \$264.14     |        |
| 11  |        |                                                                                   |                                  |                           |                       |                                     |                     |                                    |                    |              |        |
| 12  |        |                                                                                   |                                  |                           |                       |                                     |                     |                                    |                    |              |        |
| 13  |        |                                                                                   |                                  |                           |                       |                                     |                     |                                    |                    |              |        |
| 14  |        |                                                                                   |                                  |                           |                       |                                     |                     |                                    |                    |              |        |
| 16  |        |                                                                                   |                                  |                           |                       |                                     | A                   |                                    |                    |              |        |
| 17  |        |                                                                                   |                                  |                           |                       |                                     | Aujust (            | en typ                             | bes, a             | ajust        |        |
| 18  |        |                                                                                   |                                  |                           |                       |                                     | decima              | place                              | s. & :             | apply        |        |
| 19  |        |                                                                                   |                                  |                           |                       |                                     | formed              | +100                               |                    | mad          |        |
| 20  |        |                                                                                   |                                  |                           |                       |                                     | Tormat              | ling as                            | aesi               | rea.         |        |
| 21  |        |                                                                                   |                                  |                           |                       |                                     |                     |                                    |                    |              |        |
| 22  |        |                                                                                   |                                  |                           |                       |                                     |                     |                                    |                    |              |        |
| 23  |        |                                                                                   |                                  |                           |                       |                                     |                     |                                    |                    |              |        |
| 24  |        |                                                                                   |                                  |                           |                       |                                     |                     |                                    |                    |              |        |
| 25  |        | export (+)                                                                        |                                  |                           |                       | i al                                |                     |                                    |                    | -            |        |
|     |        | export (+)                                                                        |                                  |                           |                       |                                     |                     | 57 <b>11</b> 0                     |                    | 4            |        |
| REA | w 🔛    |                                                                                   |                                  |                           |                       |                                     |                     | a el                               |                    | + 100        | 776    |

| En                | nail Results                                       |                                  |                     |              |                              |                              |                      |
|-------------------|----------------------------------------------------|----------------------------------|---------------------|--------------|------------------------------|------------------------------|----------------------|
| ► C               | lick Email Result                                  | s button: •••                    | •••••••             | •••••        |                              |                              |                      |
| Results           |                                                    | + Expand Table Ø Exc             | lude Industries 🛛 Ø | Exclude Junk | 8 /                          |                              |                      |
| Show 25 T         | entries                                            |                                  |                     | Fitter:      | Ema                          | ail Resu                     | Its                  |
| Symbol 🔺          | Company Name ≎                                     | Industry \$                      | Sector \$           | Sales(\$) ≎  | Hist<br>10Yr<br>Rev<br>Gr(%) | Hist<br>10Yr<br>EPS<br>Gr(%) | EPS<br>R2 \$<br>10yr |
| BAP               | Credicorp Ltd                                      | Banks - Regional - Latin America | Financial Services  | 4,124.90     | 17.1                         | 15.1                         | 0.8                  |
| CMG               | Chipotle Mexican Grill Inc                         | Restaurants                      | Consumer Cyclical   | 4,501.22     | 20.7                         | 31.7                         | 0.9                  |
| EDU               | New Oriental Education & Technology Group Inc      | Education & Training Services    | Consumer Defensive  | 1,478.35     | 30.6                         | 23.7                         | 0.9                  |
| FFIV              | F5 Networks Inc                                    | Software - Infrastructure        | Technology          | 1,995.03     | 17.2                         | 24.9                         | 0.9                  |
| MIDD              | The Middleby Corp                                  | Diversified Industrials          | Industrials         | 1,826.60     | 18.1                         | 17.7                         | 0.9                  |
| MNST              | Monster Beverage Corp                              | Beverages - Soft Drinks          | Consumer Defensive  | 2,722.56     | 17.4                         | 22.1                         | 0.9                  |
| PCLN              | The Priceline Group Inc                            | Leisure                          | Consumer Cyclical   | 9,223.99     | 28.0                         | 46.8                         | 0.9                  |
| SWKS              | Skyworks Solutions Inc                             | Semiconductors                   | Technology          | 3,289.00     | 19.7                         | 32.0                         | 0.9                  |
| ULTA              | Ulta Salon Cosmetics & Fragrance Inc               | Specialty Retail                 | Consumer Cyclical   | 3,924.12     | 20.1                         | 36.3                         | 0.9                  |
|                   | 4                                                  |                                  |                     |              |                              |                              | ۱.                   |
| Showing 1 to      | 9 of 9 entries                                     |                                  |                     | First P      | revious 1                    | Next                         | Last                 |
| INOTE: If yo      | ou want to import this ticker list into Toolkit pl | ease follow the steps as outline | ed in our FAQ       |              |                              |                              |                      |
| _doPostBack('ctl0 | 0\$MainContent\$btnEmail1','')                     |                                  |                     |              |                              |                              |                      |

| Cu<br>► E    | Istomiz<br>nter Rec        | ze<br>ipie      | Email<br>ent(s) & text                                                                           | of m                  | es      | sage       |                       |                              |                              |                     |
|--------------|----------------------------|-----------------|--------------------------------------------------------------------------------------------------|-----------------------|---------|------------|-----------------------|------------------------------|------------------------------|---------------------|
| Results      |                            | Email I         | Link                                                                                             |                       |         | ×          | clude Junk            |                              |                              |                     |
| Show 25      | entries<br>Company         | Email:<br>Body: | bounce@mailinator.com<br>Enter email addresses separated b<br>Please find a link to my screen at | y commas.<br>ttached. |         |            | Filter:<br>nles(\$) ≎ | Hist<br>10Yr<br>Rev<br>Gr(%) | Hist<br>10Yr<br>EPS<br>Gr(%) | EPS<br>R2 ≎<br>10yr |
| BAP          | Credicorp Ltd              |                 |                                                                                                  |                       |         |            | 4,124.90              | 17.1                         | 15.1                         | 0.8                 |
| CMG          | Chipotle Mexican Grill I   |                 |                                                                                                  |                       |         | 10         | 4,501.22              | 20.7                         | 31.7                         | 0.9                 |
| EDU          | New Oriental Education     |                 |                                                                                                  |                       |         |            | 1,478.35              | 30.6                         | 23.7                         | 0.9                 |
| FFIV         | F5 Networks Inc            |                 |                                                                                                  | C                     | ж       | CANCEL     | 1,995.03              | 17.2                         | 24.9                         | 0.9                 |
| MIDD         | The Middleby Corp          |                 |                                                                                                  |                       |         |            | 1,826.60              | 18.1                         | 17.7                         | 0.9                 |
| MNST         | Monster Beverage Corp      |                 | Beverages - Soft Drinks                                                                          | Co                    | nsume   | Defensive  | 2,722.56              | 17.4                         | 22.1                         | 0.9                 |
| PCLN         | The Priceline Group Inc    |                 | Leisure                                                                                          | Co                    | nsume   | r Cyclical | 9,223.99              | 28.0                         | 46.8                         | 0.9                 |
| SWKS         | Skyworks Solutions Inc     |                 | Semiconductors                                                                                   | Teo                   | chnolog | У          | 3,289.00              | 19.7                         | 32.0                         | 0.9                 |
| ULTA         | Ulta Salon Cosmetics &     | Fragrance       | Inc Specialty Retail                                                                             | Co                    | nsume   | r Cyclical | 3,924.12              | 20.1                         | 36.3                         | 0.9                 |
|              |                            |                 |                                                                                                  |                       |         |            |                       |                              |                              | +                   |
| Showing 1 to | 9 of 9 entries             |                 |                                                                                                  |                       |         |            | First                 | Previous                     | 1 Next                       | Last                |
| ! NOTE: If y | you want to import this ti | cker list i     | nto Toolkit please follow the steps a                                                            | as outlined in        | our F   | AQ         |                       |                              |                              |                     |

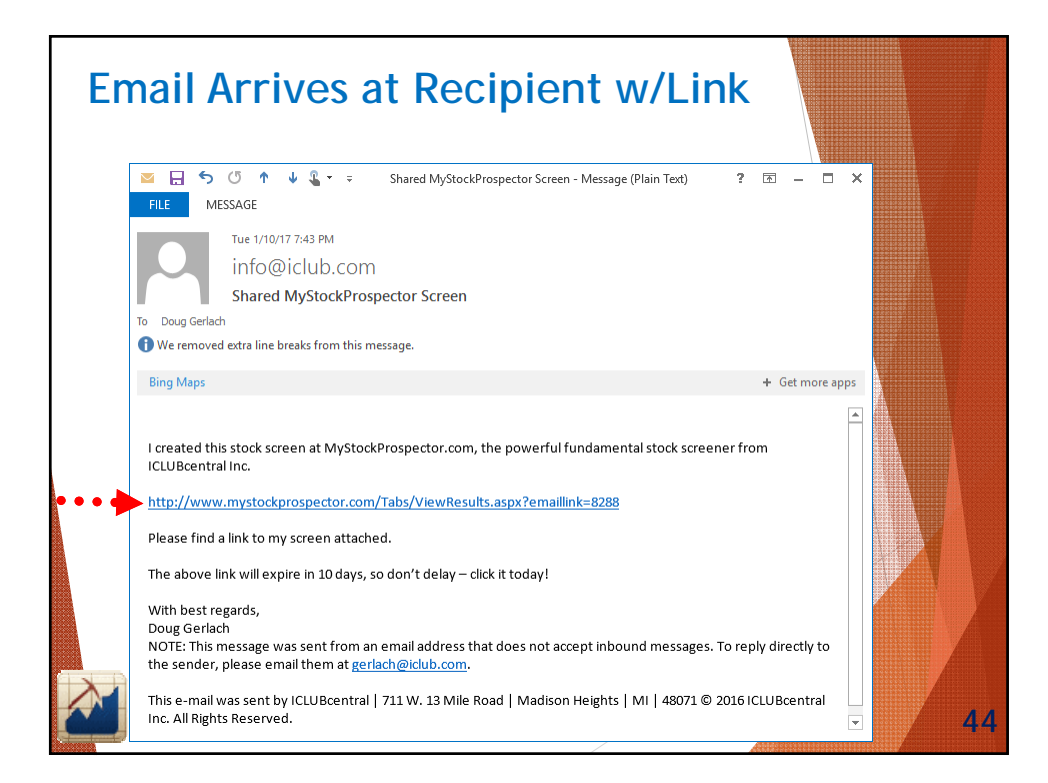

| MyStockPro | spector.com ×                                      |                              |        |                     |              |            |            | ٥            |    |
|------------|----------------------------------------------------|------------------------------|--------|---------------------|--------------|------------|------------|--------------|----|
| → C 🛈 🚾    | vw.mystockprospector.com/Tabs/ViewResults.a:       | spx?emaillink=8289           |        |                     |              |            | Ξ, ᢒ       | <b>e</b> , I | CŞ |
|            |                                                    |                              |        |                     |              |            |            |              |    |
|            | vStockProspecto                                    | r                            |        |                     |              |            | [          | _og in ]     |    |
|            |                                                    |                              |        |                     |              |            |            |              |    |
| Home Def   | fine Criteria Define Report View Results           | My Saved Screens             | Pre-D  | efined Screens      | lelp         |            |            |              |    |
|            |                                                    |                              |        |                     |              |            |            |              |    |
| Current S  | screen                                             |                              |        |                     |              |            |            |              |    |
|            |                                                    |                              |        |                     |              |            |            |              |    |
| Selected   | Criteria                                           |                              |        |                     |              |            |            |              |    |
| Peculte    |                                                    |                              | -      |                     |              |            |            |              |    |
| Results    |                                                    | ↔ Expand Table               | Ø Exc  | lude Industries 📘 🖉 | Exclude Junk |            |            |              |    |
| Show 10    | entries                                            |                              |        |                     | Filter:      |            |            |              |    |
| Symbol     | Company Name 🗘                                     | Industry                     | ٥      | Sector 💠            | Sales(\$) 💠  | Hist       | Hist       | EPS          | 1  |
|            |                                                    |                              |        |                     |              | 10Yr 0     | OYr<br>CDS | R2 \$        | 2  |
|            |                                                    |                              |        |                     |              | Gr(%) G    | ir(%)      | TUYI         |    |
| BAP        | Credicorp Ltd                                      | Banks - Regional - Latin An  | nerica | Financial Services  | 4,124.90     | 17.1       | 15.1       | 0.8          | 5  |
| CMG        | Chipotle Mexican Grill Inc                         | Restaurants                  |        | Consumer Cyclical   | 4,501.22     | 20.7       | 31.7       | 0.9          |    |
| EDU        | New Oriental Education & Technology Group Inc      | Education & Training Service | ces    | Consumer Defensive  | 1,478.35     | 30.6       | 23.7       | 0.9          | )  |
| FFIV       | F5 Networks Inc                                    | Software - Infrastructure    |        | Technology          | 4 005 00     | 47.0       | 24.0       | 0.0          | í. |
| MIDD       | The Middleby Corp                                  | Diversified Industrials      | S      | Search resu         | ılts are     | "read      | -only      | "            |    |
| MNST       | Monster Beverage Corp                              | Beverages - Soft Drinks      |        | unlo                | s rocir      | iont is    | ,          |              |    |
| PCLN       | The Priceline Group Inc                            | Leisure                      |        |                     | is i cuip    |            |            |              |    |
| SWKS       | Skyworks Solutions Inc                             | Semiconductors               |        | MyStockPro          | ospecto      | or subso   | cribe      | r            |    |
| ULTA       | Ulta Salon Cosmetics & Fragrance Inc               | Specialty Retail             |        | Consumer Cyclical   | 3,924.12     | 20.1       | 36.3       | 0.9          | )  |
|            | •                                                  |                              |        |                     |              |            |            | ×            | L  |
| Showing 1  | to 9 of 9 entries                                  |                              |        |                     | First        | Previous 1 | Next       | Last         |    |
|            |                                                    |                              |        |                     |              |            |            |              | ì  |
|            | vou want to import this ticker list into Toolkit b | ipace initial the clenc ac ( |        |                     |              |            |            |              |    |

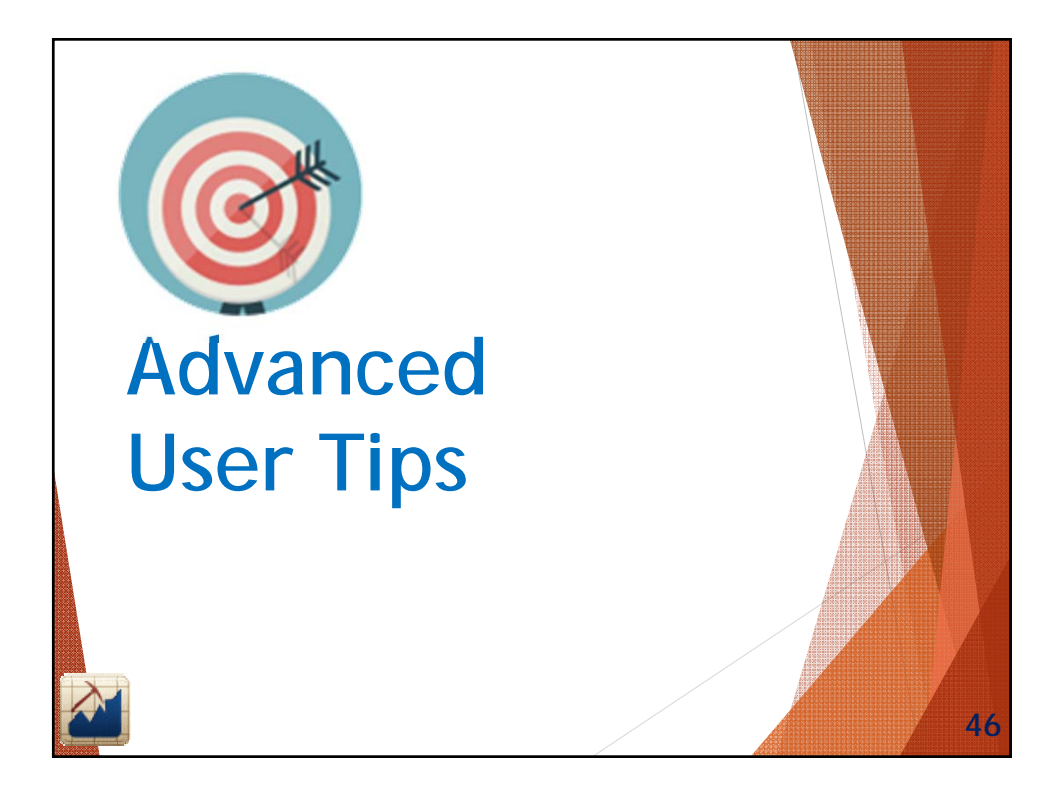

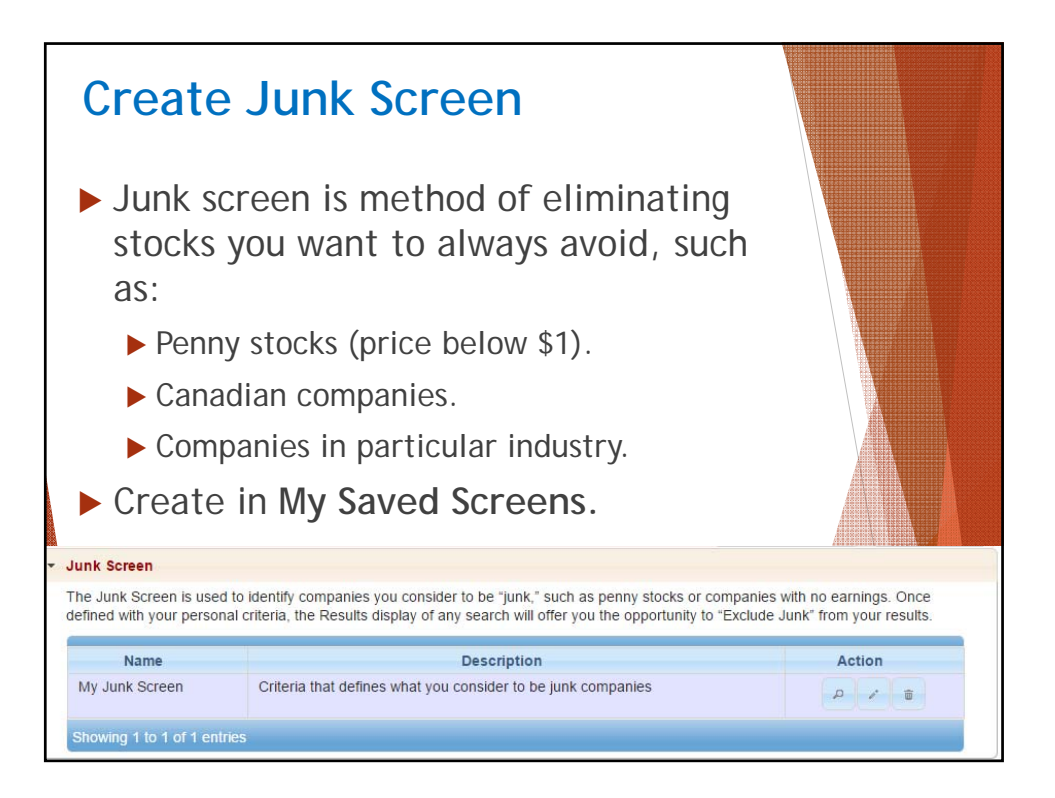

| Home Define Criteria                                                | CkProspe<br>Define Report View                                                                                                    |           | CC<br>CC<br>ts   My Save | d Screens Pre-D                                                                         | Defined Screen | W<br>[Log<br>Renewal o<br>s Help                                                                                                    | elcome gerla<br>Out][My Accou<br>late: 12/29/20                                                                                                    | <b>ch</b><br>int]<br>i15 |
|---------------------------------------------------------------------|----------------------------------------------------------------------------------------------------|-----------|--------------------------|-----------------------------------------------------------------------------------------|----------------|----------------------------------------------------------------------------------------------------|----------------------------------------------------------------------------------------------------|--------------------------|
| Growth                                                              | 🟦 Start Over 🕒 Repo                                                                                                    | ort Field | s 🔎 Results              | 車 Pin Toolbar                                                                           |                | ¢ Field Totals                                                                                                    | Provide the test of test of | 8                        |
| Guality<br>Safety<br>Projection<br>Proxy Judgment<br>Trend<br>Other | Hist 10Yr Rev Gr(%)           Hist 5Yr Rev Gr(%)           Hist 5Yr Rev Gr(%)           Hist 1Yr Rev Gr(%)           Last 4Q Rev Gr(%)           Last 4Q Rev Gr(%)           Hist 1Yr Rev Gr(%)           Hist 1Yr EPS Gr(%)           Hist 5Yr EPS Gr(%)           Hist 1Yr EPS Gr(%)           Hist 1Yr EPS Gr(%)           Hist 1Yr PPS Gr(%)           Hist 5Yr Price Gr(%)           Hist 3Yr Price Gr(%)           Hist 1Yr Price Gr(%)           Hist 1Yr Price Gr(%)           Div Gr(%)           Book Value Gr(%)           Cash Flow Gr(%)           Implied Gr(%) | •         | Condition OR OR OR OR    | ( <u>Item</u><br><u>Symbol</u><br><u>Exchange</u><br><u>Symbol</u><br>Current Price(\$) | in •           | Criteria<br>VNET;SSRX;JOB;SVN;ATV;<br>ACTS;CR0;AMCN;ACH;AM<br>B0;ATAI;AMAP;BIDU;BCDS<br>TSE; TSX; TSXV;<br>DATE; EVK; KS; KONE;<br>KONC; KUTV; LDK; GACA;<br>AS; LTON; MCOX; MR;<br>SALESTAG | Record                                                                                                    |                          |

| MyS                                                | otockProspect                                                                                                    | or                                                                                                    |                                                              |              |                                              | Rene                         | Welcor<br>[Log Out][<br>ewal date: | me gerlac<br>My Account<br>12/29/201 | <b>h</b><br>t]<br>5 |
|----------------------------------------------------|----------------------------------------------------------------------------------------------------|----------------------------------------------------------------------------------------------------|--------------------------------------------------------------|--------------|----------------------------------------------|------------------------------|------------------------------------|--------------------------------------|---------------------|
| Define Cri                                         | teria Define Report View Resu                                                                                      | Ilts My Saved Screens                                                                                        | Pre-Defined Scr                                              | Cli          | ick Exc                                      | lude J                       | Junk t                             | o ren                                | nove                |
| Selected C                                         | riteria                                                                                                    |                                                                                                    |                                                              |              | fro                                          | m you                        | ur resi                            | ults                                 | es                  |
| Results                                            |                                                                                                    |                                                                                                    | Shrink Table                                                 | ø Ex         | clude Industrie                              | is Ø Ind                     | clude Junk                         |                                      |                     |
| Show 10                                            | N                                                                                                    | IOTE: Junk companies have                                                                                    | been removed                                                 | from         | your results.                                |                              | Filter                             |                                      |                     |
| Symbol 🔺                                           | Company Name \$                                                                                                    | Industry 🗘                                                                                                   | Sector                                                       | \$           | Sales(\$) 💠                                  | Hist<br>10Yr<br>Rev ≎        | Hist<br>10Yr<br>EPS<br>Gr(%)       | EPS<br>R2 ≎<br>10yr                  | Trend PTI           |
|                                                    | Credicorp Ltd                                                                                                    | Banks - Regional - Latin America                                                                             | Financial Servic                                             | es           | 4,124.90                                     | 17.1                         | 15.1                               | 0.88                                 | +                   |
| BAP                                                | Chipotle Mexican Grill Inc                                                                                         | Restaurants                                                                                                  | Consumer Cycli                                               | cal          | 4,501.22                                     | 20.7                         | 31.7                               | 0.98                                 | Even                |
| BAP<br>CMG                                         | Chipote Mexican Oni Inc                                                                                            |                                                                                                    | Technicken                                                   |              | 1,995.03                                     | 17.2                         | 24.9                               | 0.93                                 | Even                |
| BAP<br>CMG<br>FFIV                                 | F5 Networks Inc                                                                                                    | Software - Infrastructure                                                                                    | lechnology                                                   |              |                                              |                              |                                    | 0.05                                 | Even                |
| BAP<br>CMG<br>FFIV<br>MIDD                         | F5 Networks Inc<br>The Middleby Corp                                                                               | Software - Infrastructure<br>Diversified Industrials                                                         | Industrials                                                  |              | 1,826.60                                     | 18.1                         | 17.7                               | 0.90                                 |                     |
| BAP<br>CMG<br>FFIV<br>MIDD<br>MNST                 | F5 Networks Inc<br>The Middleby Corp<br>Monster Beverage Corp                                                      | Software - Infrastructure<br>Diversified Industrials<br>Beverages - Soft Drinks                              | Industrials<br>Consumer Defe                                 | nsive        | 1,826.60<br>2,722.56                         | 18.1                         | 17.7<br>22.1                       | 0.95                                 | ++                  |
| BAP<br>CMG<br>FFIV<br>MIDD<br>MNST<br>PCLN         | F5 Networks Inc<br>The Middleby Corp<br>Monster Beverage Corp<br>The Priceline Group Inc                           | Software - Infrastructure<br>Diversified Industrials<br>Beverages - Soft Drinks<br>Leisure                   | Industrials<br>Consumer Defer<br>Consumer Cycli              | nsive<br>cal | 1,826.60<br>2,722.56<br>9,223.99             | 18.1<br>17.4<br>28.0         | 17.7<br>22.1<br>46.8               | 0.94                                 | ++                  |
| BAP<br>CMG<br>FFIV<br>MIDD<br>MNST<br>PCLN<br>SWKS | F5 Networks Inc<br>The Middleby Corp<br>Monster Beverage Corp<br>The Priceline Group Inc<br>Skyworks Solutions Inc | Software - Infrastructure<br>Diversified Industrials<br>Beverages - Soft Drinks<br>Leisure<br>Semiconductors | Industrials<br>Consumer Defe<br>Consumer Cycli<br>Technology | nsive<br>cal | 1,826.60<br>2,722.56<br>9,223.99<br>3,289.00 | 18.1<br>17.4<br>28.0<br>19.7 | 17.7<br>22.1<br>46.8<br>32.0       | 0.94<br>0.96<br>0.94                 | ++<br>+<br>+        |

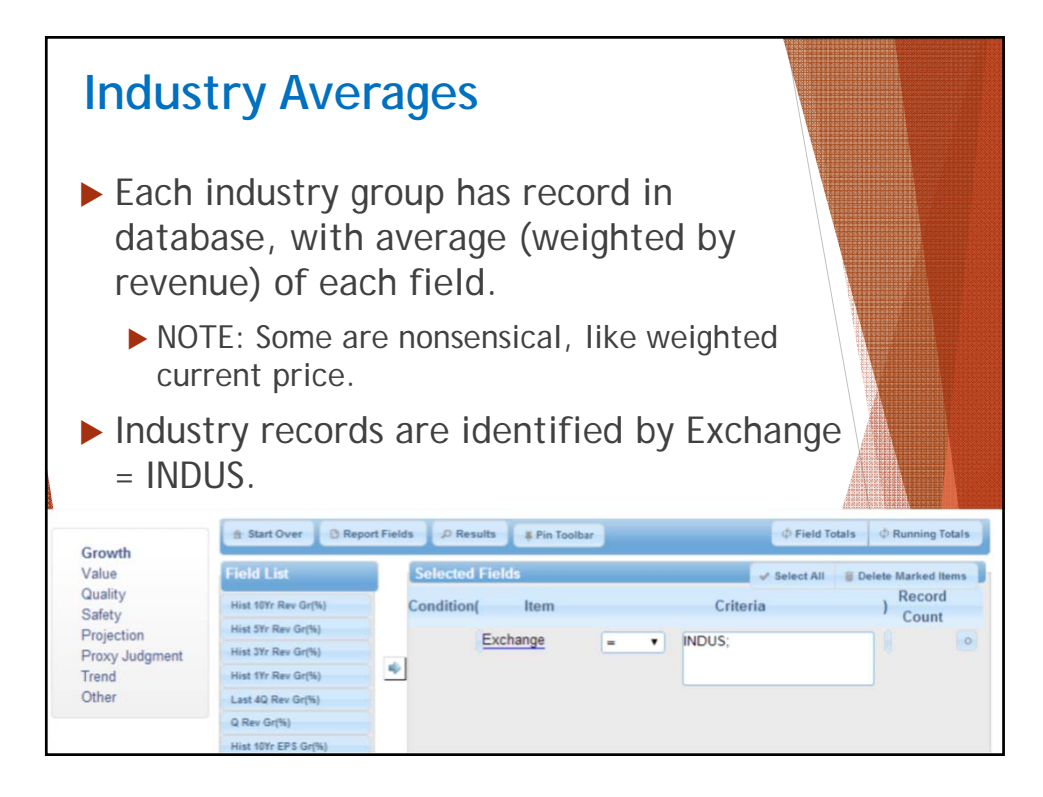

| Sureen Name Industry Averages<br>Description           Averages for all industries           Save           Secret Name Industry Averages for all industries           Save           Secret Name Industry Averages for all industries         Exclude Industries         Exclude Junk         B ave           Second Criteria           Filter           Filter           Vmbol         Cur Cur Div o<br>Vield(%)         Avg PE o<br>PE o         Hist Hist Hist Hist Hist Hist 100'r<br>Rev Gr(%)         Hist Hist 100'r<br>Sr(%)         Hist Hist 100'r<br>Rev Gr(%)         Gr(%)         Gr(%) <th co<="" th=""><th>D</th><th>efine Rep</th><th>oort</th><th>&amp; V</th><th>iew</th><th>Re</th><th>sul</th><th>ts</th><th></th><th></th><th></th></th>                                                                                                    | <th>D</th> <th>efine Rep</th> <th>oort</th> <th>&amp; V</th> <th>iew</th> <th>Re</th> <th>sul</th> <th>ts</th> <th></th> <th></th> <th></th> | D                                                  | efine Rep                | oort        | & V             | iew         | Re                           | sul                         | ts                          |                             |                              |  |
|----------------------------------------------------------------------------------------------------|----------------------------------------------------------------------------------------------------|----------------------------------------------------|--------------------------|-------------|-----------------|-------------|------------------------------|-----------------------------|-----------------------------|-----------------------------|------------------------------|--|
| Screen Name Industry Averages<br>Description         Averages for all industries         Save           Selected Criteria         + Shrink Table         • Exclude Industries         • Exclude Junk         •         •         •         •         •         •         •         •         •         •         •         •         •         •         •         •         •         •         •         •         •         •         •         •         •         •         •         •         •         •         •         •         •         •         •         •         •         •         •         •         •         •         •         •         •         •         •         •         •         •         •         •         •         •         •         •         •         •         •         •         •         •         •         •         •         •         •         •         •         •         •         •         •         •         •         •         •         •         •         •         •         •         •         •         •         •         •         •         •         •         •         •                                                                                                    | Current Sc                                                                                                    | reen                                               |                          |             |                 |             |                              |                             |                             |                             |                              |  |
| Selected Criteria           * Shrink Table         Exclude industries         Exclude junk         B         C         D           vw 25         • entries         • Exclude industries         • Exclude junk         B         C         D         C           ymbol         •         Company Name         •         Current<br>Div         •         Avg<br>PE         •         Hist<br>Hist<br>Bist<br>Rev         Hist<br>SYr         Hist<br>SYr         Hist<br>SYr         Hist<br>SYr         O         Current<br>DVF         PF         •         Avg<br>PE         •         Hist<br>Bist<br>SYr         Hist<br>SYr         Pist<br>SYr         Pist<br>SY                                                                                                    | Screen Nar<br>Description                                                                                                    | meIndustry Averages<br>Averages for all industries | Save                     |             |                 |             |                              |                             |                             |                             |                              |  |
| Company Name         Cur         Sales(\$)         Current         Arg         Hist         Hist <th>Selected C</th> <th>Criteria</th> <th></th> <th></th> <th></th> <th></th> <th></th> <th></th> <th></th> <th></th> <th></th>                                                                                                    | Selected C                                                                                                    | Criteria                                           |                          |             |                 |             |                              |                             |                             |                             |                              |  |
| Vive 25         entrines         Company Name         O         Cur<br>Div         Sales(\$)         Current<br>PE         Avg<br>PE         Hist<br>PE         Hist<br>Norver<br>Rev<br>Gr(%)         Hist<br>SYr<br>Rev<br>Gr(%)         Hist<br>SYr<br>Rev<br>Gr(%)         Hist SYr<br>Rev<br>Gr(%)         Hist SYr<br>Rev<br>Gr(%)         Hist SYr<br>Rev<br>Gr(%)         Hist SYr<br>Rev<br>Gr(%)         Hist SYr<br>Rev<br>Gr(%)         Hist SYr<br>Rev<br>Gr(%)         Hist SYr<br>Rev<br>Gr(%)         Hist SYr<br>Rev<br>Gr(%)         Hist SYr<br>Rev<br>Gr(%)         Hist SYr<br>Rev<br>Gr(%)         Hist SYr<br>Rev<br>Gr(%)         Hist SYr<br>Rev<br>Gr(%)         Hist SYr<br>Rev<br>Gr(%)                                                                                                    | esults                                                                                                    |                                                    |                          |             | + Shrink        | Table       | Exclude Ind                  | ustries @                   | Exclude Junk                |                             | 0                            |  |
| Iymbol         Company Name         O         Cur<br>Div         Sales(\$)         Current<br>PE         Avg<br>PE         Hist<br>PE         Hist<br>10Yr<br>Rev<br>Gr(%)         Hist<br>SYr<br>Rev<br>Gr(%)         Hist<br>SYr<br>Rev<br>Gr(%)         Hist SYr<br>Rev<br>Gr(%)         Hist SYr<br>Rev<br>Gr(%)         Hist SYr<br>Rev<br>Gr(%)         Hist SYr<br>Rev<br>Gr(%)         Hist SYr<br>Rev<br>Gr(%)         Hist SYr<br>Rev<br>Gr(%) <th>ow 25</th> <th><ul> <li>entries</li> </ul></th> <th></th> <th></th> <th></th> <th></th> <th></th> <th></th> <th></th> <th></th> <th></th> | ow 25                                                                                                    | <ul> <li>entries</li> </ul>                        |                          |             |                 |             |                              |                             |                             |                             |                              |  |
| Advertising Agencies         2.3         13,587.23         27.5         25.5         5.2         5.9         3.0         4.4         5.1           Aerospace & Defense         1.9         42,653.38         18.2         14.0         4.9         4.2         5.0         4.1         10.4           Agricultural Inputs         2.5         19,845.45         16.8         17.2         10.2         9.8         2.8         3.0         13.1           Alrines         0.5         23,484.33         23.2         29.7         12.6         16.3         8.7         6.7         15.3           Alrinorts & Air Services         1.4         1,262.44         21.1         19.8         5.5         9.2         7.4         4.8         9.0           Aluminum         0.4         22,195.60         27.7         88.2         11.5         14.7         5.0         8.0         0.0           Apparel Manufacturing         0.9         5.675.33         37.3         23.0         10.3         14.8         10.6         11.2         11.3           Apparel Stores         1.5         11,596.1         24.7         18.6         6.7         8.2         6.7         5.3         11.5           Asset Ma                                                                                                    | iymbol 🔺                                                                                                    | Company Name 🗘                                     | Cur<br>Div O<br>Yield(%) | Sales(\$) ≎ | Current<br>PE 0 | Avg<br>PE 0 | Hist<br>10Yr<br>Rev<br>Gr(%) | Hist<br>5Yr<br>Rev<br>Gr(%) | Hist<br>3Yr<br>Rev<br>Gr(%) | Hist<br>1Yr<br>Rev<br>Gr(%) | Hist<br>10Yr<br>EPS<br>Gr(%) |  |
| Aerospace & Defense         1.9         42,863.38         18.2         14.0         4.9         4.2         5.0         4.1         10.4           Agricultural Inputs         2.5         19,845.45         16.8         17.2         10.2         9.8         2.8         3.0         13.1           Alriines         0.5         23,484.33         23.2         29.7         12.6         16.3         8.7         6.7         15.1           Alroines Air Services         1.4         1,262.44         21.1         19.8         5.5         9.2         7.4         4.8         9.0         0.0           Aluminum         0.4         22,195.60         27.7         88.2         11.5         14.7         5.0         8.0         0.0         0.0           Apparel Manufacturing         0.9         5,875.33         31.3         23.0         10.3         14.8         10.6         11.2         11.3           Apparel Stores         1.5         11,596.1         24.7         18.6         6.7         8.2         6.7         5.3         11.5           Asset Management         2.8         7,456.05         18.2         24.7         9.4         14.2         9.7         15.8         10.4                                                                                                    |                                                                                                    | Advertising Agencies                               | 2.3                      | 13,587.23   | 27.5            | 25.5        | 5.2                          | 5.9                         | 3.0                         | 4.4                         | 5.9                          |  |
| Agricultural Inputs         2.5         19,845.45         16.8         17.2         10.2         9.8         2.8         3.0         13.1           Airlines         0.5         23,843.33         23.2         23.7         12.6         16.3         8.7         6.7         15.1           Airports & Air Services         1.4         1,262.44         21.1         19.8         5.5         9.2         7.4         4.8         9.0           Aluminum         0.4         22,195.60         2.7         8.8         11.5         14.7         5.0         8.0         0.0           Apparel Manufacturing         0.9         5,875.33         31.3         23.0         10.3         14.8         10.6         11.2         11.3           Apparel Manufacturing         0.9         5,875.33         31.3         23.0         10.3         14.8         10.6         11.2         11.3           Apparel Manufacturing         0.9         5,875.33         31.3         23.0         10.3         14.8         10.6         11.2         11.3           Asset Management         2.8         7,496.05         18.2         24.7         9.4         14.2         9.7         15.8         10.1                                                                                                    |                                                                                                    | Aerospace & Defense                                | 1.9                      | 42,863.38   | 18.2            | 14.0        | 4.9                          | 4.2                         | 5.0                         | 4.1                         | 10.4                         |  |
| Airlines         0.5         23,484.33         23.2         29.7         12.6         16.3         8.7         6.7         15.1           Airports & Air Services         1.4         1,262.44         21.1         19.8         5.5         9.2         7.4         4.8         9.1           Aluminum         0.4         22,195.60         27.7         8.82         11.5         14.7         5.0         8.0         0.0           Apparel Manufacturing         0.9         5,875.33         31.3         23.0         10.3         14.8         10.6         11.2         11.3           Apparel Manufacturing         0.9         5,875.33         31.3         23.0         10.3         14.8         10.6         11.2         11.3           Apparel Manufacturing         0.9         5,875.33         31.3         23.0         10.3         14.8         10.6         11.2         11.3           Apparel Stores         1.5         11,539.61         24.7         18.6         6.7         8.2         6.7         5.3         111.5           Asset Management         2.8         7,456.05         18.2         24.7         9.4         14.2         9.7         15.8         10.1 <td< td=""><td></td><td>Agricultural Inputs</td><td>2.5</td><td>19,845.45</td><td>16.8</td><td>17.2</td><td>10.2</td><td>9.8</td><td>2.8</td><td>3.0</td><td>13.7</td></td<>                                                                                                    |                                                                                                    | Agricultural Inputs                                | 2.5                      | 19,845.45   | 16.8            | 17.2        | 10.2                         | 9.8                         | 2.8                         | 3.0                         | 13.7                         |  |
| Airports & Air Services         1.4         1,262.44         21.1         19.8         5.5         9.2         7.4         4.8         9.4           Aluminum         0.4         22,195.60         27.7         88.2         11.5         14.7         5.0         8.0         0.0           Apparel Manufacturing         0.9         5,875.33         31.3         23.0         10.3         14.8         10.6         11.2         11.3           Apparel Stores         1.5         11,539.61         24.7         18.6         6.7         8.2         6.7         5.3         11.8           Asset Management         2.8         7,456.05         18.2         24.7         9.4         14.2         9.7         15.8         10.4           Auto & Truck Dealerships         0.5         11,190.53         18.0         14.9         3.3         14.8         13.1         12.8         10.4           Auto Manufacturers         2.4         182,301.51         11.1         19.0         4.2         7.4         6.6         11.3         12.8                                                                                                    |                                                                                                    | Airlines                                           | 0.5                      | 23,484.33   | 23.2            | 29.7        | 12.6                         | 16.3                        | 8.7                         | 6.7                         | 15.3                         |  |
| Aluminum         0.4         22,195.60         27.7         88.2         11.5         14.7         5.0         8.0         0.0           Apparel Manufacturing         0.9         5,675.33         31.3         23.0         10.3         14.8         10.6         11.2         11.1           Apparel Stores         1.5         11,539.61         24.7         18.6         6.7         8.2         6.7         5.3         11.5           Asset Management         2.8         7,456.05         18.2         24.7         9.4         14.2         9.7         15.8         10.0           Auto & Truck Dealerships         0.5         11,190.53         18.0         14.9         3.3         14.8         13.1         12.8         10.4           Auto Manufacturers         2.4         182,301.51         11.1         19.0         4.2         7.4         6.6         11.3         12.8                                                                                                    |                                                                                                    | Airports & Air Services                            | 1.4                      | 1,262.44    | 21.1            | 19.8        | 5.5                          | 9.2                         | 7.4                         | 4.8                         | 9.0                          |  |
| Apparel Manufacturing         0.9         5,675.33         31.3         23.0         10.3         14.8         10.6         11.2         11.1           Apparel Stores         1.5         11,539.61         24.7         18.6         6.7         8.2         6.7         5.3         11.4           Asset Management         2.8         7.496.05         18.2         24.7         9.4         14.2         9.7         15.8         10.0           Auto & Truck Dealerships         0.5         11,190.53         18.0         14.9         3.3         14.8         13.1         12.8         10.4           Auto & Truck Dealerships         0.5         11,190.53         18.0         14.9         3.3         14.8         13.1         12.8         10.4           Auto Manufacturers         2.4         182,301.51         11.1         19.0         4.2         7.4         6.6         11.3         12.1                                                                                                    |                                                                                                    | Aluminum                                           | 0.4                      | 22,195.60   | 27.7            | 88.2        | 11.5                         | 14.7                        | 5.0                         | 8.0                         | 0.0                          |  |
| Apparel Stores         1.5         11,539.61         24.7         18.6         6.7         8.2         6.7         5.3         11.1           Asset Management         2.8         7,456.05         18.2         24.7         9.4         14.2         9.7         15.8         10.1           Auto & Truck Dealerships         0.5         11,190.53         18.0         14.9         3.3         14.8         13.1         12.8         10.4           Auto Manufacturers         2.4         182,301.51         11.1         19.0         4.2         7.4         6.6         11.3         12.4                                                                                                    |                                                                                                    | Apparel Manufacturing                              | 0.9                      | 5,875.33    | 31.3            | 23.0        | 10.3                         | 14.8                        | 10.6                        | 11.2                        | 11.3                         |  |
| Asset Management         2.8         7,456.05         18.2         24.7         9.4         14.2         9.7         15.8         10.           Auto & Truck Dealerships         0.5         11,190.53         18.0         14.9         3.3         14.8         13.1         12.8         10.4           Auto & Truck Dealerships         0.5         11,190.53         18.0         14.9         3.3         14.8         13.1         12.8         10.4           Auto Manufacturers         2.4         182,301.51         11.1         19.0         4.2         7.4         6.6         11.3         12.4                                                                                                    |                                                                                                    | Apparel Stores                                     | 1.5                      | 11,539.61   | 24.7            | 18.6        | 6.7                          | 8.2                         | 6.7                         | 5.3                         | 11.9                         |  |
| Auto & Truck Dealerships         0.5         11,190.53         18.0         14.9         3.3         14.8         13.1         12.8         10.4           Auto Manufacturers         2.4         182,201.51         11.1         19.0         4.2         7.4         6.6         11.3         12.8                                                                                                    |                                                                                                    | Asset Management                                   | 2.8                      | 7,456.05    | 18.2            | 24.7        | 9.4                          | 14.2                        | 9.7                         | 15.8                        | 10.1                         |  |
| Auto Manufacturers 2.4 182,301.51 11.1 19.0 4.2 7.4 6.6 11.3 12.                                                                                                    |                                                                                                    | Auto & Truck Dealerships                           | 0.5                      | 11,190.53   | 18.0            | 14.9        | 3.3                          | 14.8                        | 13.1                        | 12.8                        | 10.4                         |  |
| the Desta AC AC AC AC                                                                                                    |                                                                                                    | Auto Manufacturers                                 | 2.4                      | 182,301.51  | 11.1            | 19.0        | 4.2                          | 7.4                         | 6.6                         | 11.3                        | 12.1                         |  |

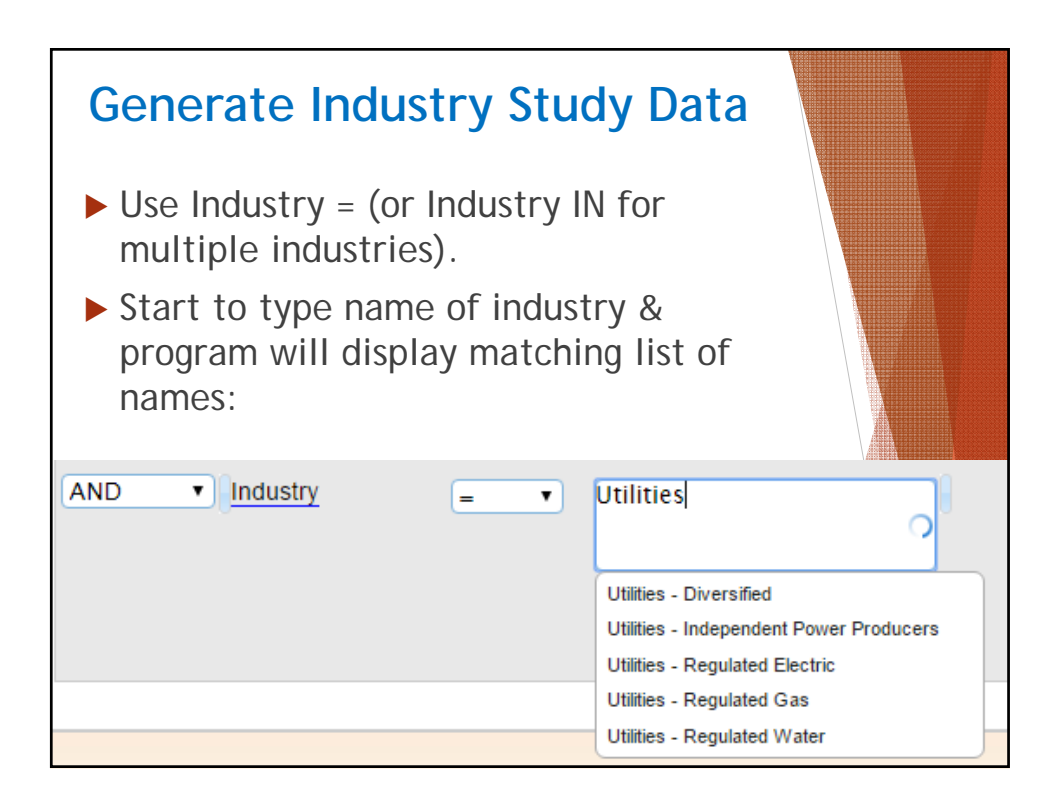

| me Define                                             | StockProsp                      | ector<br>ew Results M | y Saved   | Screens                | Pre-Defined            | Screens     | Help            | Wel<br>[Log O<br>Renewal da | Icome gerlach<br>ut][My Account]<br>ite: 12/29/2015 |  |  |  |
|-------------------------------------------------------|---------------------------------|-----------------------|-----------|------------------------|------------------------|-------------|-----------------|-----------------------------|-----------------------------------------------------|--|--|--|
| Current Scr                                           | een                             |                       |           |                        |                        |             |                 |                             |                                                     |  |  |  |
| Selected Cr                                           | iteria                          |                       |           |                        |                        |             |                 |                             |                                                     |  |  |  |
| Results                                               |                                 |                       | ↔ Expar   | nd Table               | Ø Include In           | dustries    | Exclude Juni    |                             |                                                     |  |  |  |
| NOTE: Industries have been removed from your results. |                                 |                       |           |                        |                        |             |                 |                             |                                                     |  |  |  |
| Show 10 🔻                                             | entries                         |                       |           |                        |                        |             | Filter:         |                             |                                                     |  |  |  |
| Symbol 🔺                                              | Company Name 💠                  | Industry              | ¢         | Avg<br>5Yr ≎<br>ROE(%) | Avg<br>5Yr ≎<br>PTI(%) | Trend PTI 🗧 | PTI<br>Rating ≎ | Inventory<br>Turnover 🗘     | Debt<br>/ ≎<br>Capital(%)                           |  |  |  |
| HD                                                    | The Home Depot Inc              | Home Improveme        | nt Stores | 47.0                   | 10.7                   | ++          | 6               | 6.7                         | 73.3                                                |  |  |  |
| HVT                                                   | Haverty Furniture Companies Inc | Home Improveme        | nt Stores | 7.                     | 4.0                    | -+          | 4               | 8.1                         | 14.3                                                |  |  |  |
| HVTA                                                  | Haverty Furniture Companies Inc | Home Improveme        | nt Stores | 7.1                    | 4.0                    | -+          | 4               | 8.1                         | 14.3                                                |  |  |  |
| LL                                                    | Lumber Liquidators Holdings Inc | Home Improveme        | nt Stores | 11.8                   | 6.0                    | +-          | 2               | 3.9                         | 8.4                                                 |  |  |  |
| LOW                                                   | Lowe's Companies Inc            | Home Improveme        | nt Stores | 19.1                   | 6.8                    | ++          | 6               | 5.4                         | 53.0                                                |  |  |  |
| TBL.TO                                                | Taiga Building Products Ltd     | Home Improveme        | nt Stores | -21.1                  | 1.1                    | ++          | 6               | 12.5                        | 78.3                                                |  |  |  |
| TTS                                                   | Tile Shop Holdings Inc          | Home Improveme        | nt Stores | 19.3                   | -5.2                   | ++          | 6               | 4.4                         | 32.1                                                |  |  |  |
|                                                       |                                 |                       |           |                        |                        |             |                 |                             |                                                     |  |  |  |

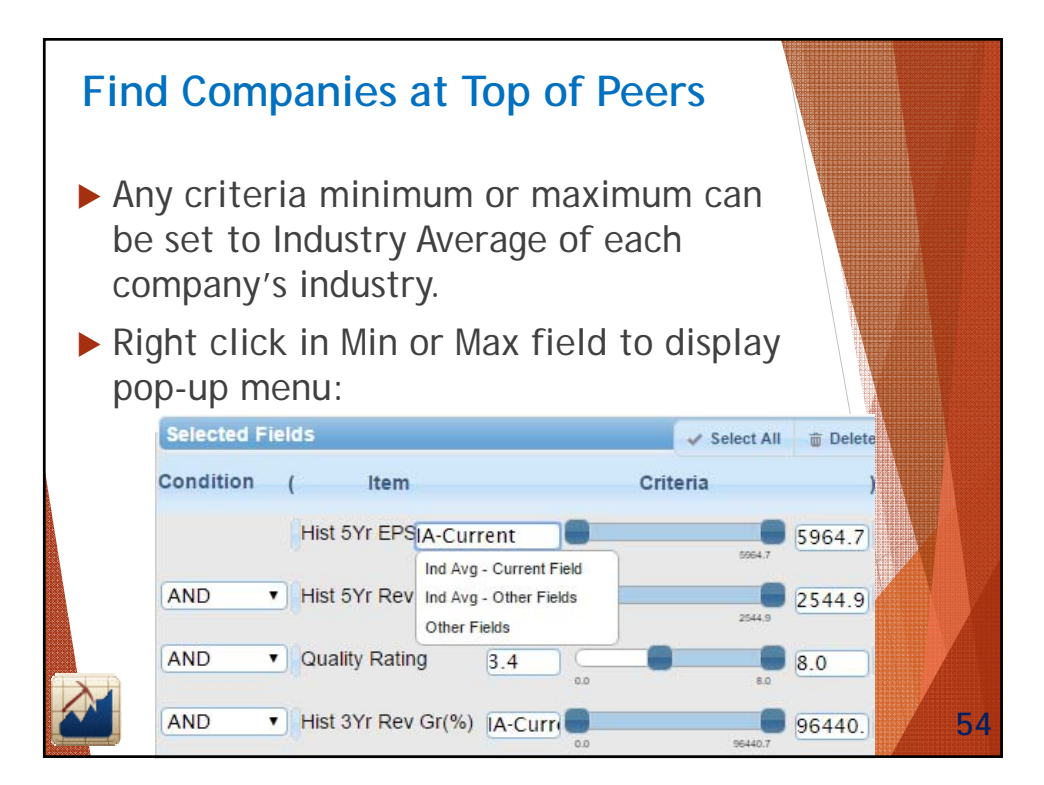

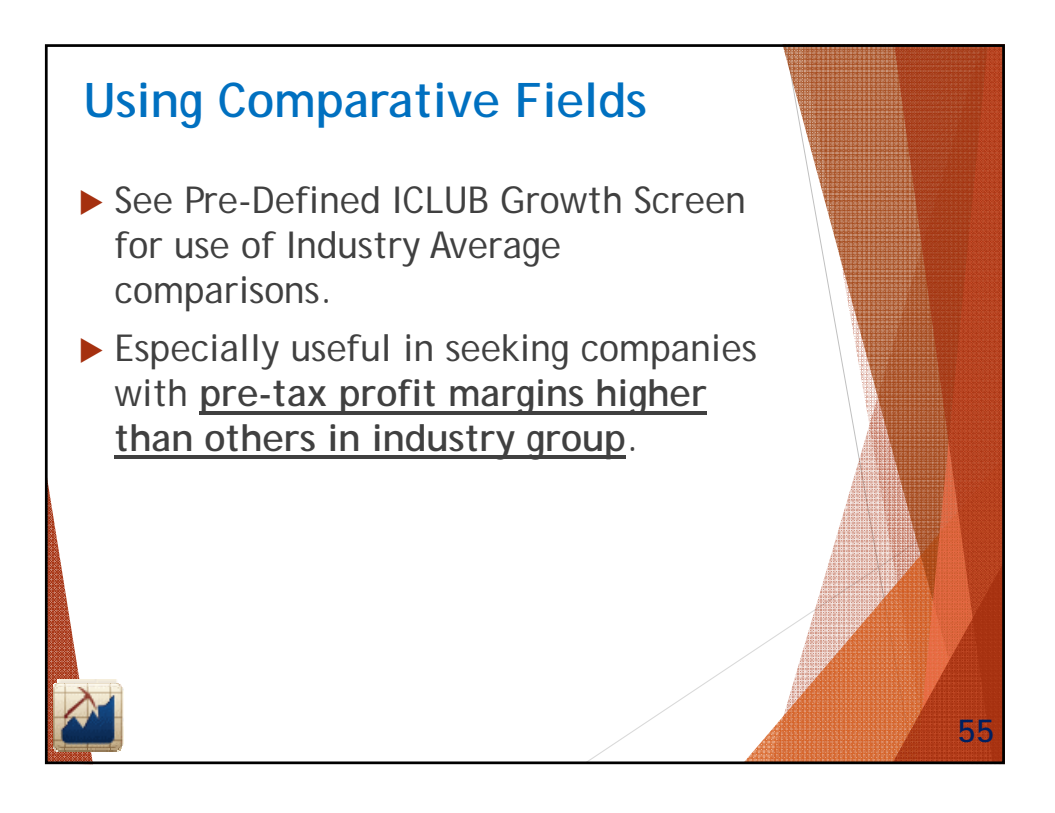

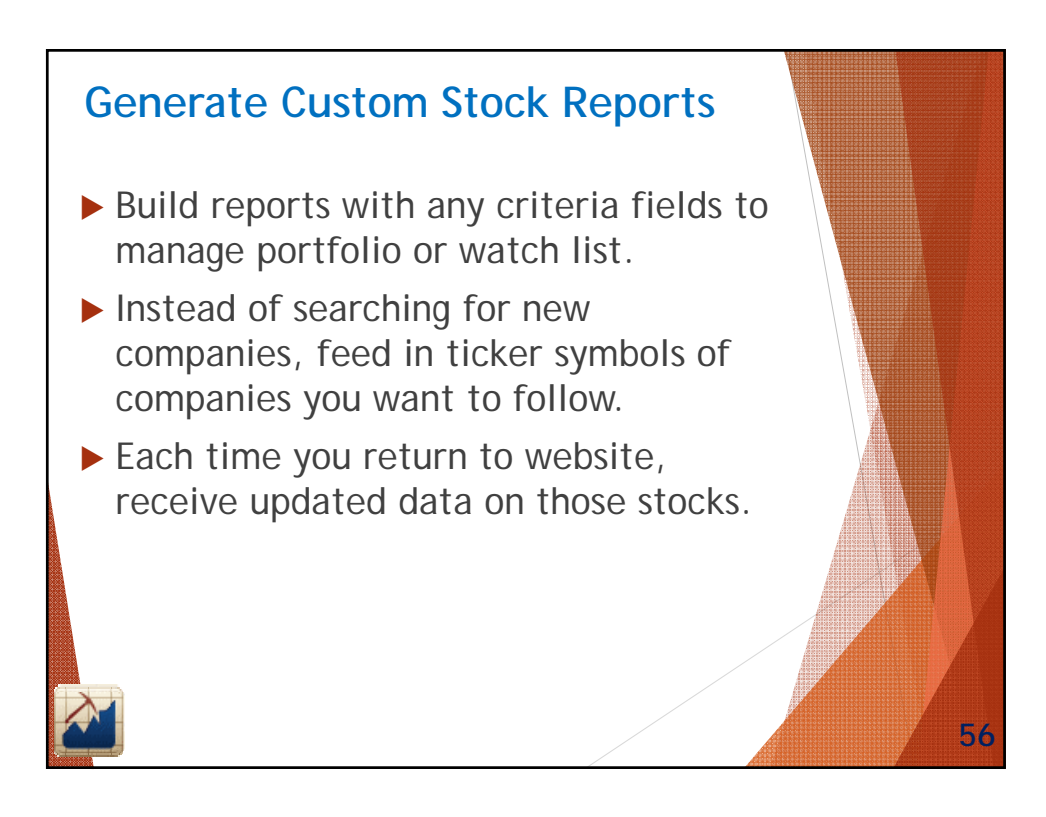

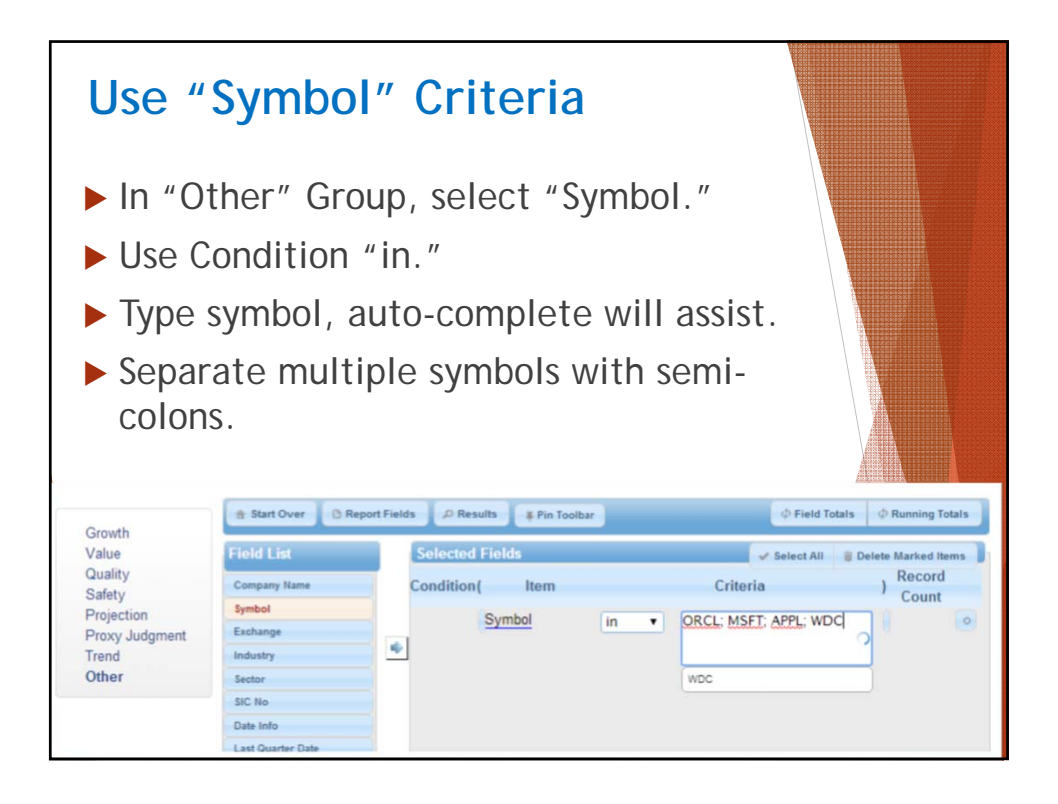

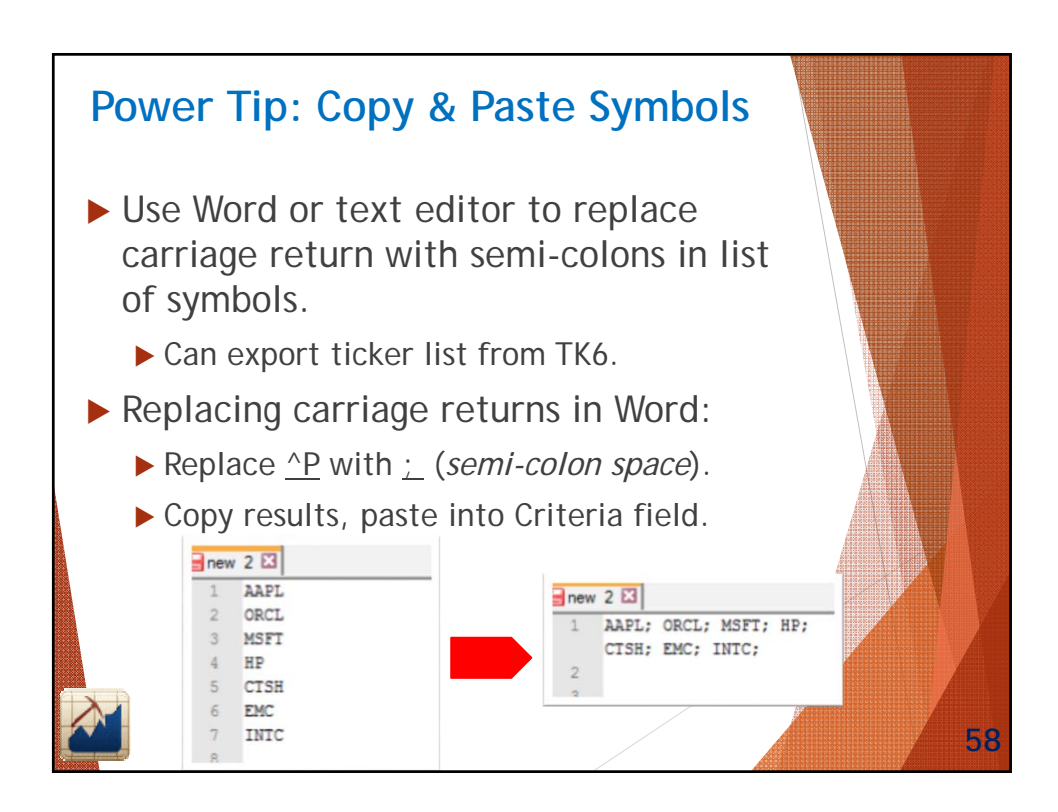

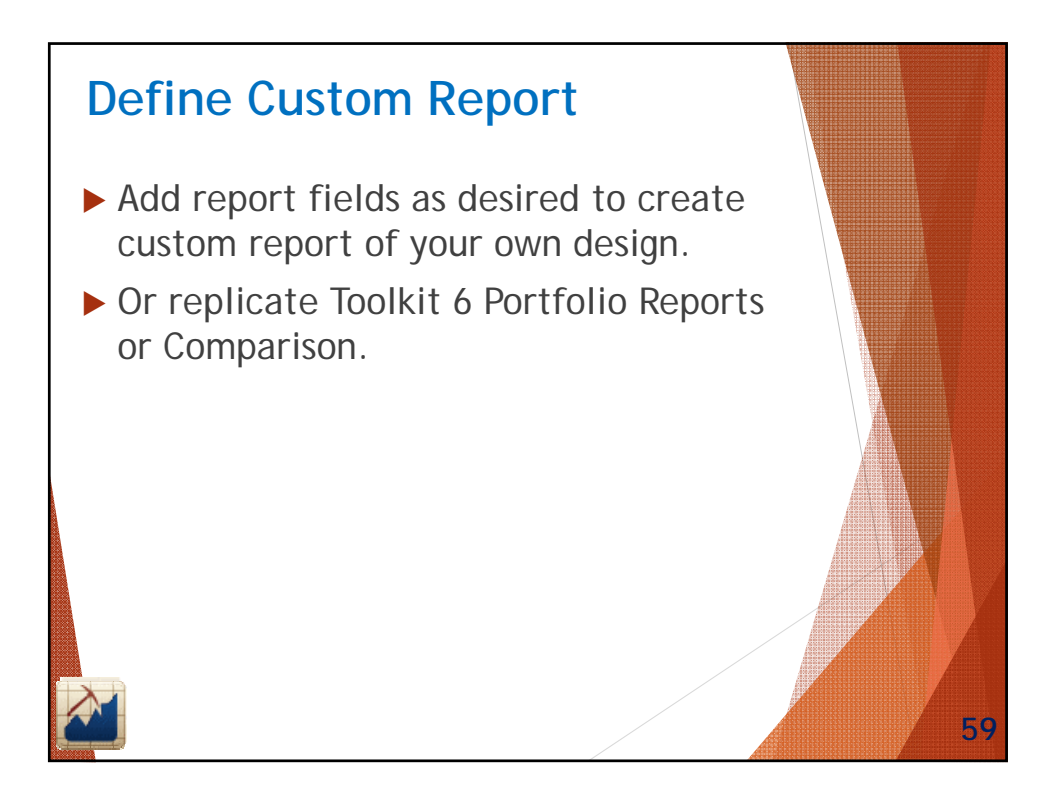

| /alue                        | Field List           |   | Selected Fields                  | lect All 🗧 Delete Marked Items |    |
|------------------------------|----------------------|---|----------------------------------|--------------------------------|----|
| Quality                      | Hist SYr Rev Gr(%)   |   | Symbol (mandatory field)         |                                |    |
| Safety                       | Hist 3Yr Rev Gr(%)   |   | Company Name                     | \$ o                           |    |
| Projection<br>Proxy Judament | Hist 1Yr Rev Gr(%)   |   | Exchange                         | 1 0                            |    |
| Frend                        | Last 4Q Rev Gr(%)    | 4 | Industry                         | 1 0                            |    |
| Other                        | Q Rev Gr(%)          |   | Sector                           | 1.0                            |    |
|                              | Hist SYr EPS Gr(%)   |   | Hist 10Yr Day Cr(%)              | 1.0                            |    |
|                              | Hist 3Yr EPS Gr(%)   |   |                                  | * 0                            |    |
|                              | Hist 1Yr EPS Gr(%)   |   | Hist 10Yr EPS Gr(%)              | 1 0                            |    |
|                              | Last 4Q EPS Gr(%)    |   | Proj 5 Yr EPS Gr(%)              | 1 0                            |    |
|                              | Q EPS Gr(%)          |   | Avg 5Yr PTI(%)                   | 1 0                            |    |
|                              | Hist SYr Price Gr(%) |   | Avg 5Yr ROE(%)                   | ‡ o                            |    |
|                              | Hist 3Yr Price Gr(%) |   | Inside Ownership(%)              | ‡ o                            |    |
|                              | Hist 1Yr Price Gr(%) |   | Current Price(\$)                | 1 o                            |    |
|                              | Div Gr(%)            |   | Avg 5Yr Low PE                   | ‡ o                            |    |
|                              | Book Value Gr(%)     |   | Avg SYr High PE                  | 1 0                            |    |
|                              | Cash Flow Gr(%)      |   | Avg PE                           | 1.0                            |    |
|                              | Implied Gr(%)        |   | Current PF                       | 1                              |    |
|                              | Hist Share Gr(%)     |   | Des Perference                   |                                |    |
|                              |                      |   | Buy below                        | * 0                            |    |
|                              |                      |   | Sell Above                       | ÷ 0                            |    |
|                              |                      |   | U/D Ratio                        | \$ o                           |    |
|                              |                      |   | Cur Div Yield(%)                 | ‡                              |    |
|                              |                      |   | Total Return(%)                  | ‡ o                            | J. |
|                              |                      |   | Div Payout(%)                    | ‡ o                            |    |
|                              |                      |   | Total Return(%)<br>Div Payout(%) | \$_0<br>\$_0                   |    |
|                              |                      |   | Kel Value                        | 10                             |    |

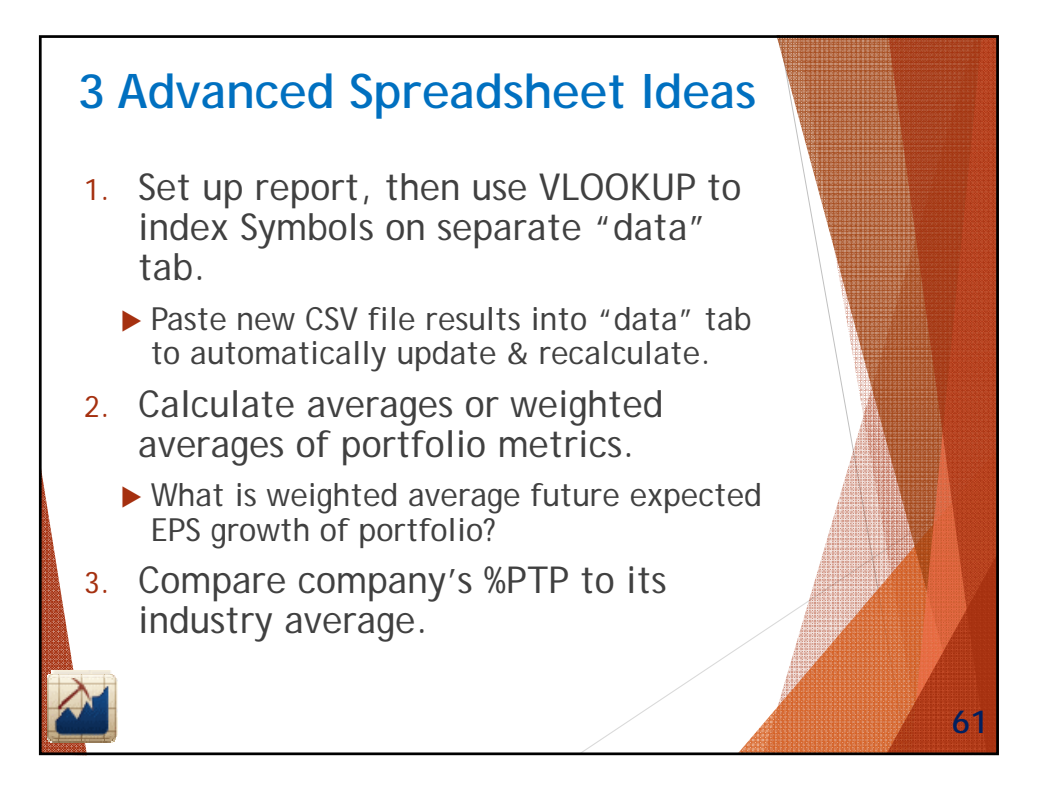

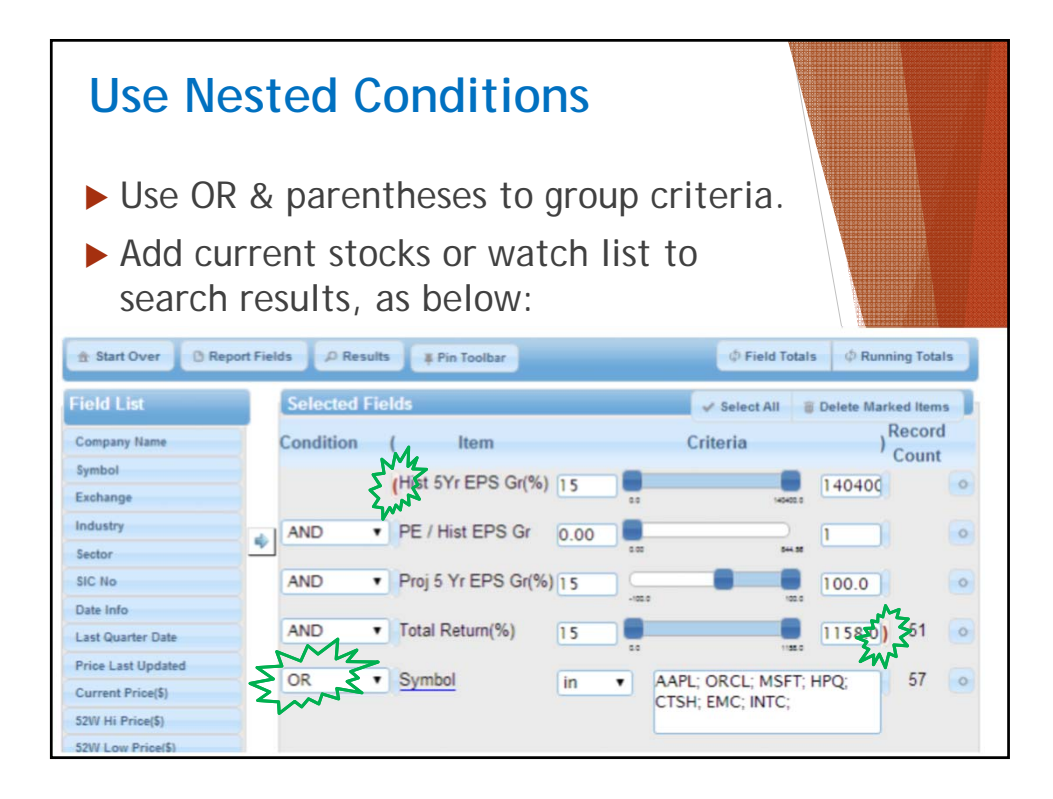

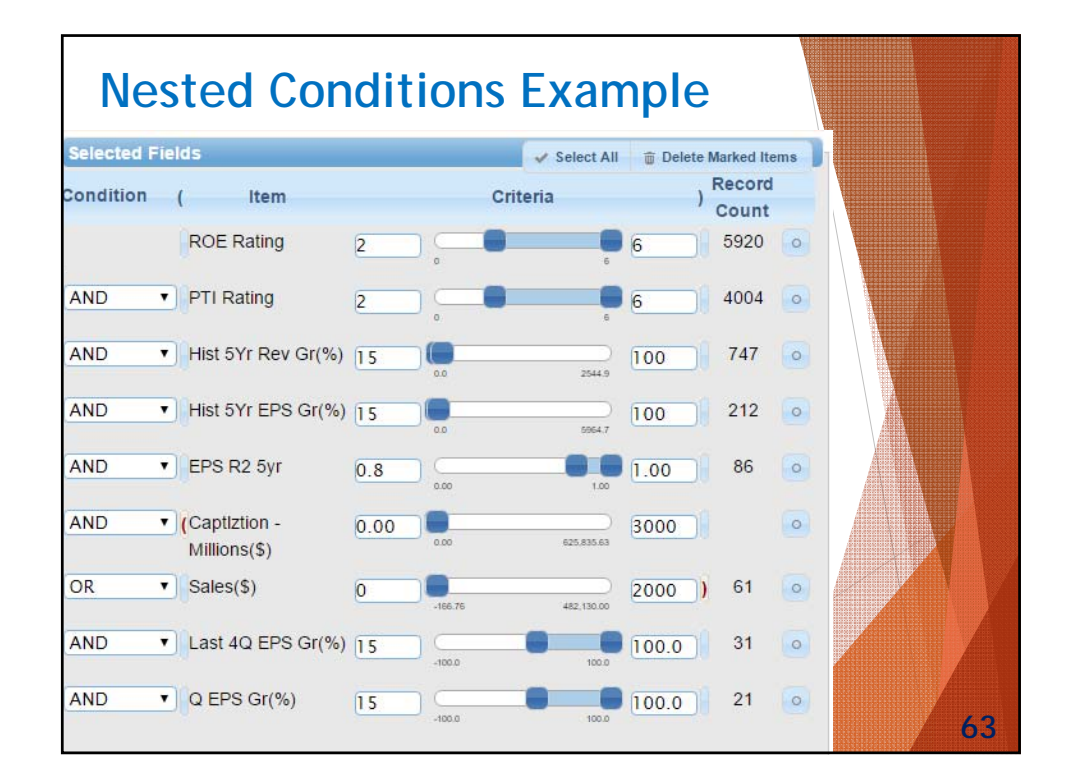

| Re           | sults Usin                      | g Ne        | ste                         | d Co                        | onc                | litio                          | onal             | S                |                          |                              |
|--------------|---------------------------------|-------------|-----------------------------|-----------------------------|--------------------|--------------------------------|------------------|------------------|--------------------------|------------------------------|
| Show 25 🔻    | entries                         |             |                             |                             |                    |                                |                  | Filter:          |                          |                              |
| Symbol 🔺     | Company Name ⇔                  | Sales(\$) ≎ | Hist<br>5Yr<br>Rev<br>Gr(%) | Hist<br>5Yr<br>EPS<br>Gr(%) | EPS<br>R2 ≎<br>3yr | PE<br>/<br>Hist ≎<br>EPS<br>Gr | ROE<br>Rating \$ | PTI<br>Rating \$ | Inside<br>Ownership(%) ≎ | Institutional<br>Holdings(%) |
| AL           | Air Lease Corp                  | 1,222.84    | 35.7                        | 40.2                        | 0.70               | 0.00                           | 6                | 4                | 1.5                      | 9                            |
| ANET         | Arista Networks Inc             | 837.59      | 59.8                        | 51.3                        | 0.95               | 0.00                           | 3                | 2                | 0.5                      | 7                            |
| ASGN         | On Assignment Inc               | 2,065.01    | 33.5                        | 22.0                        | 0.56               | 0.97                           | 4                | 2                | 8.9                      | 9                            |
| BNCN         | BNC Bancorp                     | 204.25      | 21.8                        | 31.9                        | 0.94               | 19.96                          | 6                | 6                | 4.1                      | 6                            |
| BWLD         | Buffalo Wild Wings Inc          | 1,812.72    | 22.8                        | 18.3                        | 0.76               | 1.23                           | 2                | 2                | 4.9                      | 9                            |
| EXP          | Eagle Materials Inc             | 1,143.49    | 24.4                        | 66.2                        | 0.26               | 5.11                           | 6                | 6                | 2.0                      | 9                            |
| GRUB         | GrubHub Inc                     | 361.83      | 60.0                        | 91.5                        | 0.95               | 0.00                           | 4                | 6                | 0.3                      | 9                            |
| HNNA         | Hennessy Advisors Inc           | 51.41       | 58.1                        | 90.2                        | 1.00               | 0.23                           | 5                | 6                | 44.3                     | 1                            |
| HOMB         | Home BancShares Inc             | 421.21      | 25.2                        | 21.9                        | 0.95               | 1.00                           | 3                | 5                | 1.3                      | 6                            |
| KNOP         | KNOT Offshore Partners LP       | 155.02      | 35.9                        | 35.0                        | 0.92               | 0.00                           | 5                | 6                | 0.0                      | 6                            |
| LCII         | LCI Industries Inc              | 1,403.07    | 18.8                        | 23.0                        | 1.00               | 0.86                           | 6                | 6                | 6.7                      | 1                            |
| LMNR         | Limoneira Co                    | 100.31      | 19.1                        | 38.5                        | 0.75               | 0.00                           | 4                | 6                | 2.0                      | 3                            |
| PFSI         | PennyMac Financial Services Inc | 713.11      | 67.9                        | 62.7                        | 0.91               | 0.00                           | 6                | 5                | 1.9                      | 9                            |
| RNST         | Renasant Corp                   | 349.63      | 15.9                        | 19.7                        | 0.75               | 13.09                          | 6                | 6                | 3.6                      | 7                            |
| SFST         | Southern First Bancshares Inc   | 46.95       | 15.5                        | 57.8                        | 0.92               | 1.27                           | 6                | 6                | 11.4                     | 7                            |
| SPNS         | Sapiens International Corp NV   | 185.64      | 25.6                        | 17.4                        | 0.92               | 0.30                           | 4                | 4                | 0.0                      | 2                            |
| TSC          | TriState Capital Holdings Inc   | 103.44      | 20.1                        | 21.3                        | 0.93               | 0.00                           | 4                | 4                | 3.1                      | 5                            |
| VEEV         | Veeva Systems Inc               | 409.22      | 59.7                        | 38.0                        | 0.96               | 0.00                           | 6                | 4                | 0.0                      | 7                            |
| WFBI         | WashingtonFirst Bankshares Inc  | 61.86       | 32.7                        | 23.3                        | 0.85               | 0.00                           | 6                | 5                | 12.8                     | 4<br>•                       |
| Showing 1 to | 19 of 19 entries                |             |                             |                             |                    |                                |                  | First            | Previous 1 No            | ext Last                     |

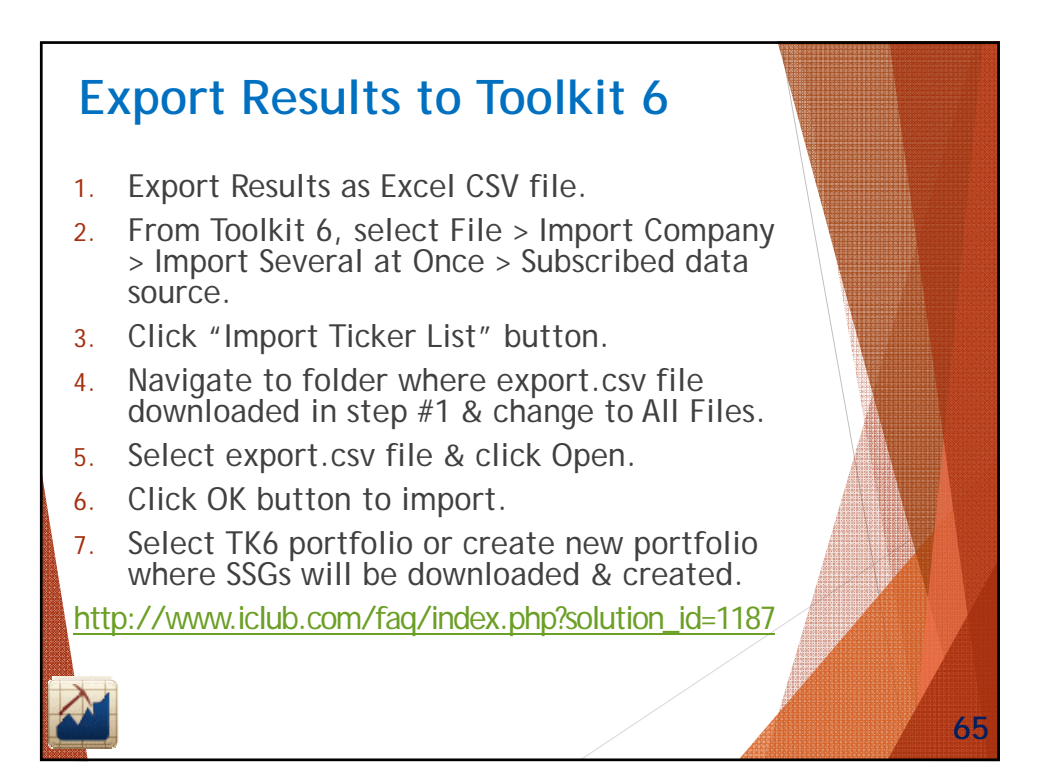

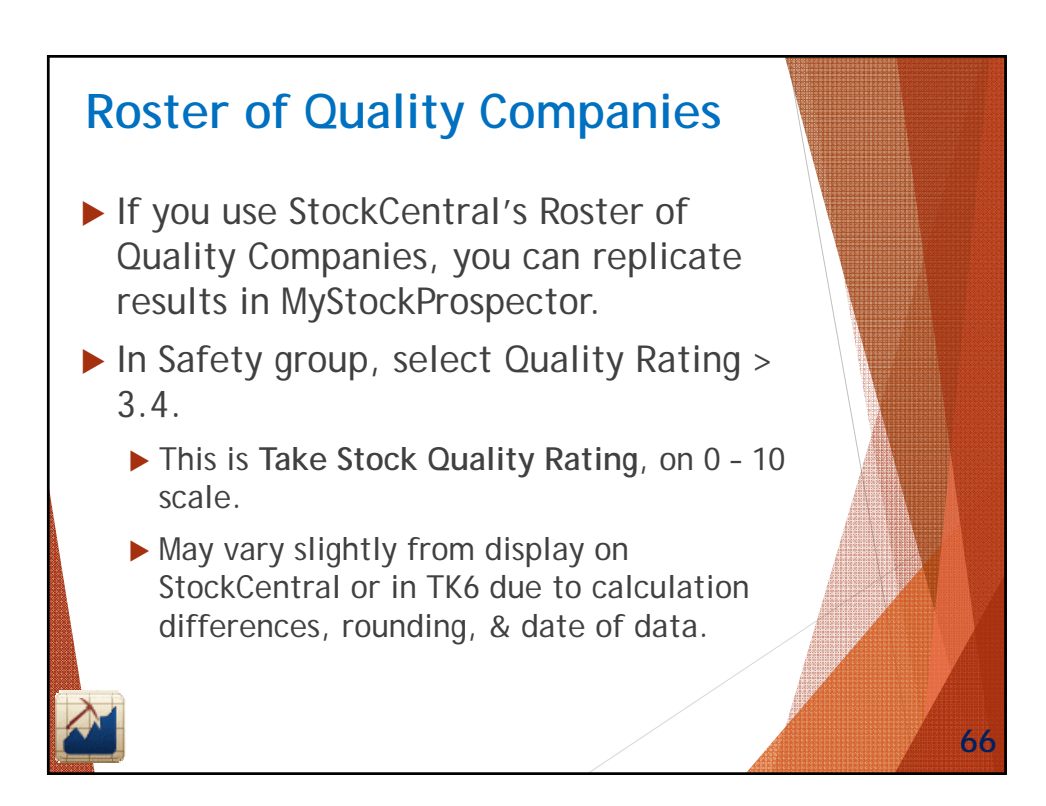

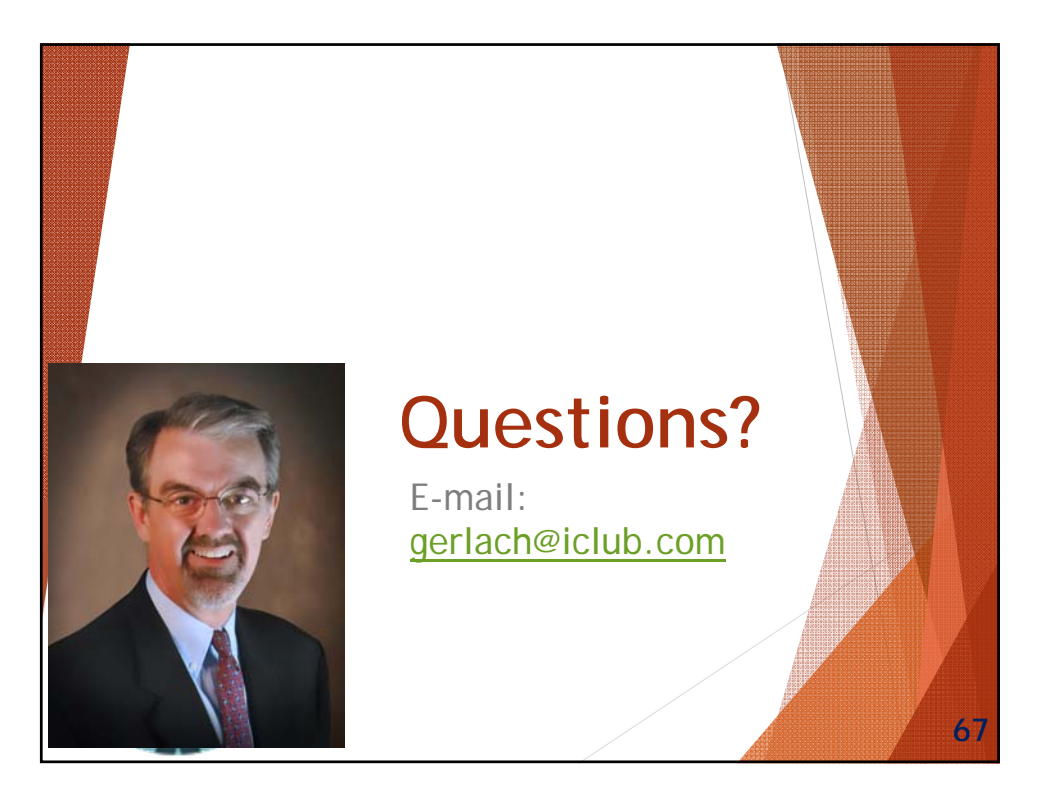